Teaching & Learning Step-by-Step Guide:

Identifying Urban Boundaries and Urban Hierarchy based on Nighttime Light Images

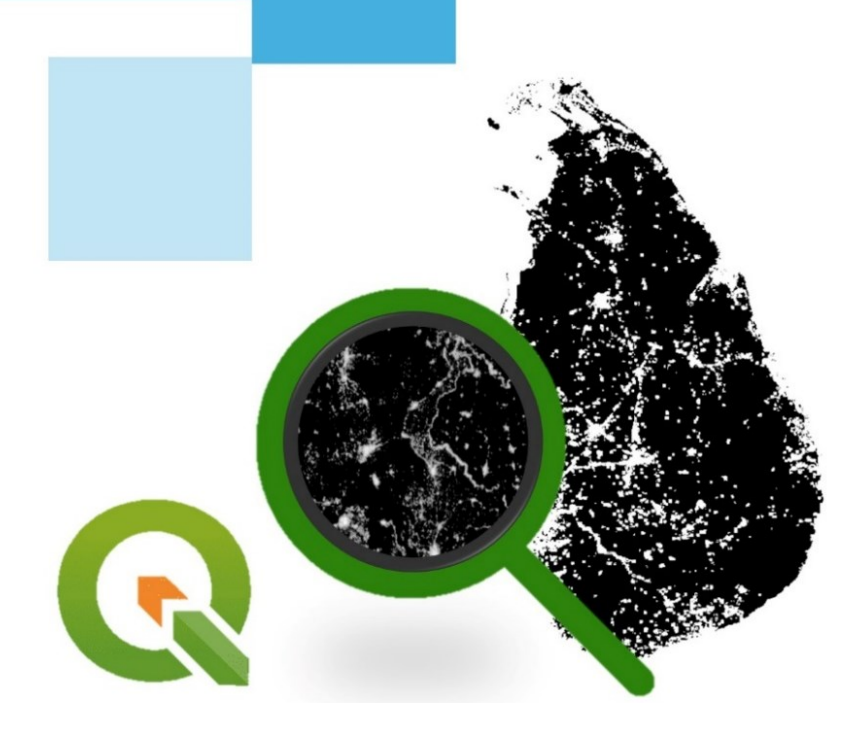

Amila Jayasinghe Ravindi Seneviratne Samith Madusanka

# Teaching & Learning Step by - Step Guide: Identify Urban Boundaries and Urban Hierarchy based on Nighttime Light Images

### Authors

Amila Jayasinghe Ravindi Seneviratne Samith Madusanka

### Publisher

University of Moratuwa

### Author contribution

- 1. Amila Jayasinghe (Supervision, Conceptualisation, Methodology, Validation), Department of Town & Country Planning, University of Moratuwa, Sri Lanka.
- Ravindi Seneviratne (Formal Analysis, Writing—original draft preparation), Department of Town & Country Planning, University of Moratuwa, Sri Lanka.
- 3. Samith Madusanka (Project Administration, Review and Editing), Department of Town & Country Planning, University of Moratuwa, Sri Lanka.

All authors have read and agreed to the published version of the book.

Contact authors amilabj@uom.lk

This book was produced with the valuable support of the Erasmus+ Capacity Building in Higher Education (CBHE) project 'Curricula Enrichment for Sri Lankan Universities delivered through the application of Location-Based Services to Intelligent Transport Systems' (LBS2ITS <a href="https://lbs2its.net/">https://lbs2its.net/</a>)

Project Number: 618657-EPP-1-2020-1-AT-EPPKA2-CBHE-JP Programme: Erasmus+ Key Action: Cooperation for innovation and the exchange of good practices Action Type: Capacity Building in Higher Education Co-funding: Erasmus+ Programme of the European Union

This book was reviewed as an Open Education Resource for University students by Prof. Retscher Günther (Vienna University of Technology, Austria) under the LBS2ITS project.

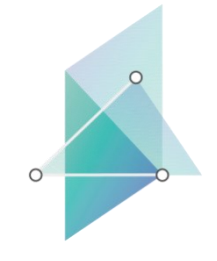

lbs2its.net

LBS2ITS

Curricula Enrichment delivered through the Application of Location-based Services to Intelligent Transport Systems

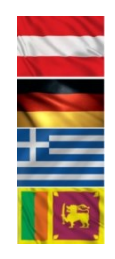

Co-funded by the Erasmus+ Programme of the European Union

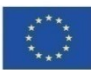

### Edition

First Edition - May 2025

### Copyright

Teaching & Learning Step by -Step Guide: Identify Urban Boundaries and Urban Hierarchy based on Nighttime Light Images © 2025 by Amila Jayasinghe, Ravindi Seneviratne ,Samith Madusanka is licensed under Creative Commons Attribution-NonCommercial-NoDerivatives 4.0 International. To view a copy of this license, visit <u>https://creativecommons.org/licenses/by-nc-nd/4.0/</u>

Some Rights Reserved

ISBN 978-955-9027-91-1 (ebook)

### Citation

Jayasinghe, A., Seneviratne, R., & Madusanka, S. (2025). *Teaching & learning step-by-step guide: Identify urban boundaries and urban hierarchy based on nighttime light images* (1st ed.). University of Moratuwa.

### Disclaimer

This publication is designed to provide accurate and authoritative information in regard to the subject matter covered. The contents and views in this publication do not necessarily reflect the views of the publisher.

### Publisher

University of Moratuwa

### PREFACE

This book serves as open educational material for both undergraduate and postgraduate degree programs, offering a detailed, step-by-step guide to Identifying Urban Boundaries and Urban Hierarchy based on Nighttime Light Image and Head/Tail Divisions. Designed to bridge the gap between theoretical knowledge and practical application, this guide is meticulously crafted to meet the needs of students, educators, and practitioners alike.

Within the book, readers will find comprehensive instructions on using GIS software to analyze geospatial data and interpreting this data to Identify urban boundaries and urban hierarchy which leads to Identifying the dynamic nature of urbanizing processes. The book not only enhances learning in academic settings by providing real-world applications and case studies but also equips industry professionals with the skills necessary to conduct advanced spatial analysis and contribute meaningful insights in their fields.

### TABLE OF CONTENT

| LIST OF FIGURES                                            | vii |
|------------------------------------------------------------|-----|
| 1. MAPPING PROCESS                                         | 2   |
| 2. REQUIRED SOFTWARE                                       | 3   |
| 3. HEAD/ TAIL DIVISION RULE FOR TOPOLOGICAL REPRESENTATION | 4   |
| 4. STEPS                                                   | 5   |
| 4. 1 Data Preprocessing                                    | 5   |
| 4.2 Urban Boundary Delineation                             | 22  |
| 4.3 Urban Hierarchy Identification                         | 52  |
| 5. PREPARATION OF MAPS                                     | 74  |

### LIST OF FIGURES

| Figure 1 - Mapping Process                                                   | 2 |
|------------------------------------------------------------------------------|---|
| Figure 2 - Illustration of the Head/ Tail divisions (Jiang, 2013)            |   |
| Figure 3 - Nature of heavy-tailed distribution                               |   |
| Figure 4 - Interface of the webpage (1)                                      | 5 |
| Figure 5 - Interface of the webpage (2)                                      | 6 |
| Figure 6 - Interface of the directed webpage (1)                             | 7 |
| Figure 7 - Interface of the directed webpage (2)                             | 8 |
| Figure 8 - The user interface of the QGIS software                           | 9 |
| Figure 9 - Interface of the Data Source Manager   Raster dialog box          | 0 |
| Figure 10 - Imported raster layer in the map1                                | 1 |
| Figure 11 - Download the Sri Lankan boundary shapefile12                     | 2 |
| Figure 12 - Extract the downloaded zip file                                  |   |
| Figure 13 - Extracted files1                                                 | 3 |
| Figure 14 - Add Sri Lankan vector layer14                                    | 4 |
| Figure 15 - Imported Sri Lankan layer1                                       | 5 |
| Figure 16 - Rename the imported layer (1)10                                  | 6 |
| Figure 17 - Rename the imported layer (2)1                                   | 7 |
| Figure 18 - Get zoomed view of a layer                                       |   |
| Figure 19 - Zoomed view of the boundary layer                                | 8 |
| Figure 20 - Extract the Nighttime Light Image into the case study extent (1) | 9 |
| Figure 21 - Extract the Nighttime Light Image into the case study extent (2) | 0 |
| Figure 22 - Extracted Nighttime Light Image2                                 | 1 |
| Figure 23 - Mean value identification22                                      | 2 |
| Figure 24 - Raster calculator23                                              | 3 |
| Figure 25 - First HT classification with the use of Raster Calculator        | 5 |
| Figure 26 - Divided pixels – First HT classification                         | 6 |

| Figure 27 - Convert the raster image into to vector file (1)                                | 27 |
|---------------------------------------------------------------------------------------------|----|
| Figure 28 - Convert the raster image into to vector file (2)                                | 28 |
| Figure 29 - Generated vector shapefile                                                      | 29 |
| Figure 30 - Attribute table of the vector layer                                             | 30 |
| Figure 31 - Extract the 'Head' section from the layer (1)                                   | 31 |
| Figure 32 - Extract the 'Head' section from the layer (2)                                   | 32 |
| Figure 33 - Selected 'Head' section of the layer                                            | 33 |
| Figure 34 - Extract the 'Head' section from the layer (3)                                   | 34 |
| Figure 35 - Extract the 'Head' section from the layer (4)                                   | 35 |
| Figure 36 - Exported 'Head' section shapefile                                               | 36 |
| Figure 37 - Clip the NTL image into 'head section' shapefile (1)                            | 37 |
| Figure 38 - Clip the NTL image into 'head section' shapefile (2)                            | 38 |
| Figure 39 - Clip the NTL image into 'head section' shapefile (3)                            | 39 |
| Figure 40 - Extracted nighttime light image                                                 | 40 |
| Figure 41 - Get mean value for the second Head/Tail breaks application                      | 41 |
| Figure 42 - Raster calculator                                                               | 42 |
| Figure 43 - Second HT classification with the use of Raster Calculator                      | 43 |
| Figure 44 - Selected 'Head' section from the second Head/Tail classification (Raster image) | 44 |
| Figure 45 - Convert the raster image into to vector file (1)                                | 45 |
| Figure 46 - Convert the raster image into to vector file (2)                                | 46 |
| Figure 47 - Generated vector file                                                           | 47 |
| Figure 48 - Extract 'Head' section of the second HT classification (1)                      | 48 |
| Figure 49 - Extract 'Head' section of the second HT classification (2)                      | 49 |
| Figure 50 - Extract 'Head' section of the second HT classification (3)                      | 50 |
| Figure 51 - Identified urban boundaries in Sri Lanka                                        | 51 |
| Figure 52 - "Open field calculator" in the attribute table                                  | 52 |

| Figure 53 - Calculate the polygon area of urban clusters                                          | 53 |
|---------------------------------------------------------------------------------------------------|----|
| Figure 54 - Calculated areas of urban clusters                                                    | 54 |
| Figure 55 - Convert polygons into points (1)                                                      | 55 |
| Figure 56 - Convert polygons into points (2)                                                      | 56 |
| Figure 57 - Generated centroids of the urban clusters                                             | 57 |
| Figure 58 - "Basic Statistics for Fields" tab                                                     | 58 |
| Figure 59 - Mean value of the "Area" field                                                        | 59 |
| Figure 60 - First Head/Tail classification                                                        | 60 |
| Figure 61 - Save selected centroids layer of the first Head/Tail classification                   | 61 |
| Figure 62 - Selected centroids layer of the first Head/Tail classification                        | 62 |
| Figure 63 - Get basic statistics of the layer<br>Figure 64 - Mean area value of the centroids     | 63 |
| Figure 65 - Second Head/Tail classification                                                       | 64 |
| Figure 66 - Export the selected points                                                            | 65 |
| Figure 67 - Selected centroids layer of the second Head/Tail classification                       | 66 |
| Figure 68 - Get basic statistics of the layer<br>Figure 69 - Mean area value of the centroids. 67 |    |
| Figure 70 - Third Head/Tail classification                                                        | 68 |
| Figure 71 - Export the selected points (1)69                                                      |    |
| Figure 73 - Selected centroids layer of the third Head/Tail classification                        | 70 |
| Figure 74 - Identified urban hierarchy map of Sri Lanka                                           | 71 |
| Figure 75 - Add base layer to the map                                                             | 72 |
| Figure 76 - Identified urban hierarchy in Sri Lanka with the OSM layer                            | 73 |
| Figure 77 - Incorrect formats of maps                                                             | 75 |

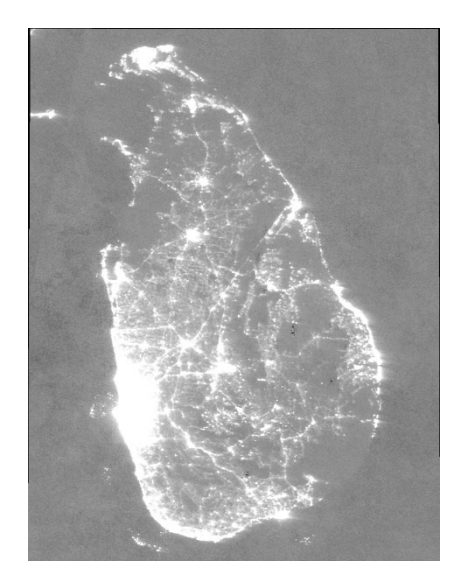

Head/ Tail
Division Rule

**Nighttime Light Image** 

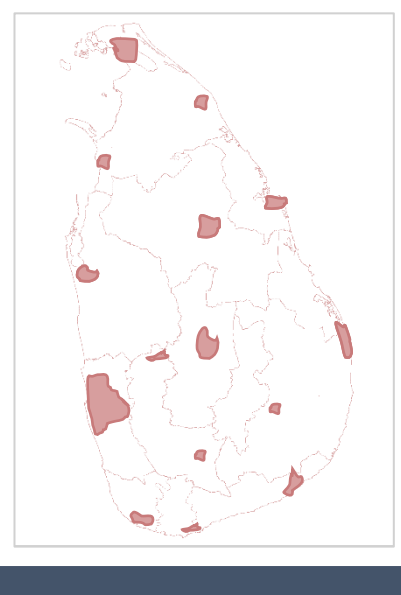

## Urban Boundaries

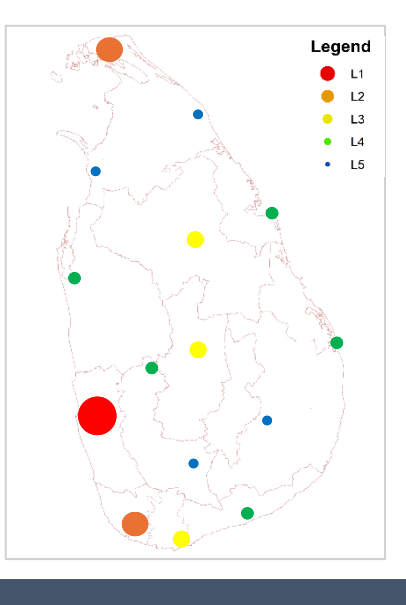

## Urban Hierarchy

Although there have been plenty of methods to delineate urban boundaries, most of the methods are contained within significant limitations. The most common limitation of Existing Urban Boundary Delineation Methods is failing to capture the actual functional and spatial boundaries of the cities. To mitigate limitations of existing boundary delineation methods, the topological approach which is based on the head/tail division rule is applied in this study to identify urban boundaries and urban hierarchy in Sri Lanka.

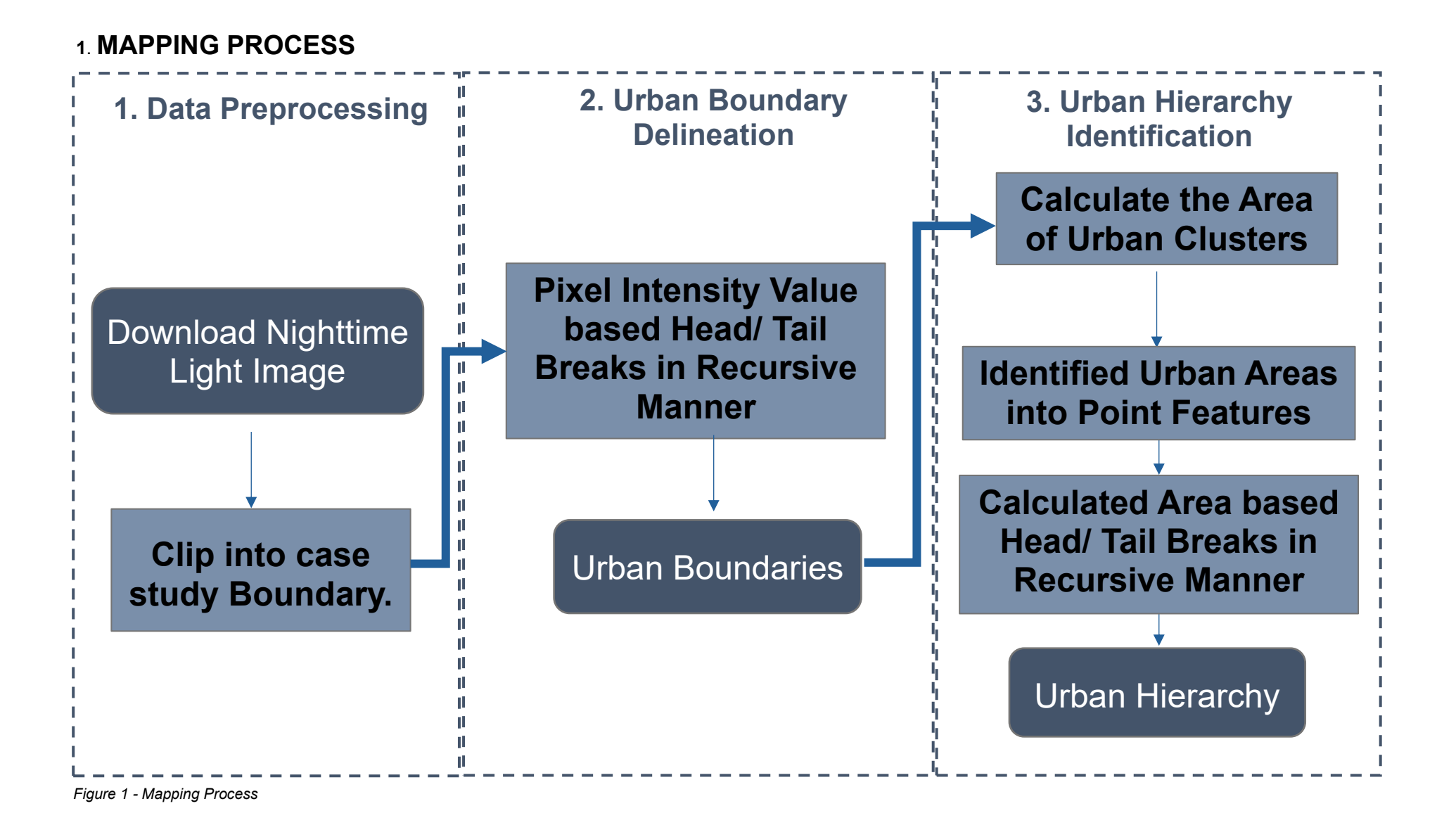

### 2. REQUIRED SOFTWARE

**QGIS Software** 

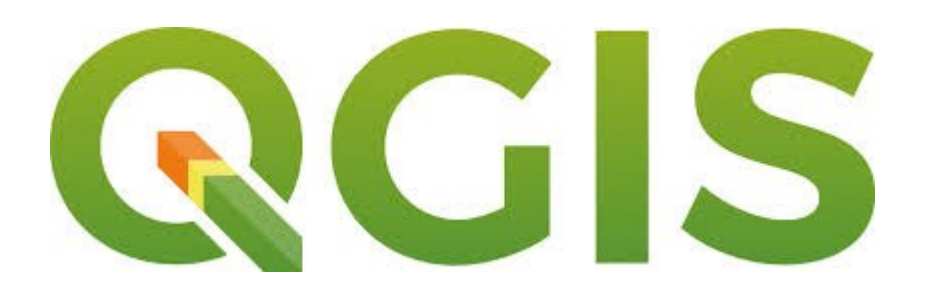

Version: QGIS 3.36 or later

QGIS is a geographic information system software that is free and open source. For the mapping Purposes this study Used Q GIS. It supports viewing, editing, printing, and analysis of geospatial data in a range of data formats.

Installation: Available for Windows, macOS, Linux

How to install QGIS on a Windows 10 compute

https://www.youtube.com/watch?v=CLuSZB95ly0

Video tutorial of QGIS for Absolute Beginners

https://www.youtube.com/watch?v=kCnNWyl9qSE

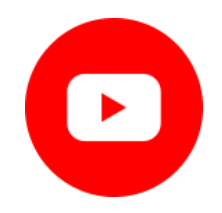

### 3. HEAD/ TAIL DIVISION RULE FOR TOPOLOGICAL REPRESENTATION

The Head/ Tail division rule is a data classification technique that is used in cartography and data visualization for heavy-tailed (heavily right-skewed) data distribution. The nature of heavy-tailed distributions is, that there are far more small belongings than large ones (Figure 1). For a better illustration and division of heavy-tailed data distribution, the head/ tail classification technique was developed in the year 2011 by Prof. Bin Jiang (Jiang, 2013). It's designed to determine the optimal breakpoints for dividing a dataset into classes or categories based on the natural clustering of data values. Therefore, the head/ tail division rule can be applied to both urban boundary delineation and urban hierarchy identification.

The idea behind Head/Tail Breaks is to identify sub-classes in the data distribution where there are significant jumps or breaks, separating the "head" and the "tail" in a way that maximizes the differences between classes. The "head" contains the values higher than the mean value of the data distribution while the "tail" contains the values lower than the mean value of the data distribution. The head/ tail break application can be used recursively, as the breakings continue until the "head" section values no longer exhibit a heavy-tailed distribution or the head percentage becomes greater than 40%. (Jiang, 2013). The resulting breaks help create classes that highlight the natural grouping or clustering of data values while making it easier to visualize hierarchical patterns and differences in the dataset (Jiang, 2013). Figure 2 illustrates an example of the Head/ Tail break method application in a recursive manner.

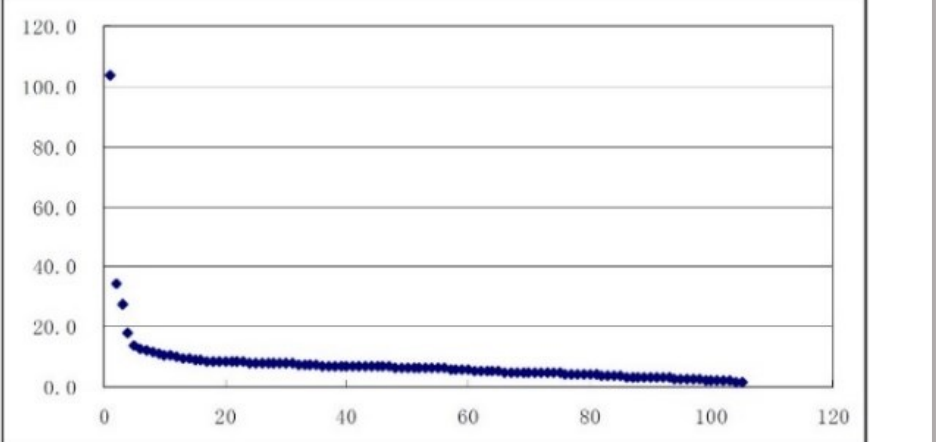

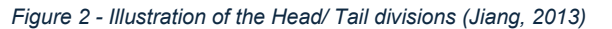

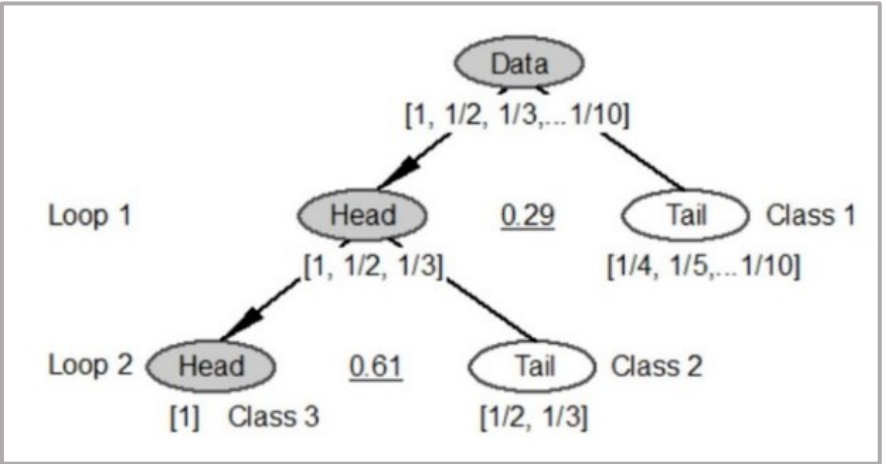

Figure 3 - Nature of heavy-tailed distribution

Jiang, B. (2013). Head/tail breaks: A new classification scheme for data with a heavy-tailed distribution. The Professional Geographer, 65(3), 482-494.

### 4. STEPS

### 4. 1 Data Preprocessing

The dataset utilized for the analysis is Nighttime Light Imagery (NTL) data, which was collected from the Visible and Infrared Imaging Suite (VIIRS) from NASA Earth Data Explorer. The data was gathered for the year 2023.

#### Step 1

#### **Download Nighttime Light Image**

**Step 1.1:** For this analysis, the nighttime light image was downloaded from the "Annual VNL V2" data collection from NASA Earth Data Explorer. Using the given link, access the "Annual VNL V2" webpage. <u>https://eogdata.mines.edu/products/vnl/</u>

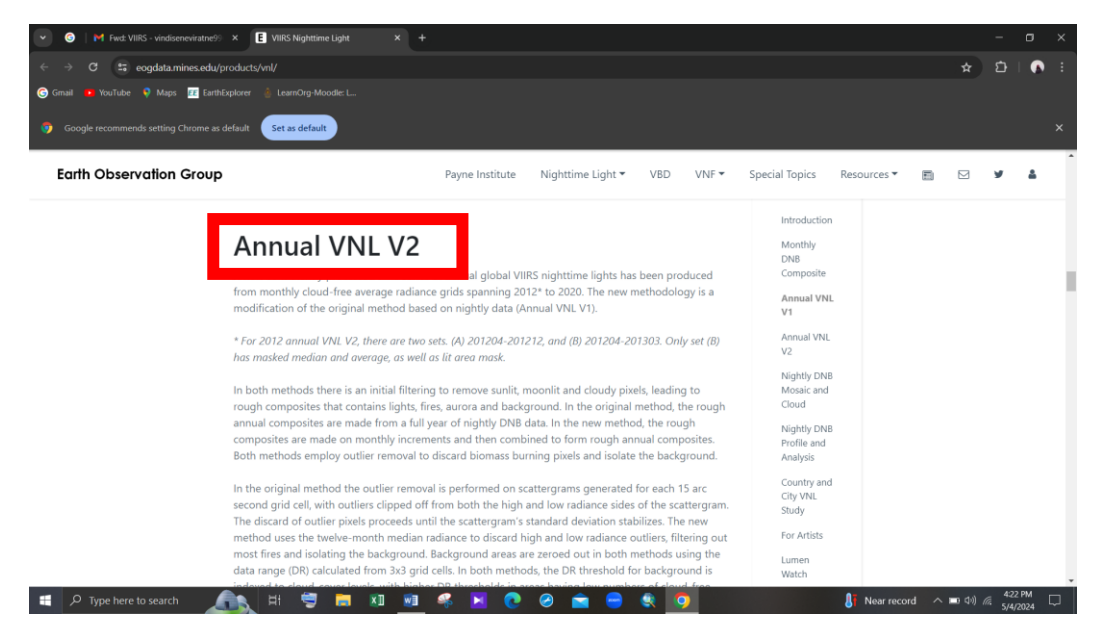

Figure 4 - Interface of the webpage (1)

**Step 1.2:** Click on the "Go to Download V2.2" button.

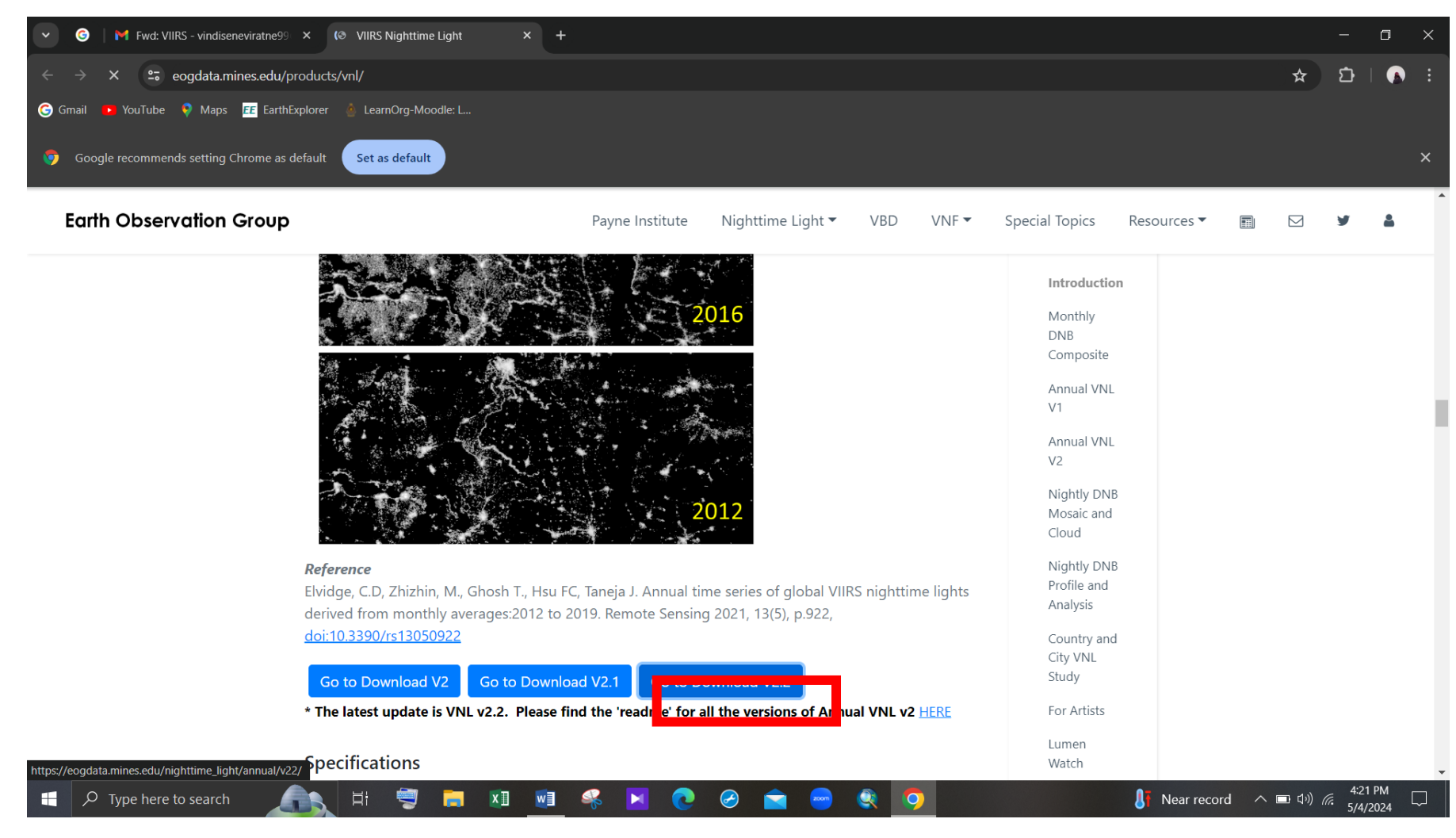

Figure 5 - Interface of the webpage (2)

Step 1.3: In the directed webpage, select the year and download the nighttime light image.

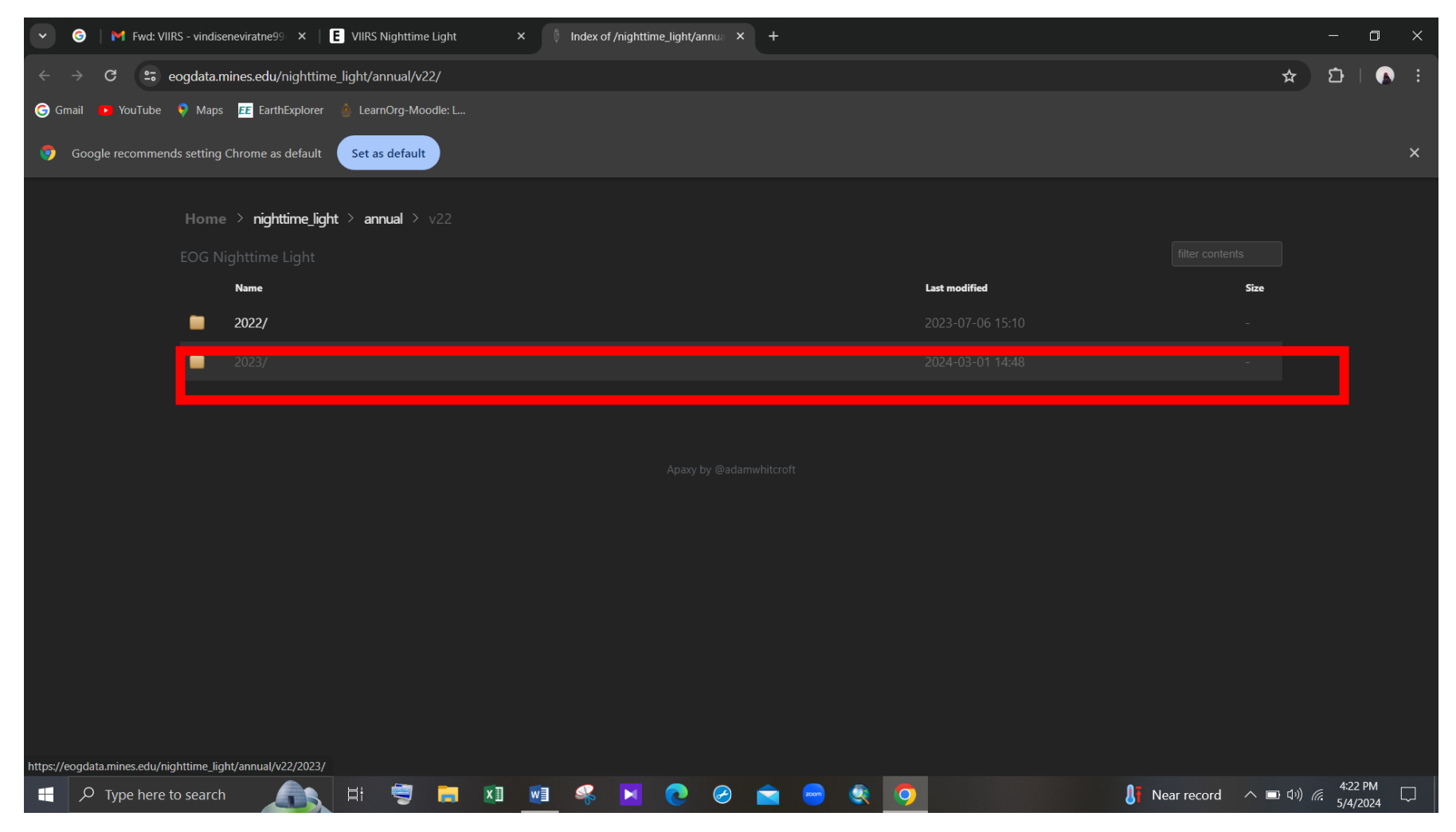

Figure 6 - Interface of the directed webpage (1)

For this analysis, "VNL\_npp\_2023\_global\_vcmslcfg\_v2\_c202402081600.average\_masked.dat.tif.gz" image (for the year 2023) was downloaded.

| 🔹 🌀   M Fwd: VI             | IIRS - vindi | seneviratne99 × E VIIRS Nighttime Light × 🕴 Index of /nighttime_light/annua × +             |               |               | _              | ٥     | × |
|-----------------------------|--------------|---------------------------------------------------------------------------------------------|---------------|---------------|----------------|-------|---|
| ← → G ==                    | eogdata.     | mines.edu/nighttime_light/annual/v22/2023/                                                  |               |               | ☆ ⊅            |       |   |
| G Gmail 🕨 YouTube           | 💎 Map        | s 📧 EarthExplorer 💧 LearnOrg-Moodle: L                                                      |               |               |                |       |   |
| 🌀 Google recommer           | nds setting  | Chrome as default                                                                           |               |               |                |       | × |
|                             |              | e > nighttime_light > annual > v22 > 2023                                                   |               |               |                |       |   |
|                             |              |                                                                                             |               |               |                |       |   |
|                             |              | Name                                                                                        | Last modified | Size          |                |       |   |
|                             | ₽ <u>[</u> ] | VNL_npp_2023_global_vcmslcfg_v2_c202402081600.average.dat.tif.gz                            |               |               |                |       |   |
|                             | <b>**</b> [] |                                                                                             |               | 307M          |                |       |   |
|                             | 2.           |                                                                                             |               |               |                |       |   |
|                             | ₽[]          | VNL_npp_2023_global_vcmslcfg_v2_c202402081600.cvg.dat.tif.gz                                |               |               |                |       |   |
|                             | ₽[]          | VNL_npp_2023_global_vcmslcfg_v2_c202402081600.maximum.dat.tif.gz                            |               |               |                |       |   |
|                             | ₽0           | VNL_npp_2023_global_vcmslcfg_v2_c202402081600.median.dat.tif.gz                             |               |               |                |       |   |
|                             | ₽[]          | VNL_npp_2023_global_vcmslcfg_v2_c202402081600.median_masked.dat.tif.gz                      |               |               |                |       |   |
|                             | ₽0           | VNL_npp_2023_global_vcmslcfg_v2_c202402081600.minimum.dat.tif.gz                            |               |               |                |       |   |
|                             | ₽[]          | VNL_v22_npp_2023_global_vcmslcfg_c202402131000.lit_mask.dat.tif.gz                          |               |               |                |       |   |
|                             |              |                                                                                             |               |               |                |       |   |
|                             |              |                                                                                             |               |               |                |       |   |
|                             |              |                                                                                             |               |               |                |       |   |
| https://eogdata.mines.edu/n | ighttime_li  | ght/annual/v22/2023/VNL_npp_2023_global_vcmslcfg_v2_c202402081600.average_masked.dat.tif.gz | 0.0495 14-    | thu suppu     | TU) <u>4</u> : | 23 PM |   |
| Jo Type here                | to searc     | <u></u> * <u></u> * <u></u> * <u></u> * <u></u> *                                           | 5 91°F Mos    | tiy sunny 🦳 🗖 | un) (7. 5/4    | /2024 |   |

Figure 7 - Interface of the directed webpage (2)

#### Step 2

Import downloaded Nighttime Light Image into QGIS map.

Step 2.1: Open QGIS software and access the 'Add Raster Layer' dialog box on the left side of the interface.

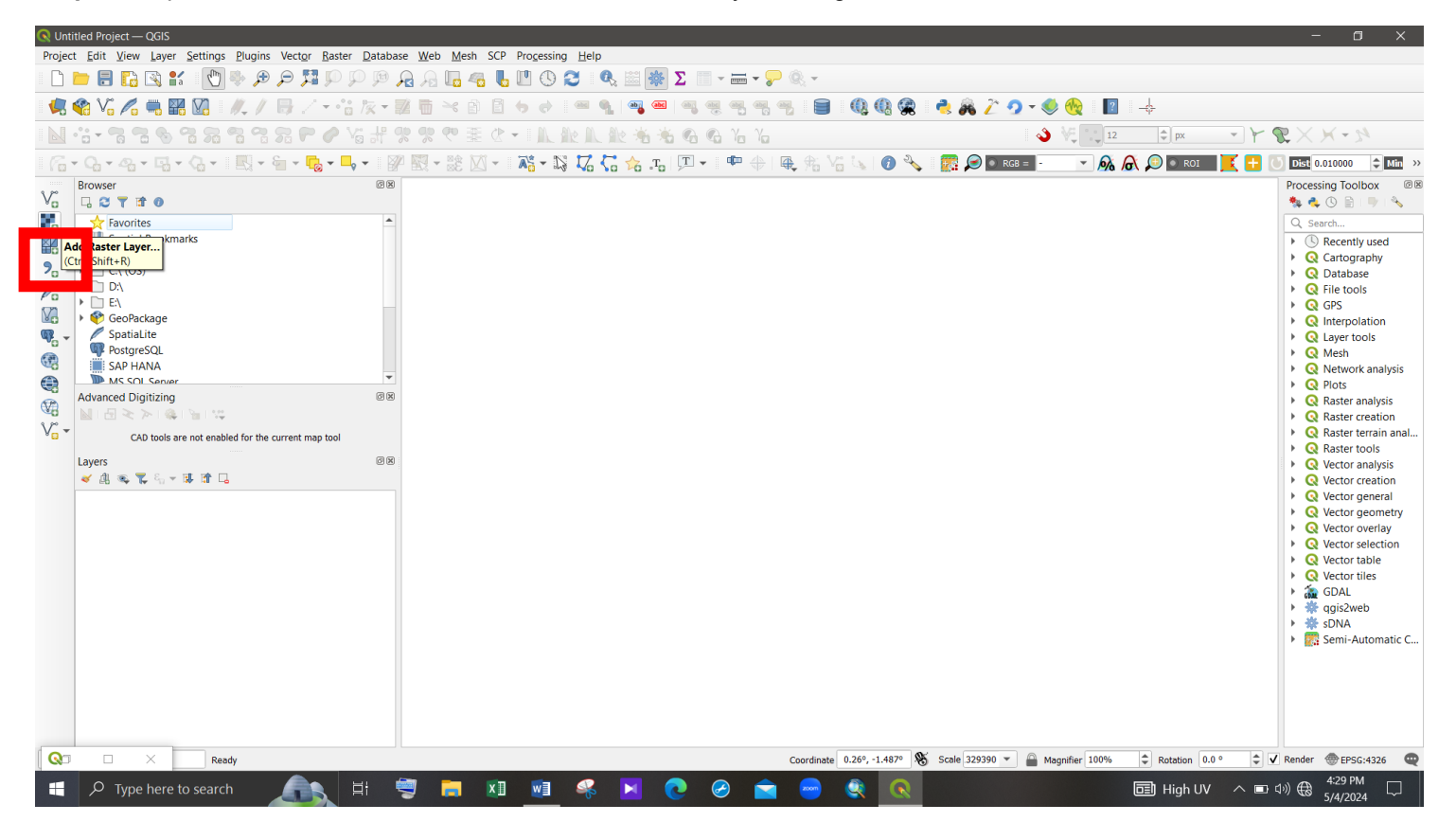

Figure 8 - The user interface of the QGIS software

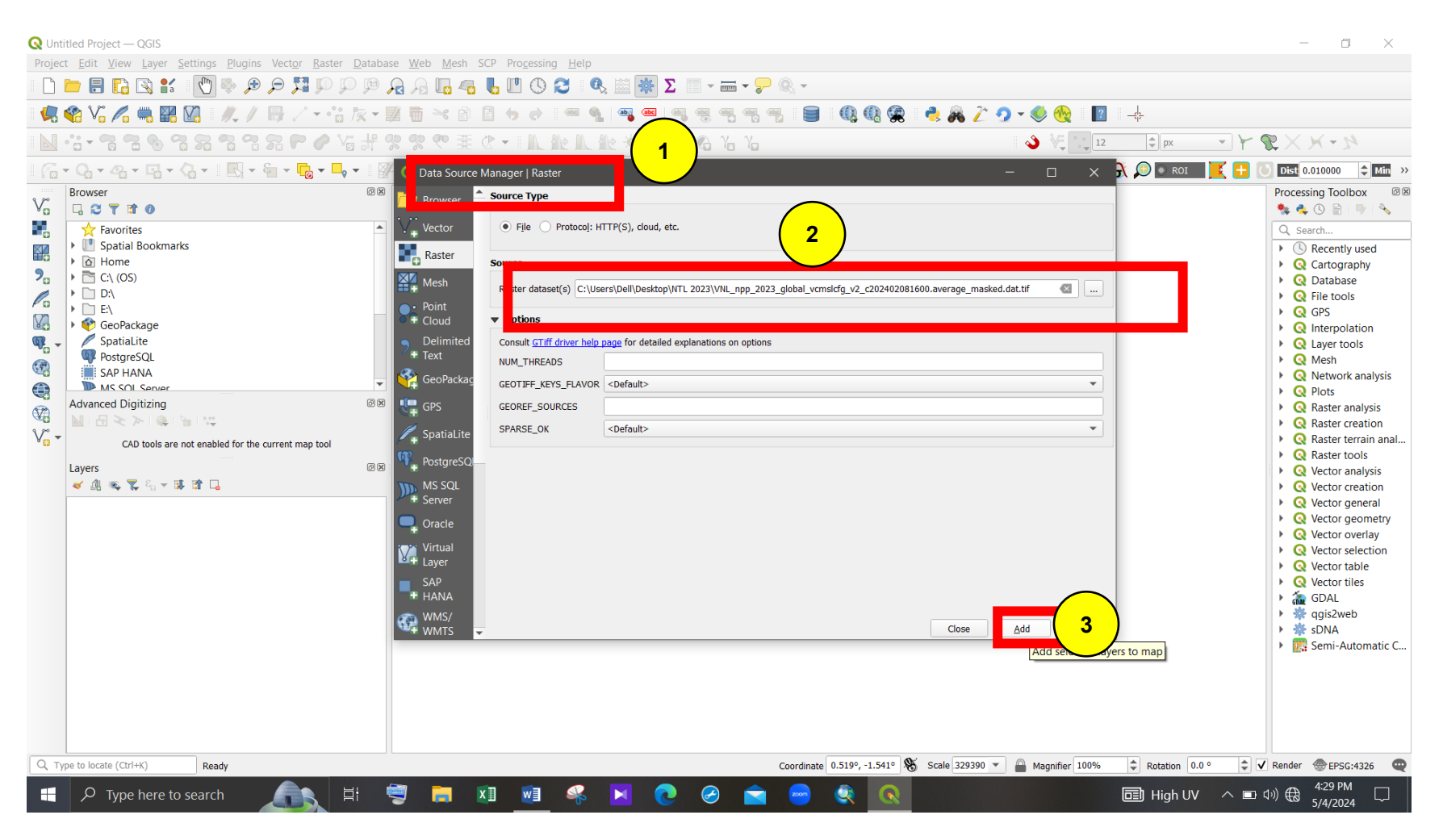

Step 2.2: In the 'Data Source Manager | Raster' dialog box, give the file location path of the downloaded nighttime light image and add the image to the map.

Figure 9 - Interface of the Data Source Manager | Raster dialog box

Figure 10 shows the imported Nighttime Light Image in the QGIS map.

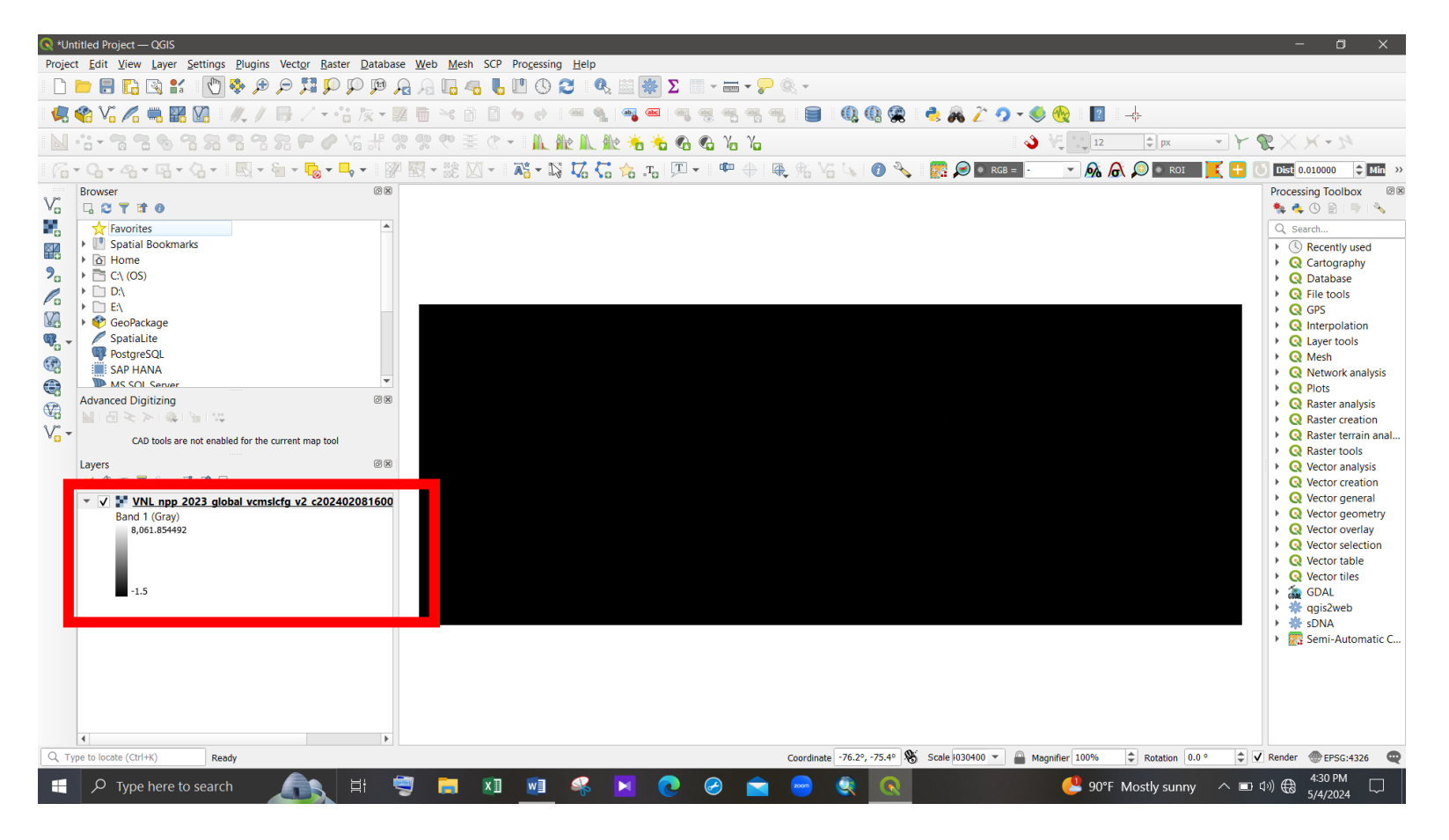

Figure 10 - Imported raster layer in the map

#### Step 3

#### Extract nighttime light image into Sri Lankan (Case study boundary) extent

To extract the raster image into the case study boundary (Sri Lankan extent), download the case study boundary shapefile and import the layer into the QGIS map. Then, extract nighttime light image into Sri Lankan extent as shown in the following steps.

Step 3.1: Download the Sri Lankan boundary shapefile using the given link. <u>https://data.humdata.org/dataset/cod-ab-lka</u>?

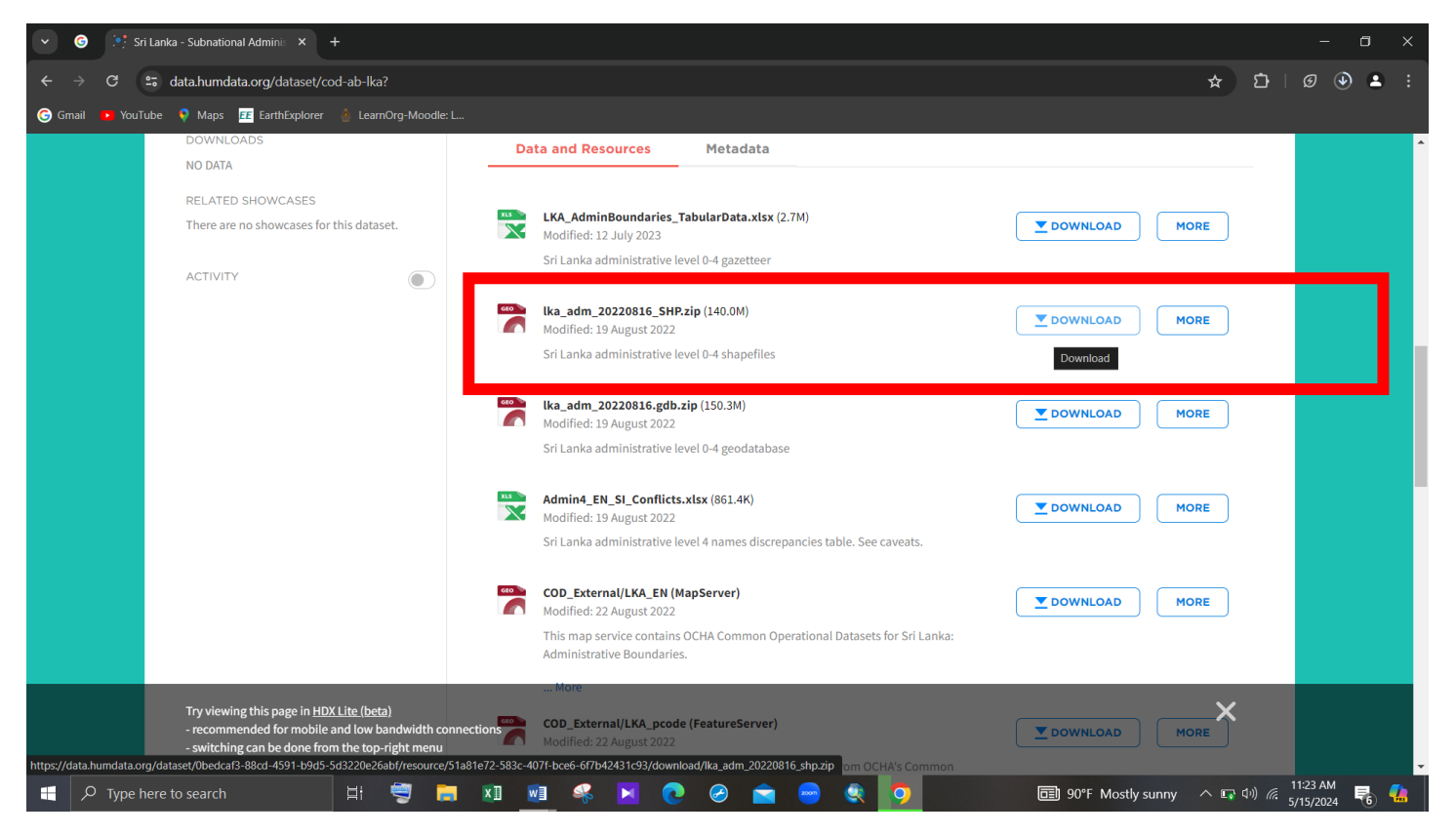

Figure 11 - Download the Sri Lankan boundary shapefile

Step 3.2: Right click on the downloaded zip file and click on the "Extract Here" option. Then the extracted files can be seen in the same folder.

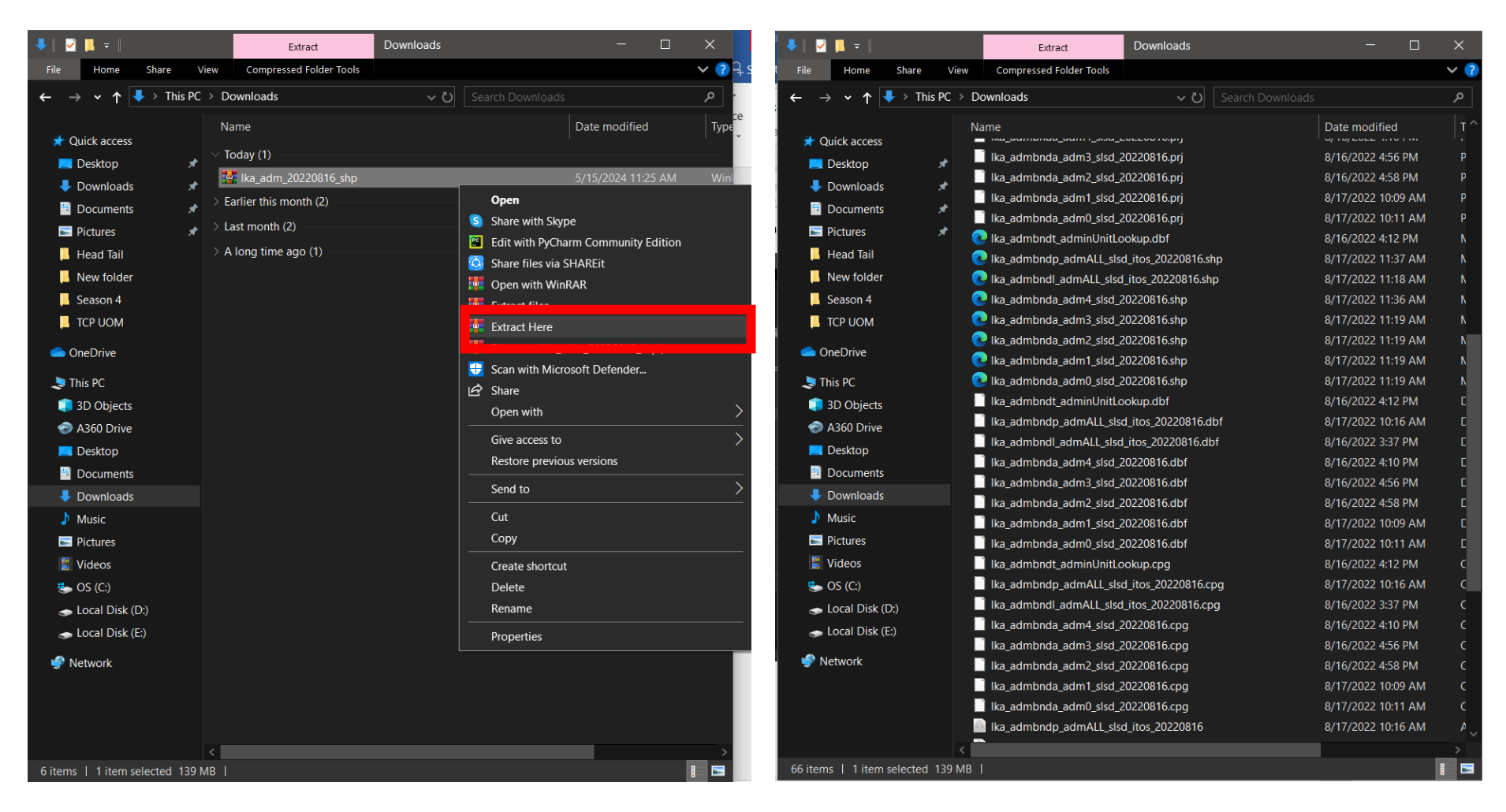

Figure 12 - Extract the downloaded zip file

Figure 13 - Extracted files

**Step 3.3:** Click on the 'Add Vector Layer' dialog box on the left side of the interface. In the 'Data Source Manager | Vector' dialog box, give the file location path of the boundary shapefile and add the layer to the map.

| Q *HT Breaks — QGIS                                                                                                    | - o ×                                                                                                    |
|----------------------------------------------------------------------------------------------------|----------------------------------------------------------------------------------------------------|
| Project Edit View Layer Settings Plugins Vector Raster Database Web Mesh SCP Processing Help                                                                                                    |                                                                                                    |
| - L 🖿 🖥 🖬 😭 📽 🖞 🖑 🖗 🖉 📜 🖓 🖓 🖓 🖓 🖓 🖓 🖉 🖉 🖉 🖉 🖉 🖉 🖉 🖉 🖉 🖉 🖉                                                                                                    |                                                                                                    |
| 🧶 🎕 Vi 🔏 🖏 💹   // /    / - ?l /  - ?l /        / - ?l /                                                                                                    | <u>_</u>                                                                                                    |
| <mark>·</mark> ·????                                                                                                    |                                                                                                    |
| 🗧 🔓 🗸 🖓 🖛 🖓 🗸 🐘 🖌 🔚 🖛 😡 🗸 🗐 🖉 💽 Data Source Manager   Vector                                                                                                    | 🗎 💭 💽 ROI 🛛 🔀 🕂 🕓 Dist 0.010000 🔷 Min 🔅                                                                                                    |
| Browser 88 Source Type                                                                                                    | Processing Toolbox 🛛 🕅 🐐                                                                                                    |
| Favorites     Favorites     Favorites | Q       Search         Image: Wight of the search of the search of the se |
| Advanced Digitzing Ba   Advanced Digitzing Ba   CAb tools are not enabled for the current map tool   Layers Ba   Image: Solution of the current map tool   Solution of the current map tool   Solution of the current map tool   Image: Solution of the current map tool   Solution of the current map tool   Solutio                                                                                                    | Q Mesh         Q Network analysis         Q Plots         Q Raster analysis         Q Raster creation         Q Raster torols         Q Vector analysis         Q Vector geometry         Q Vector verlagy         Q Vector selection         Q Vector relection         Q Vector selection         Q Vector selection         Q Vector selection         Q Vector selection         Q Vector table         Q SoDAL         Topola         SoDA         Topola         Semi-Automatic Classification Plugin                                                                                                    |
| Q. Type to locate (Ctrl+K) Scale 1797360 💌 🔒 Magnifier 100%                                                                                                    | Rotation 0.0 ° ♀ ✔ Render ⊕ EPSG:4326 ♀                                                                                                    |
| 📲 🔎 Type here to search 🛛 🗄 🥞 🥫 💵 💀 😤 💽 🔗 🚖 🧠 💽 90°F Mosti                                                                                                    | ly sunny 🔷 🛍 🕼 🌐 👖 👬                                                                                                    |

Figure 14 - Add Sri Lankan vector layer

### Figure 15 shows the imported vector layer (Sri Lankan boundary) in the QGIS map.

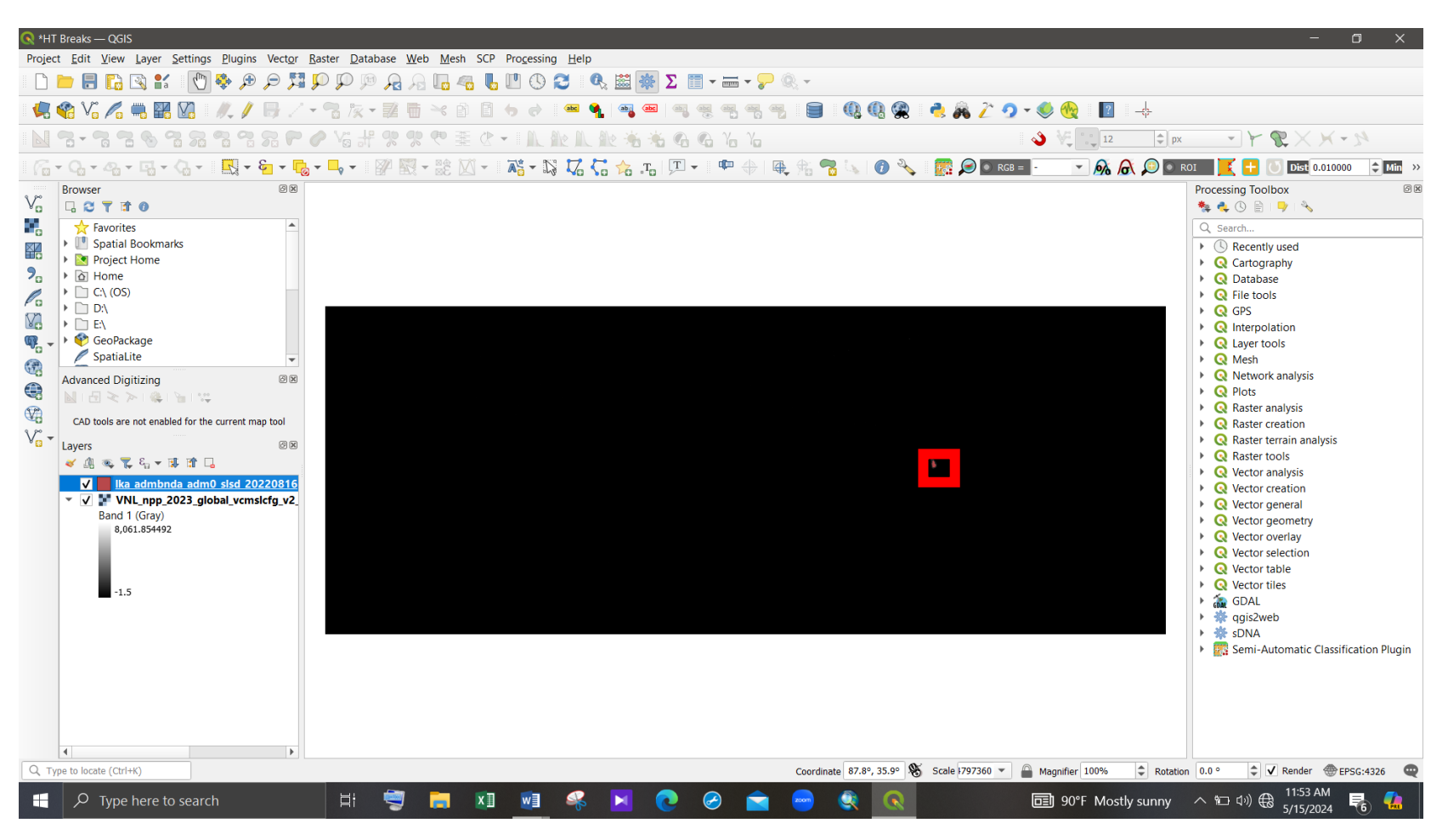

Figure 15 - Imported Sri Lankan layer

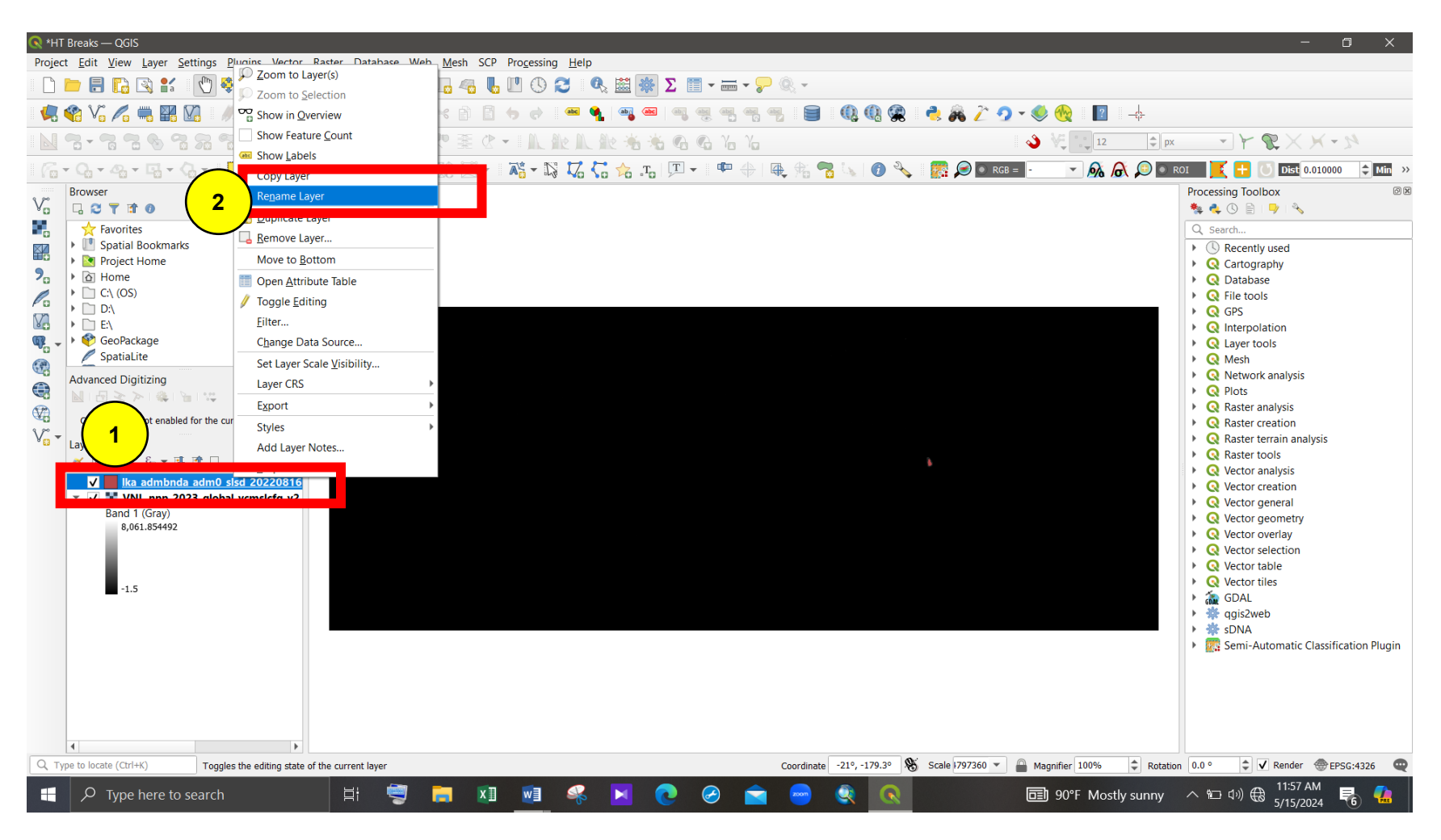

Step 3.4: For ease of the identification, rename the layer. To do that, right click on the imported boundary layer and click on "Rename Layer".

Figure 16 - Rename the imported layer (1)

Rename the layer as "SriLanka".

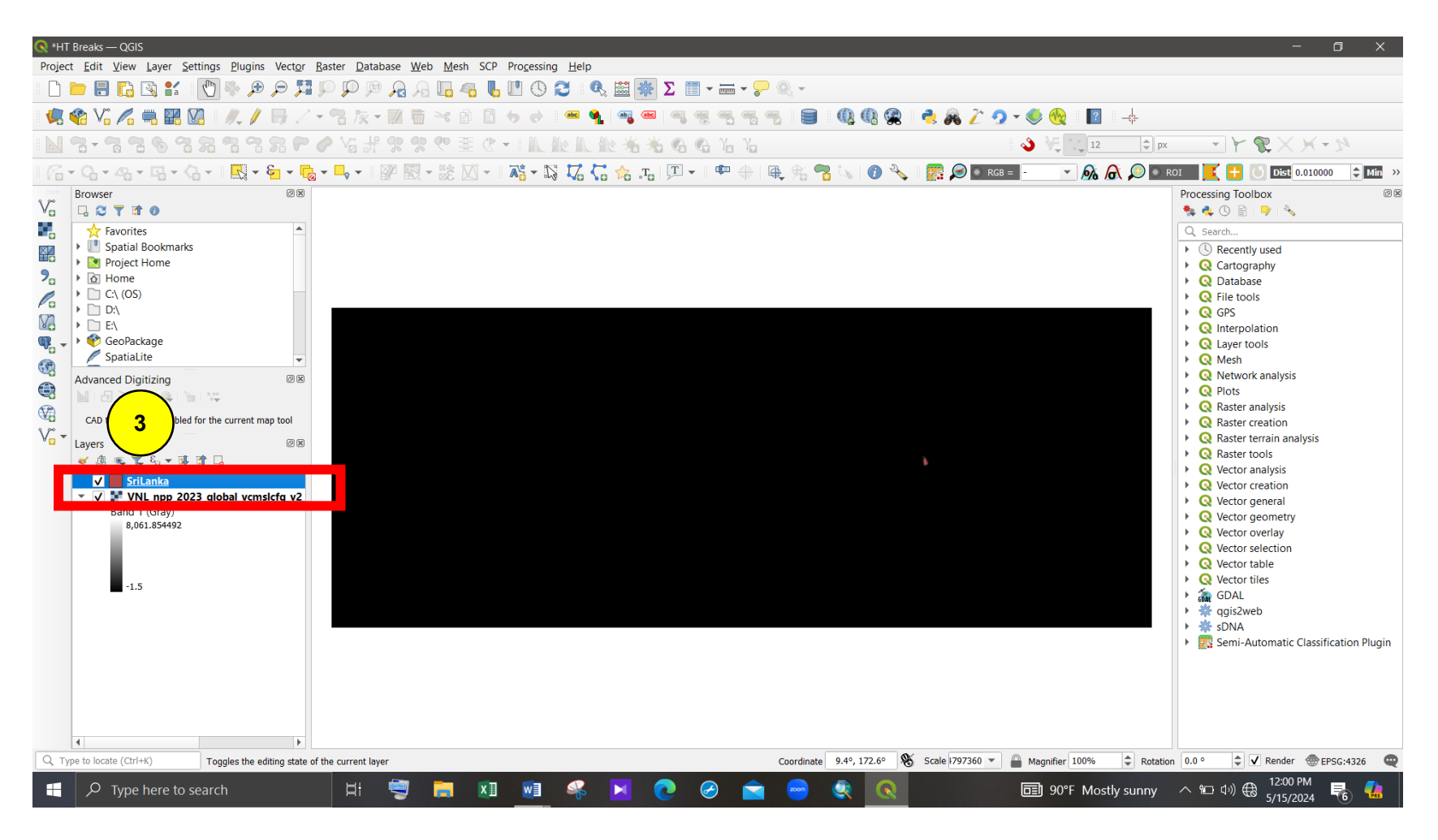

Figure 17 - Rename the imported layer (2)

To see the zoomed view of the imported boundary layer, right-click on the name of the layer and click on the "Zoom the Layer(s)" option.

The zoomed view of the boundary layer can be seen in the map as in below figure 19.

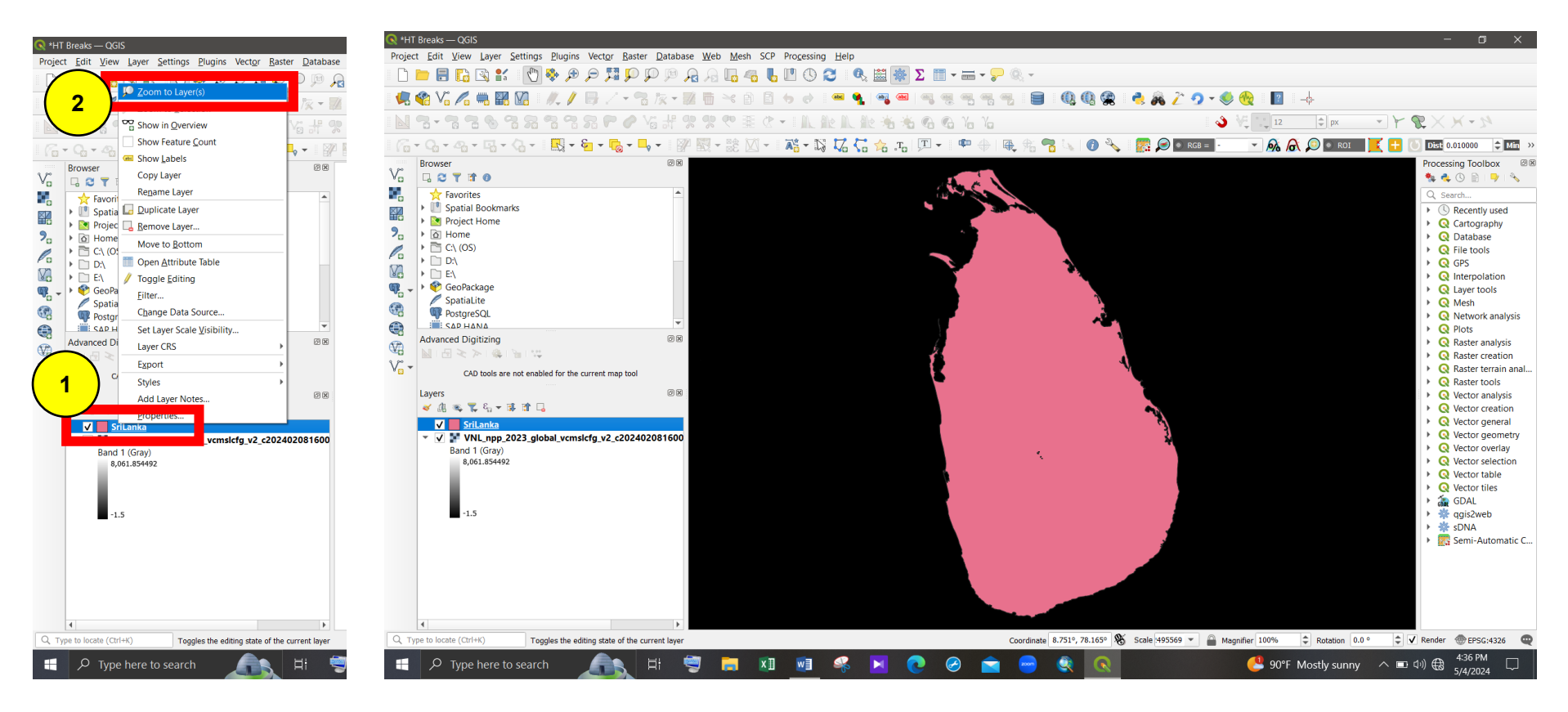

Figure 18 - Get zoomed view of a layer

Figure 19 - Zoomed view of the boundary layer

**Step 3.5:** To extract the Nighttime Light Image into the case study (Sri Lankan) extent, go to the "Raster" tab, click on "Extraction" and click on the "Clip Raster by Mask Layer". Then select the Nighttime Light Image as the "Input layer" and the case study boundary layer as the "Mask layer" and, "Run" the dialog box.

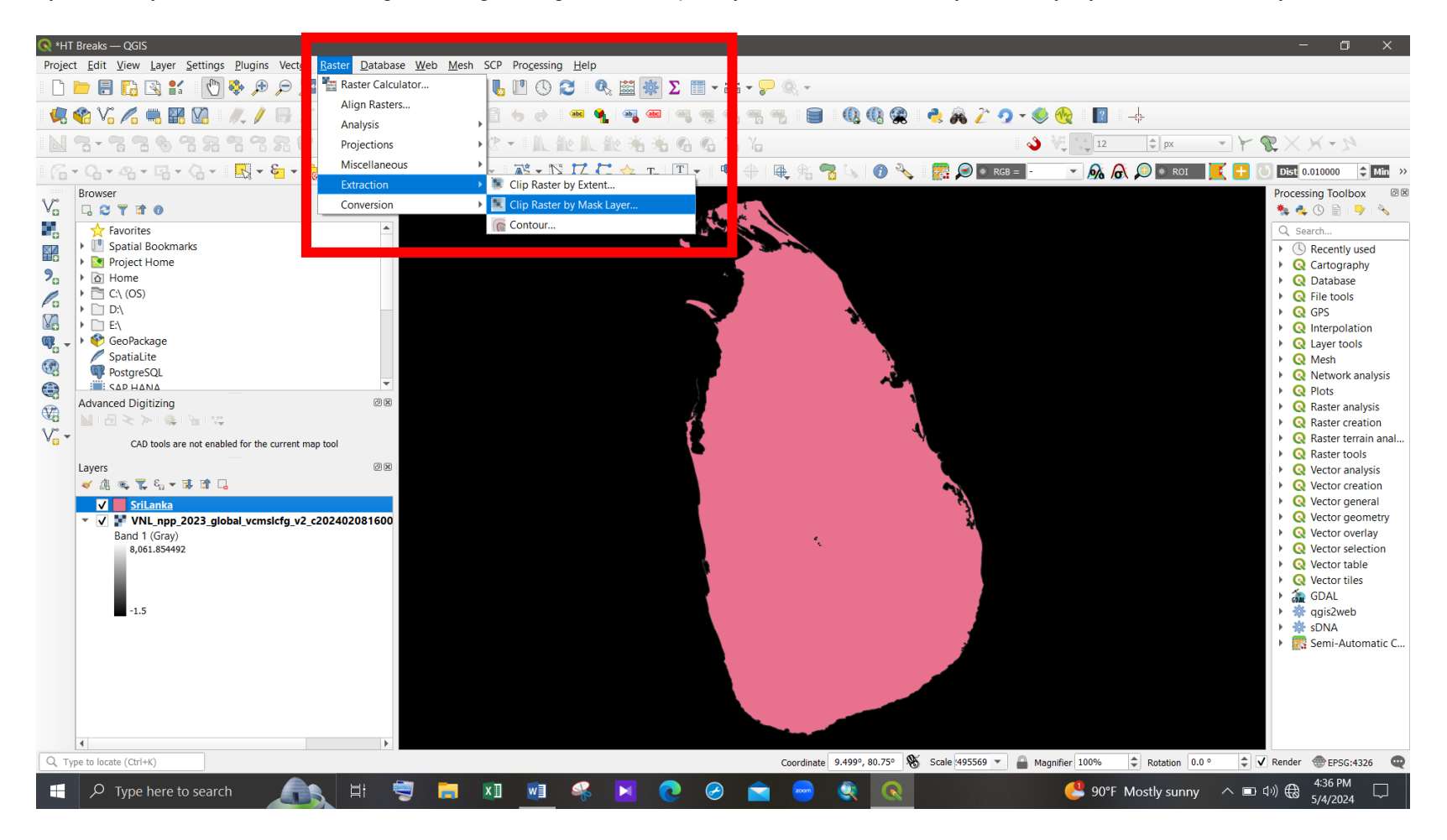

Figure 20 - Extract the Nighttime Light Image into the case study extent (1)

| 🔇 *HT Breaks — QGIS                                                                                                    |                                                                                                    | - 🗆 ×                                                                                                    |
|----------------------------------------------------------------------------------------------------|----------------------------------------------------------------------------------------------------|----------------------------------------------------------------------------------------------------|
| Project Edit View Layer Settings Plugins Vector Raster Databas                                                                                                    | e <u>W</u> eb <u>M</u> esh SCP Pro <u>c</u> essing <u>H</u> elp                                                                                                    |                                                                                                    |
| L 🖻 🖶 🖪 🔛 😫 🖞 🖓 🍄 🗩 🔎 🖾 💭 💬                                                                                                    | 2 A 🗓 🧠 🖥 🖤 🛇 🌫 🔍 🚟 🐝 🗵 🗐 🛪 🔤 🗸 🖓 -                                                                                                    |                                                                                                    |
| 🥵 🎕 Vi 🌈 🖏 🎇 🕅   🥢 🖉 😓 // + 😘 🌾 -                                                                                                    | 2 🖶 -> 2 2 5 7 7 🖷 🍕 🗠 🗠 🧠 🔫 🤫 🦷 🗐 🔇 🤇 🧟                                                                                                    | 🤹 🙈 🦄 🤈 🕶 🎨 🔞 📲 🚽                                                                                                    |
| IN 3-73 2 6 73 73 73 73 7                                                                                                    | ? ?? ?? 薬 ? - I L 脸 L 脸 老 老 G G L L                                                                                                    | 👌 🐙 💶 ⊅ px 🔹 🍸 😵 🗙 🛩 🔊                                                                                                    |
| । ଲି • ୠ • ୠ • ୠ • ୠ • 🔣 • 🖕 • 🕞 • 🛼 • 📑                                                                                                    |                                                                                                    | 🐨 🖓 🖓 🖉 💽 ROI 🔀 🕂 🕓 Dist 0.010000 🗘 Min 🔅                                                                                                    |
| $\begin{array}{c c c c c c c c c c c c c c c c c c c $                                                                                                    | Clip Raster by Mask Layer         Parameters         Log         Input layer         ✓ VNL_npp_2023_global_vcmslcfg_v2_c202402081600.average_masked.dat [EPSG:4326]         Mask layer         ✓ SriLanka [EPSG:5234]         ✓ Selected features only         Source CRS [optional] | X<br>Q<br>Search<br>Q<br>Cartography<br>Q<br>Cartography<br>Cartography<br>Cartography |
| Image: Sab HANA       Image: Sab HANA       Image                                            | Target CRS [optional] Target extent [optional] Not set Assign a specified nodata value to output bands [optional]                                                                                                    |                                                                                                    |
| ✓         SriLanka           ✓         ✓         ✓         ✓         ✓         ✓         ✓         ✓         ✓         ✓         ✓         ✓         ✓         ✓         ✓         ✓         ✓         ✓         ✓         ✓         ✓         ✓         ✓         ✓         ✓         ✓         ✓         ✓         ✓         ✓         ✓         ✓         ✓         ✓         ✓         ✓         ✓         ✓         ✓         ✓         ✓         ✓         ✓         ✓         ✓         ✓         ✓         ✓         ✓         ✓         ✓         ✓         ✓         ✓         ✓         ✓         ✓         ✓         ✓         ✓         ✓         ✓         ✓         ✓         ✓         ✓         ✓         ✓         ✓         ✓         ✓         ✓         ✓         ✓         ✓         ✓         ✓         ✓         ✓         ✓         ✓         ✓         ✓         ✓         ✓         ✓         ✓         ✓         ✓         ✓         ✓         ✓         ✓         ✓         ✓         ✓         ✓         ✓         ✓         ✓         ✓         ✓         ✓         ✓ | Not set         Create an output alpha band         Match the extent of the clipped raster to the extent of the mask layer         Keep resolution of input raster         Set output file resolution         X Resolution to output bands [optional]                                | <ul> <li>♦ Q Vector general</li> <li>&gt; Q Vector geometry</li> <li>&gt; Q Vector overlay</li> <li>&gt; Q Vector selection</li> <li>&gt; Q Vector table</li> <li>&gt; Q Vector tiles</li> <li>&gt; m GDAL</li> <li>&gt; m qgis2web</li> <li>&gt; # qgis2web</li> <li>&gt; # sDNA</li> </ul>                                                                                                    |
| Q. Type to locate (Ctrl+K)                                                                                                    | 0%<br>Advanced T Run as Batch Process<br>Coordinate 5.851°, 80.881°                                                                                                    | Cancel Help Scale 495569 ▼ Magnifier 100% ♀ Rotation 0.0 ° ♀ ▼ Render @EPSG:4326 ♥                                                                                                    |
| P Type here to search                                                                                                    |                                                                                                    | 🤔 90°F Mostly sunny 🔿 🗉 Ф)) 🕀 4:37 PM                                                                                                    |
|                                                                                                    |                                                                                                    | 5/4/2024                                                                                                    |

Figure 21 - Extract the Nighttime Light Image into the case study extent (2)

#### Figure 22 shows the extracted Nighttime Light Image in the QGIS map.

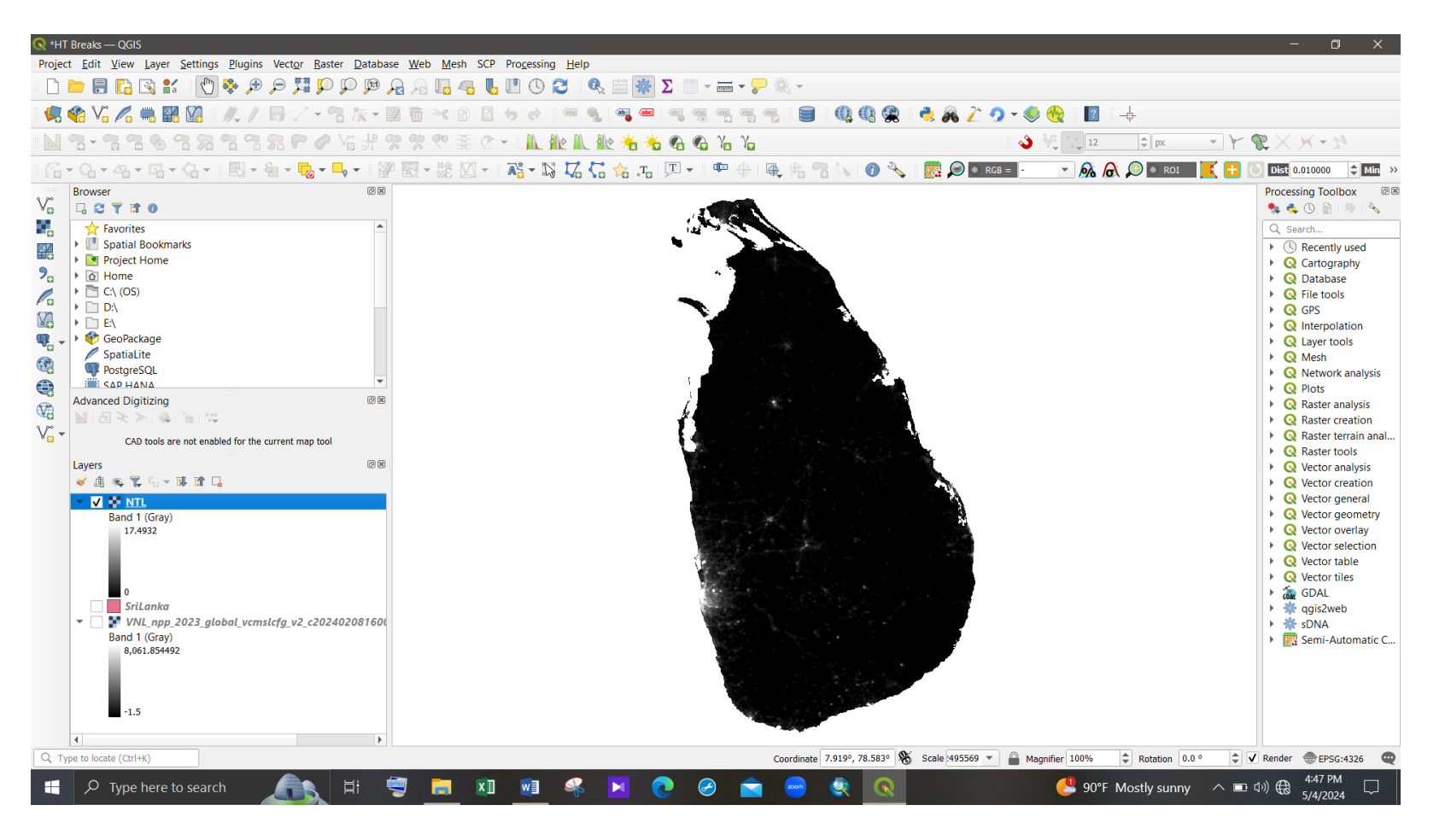

Figure 22 - Extracted Nighttime Light Image

### 4.2 Urban Boundary Delineation

In this analysis, urban boundary delineation is mainly based on the Head/Tail division technique. According to previous studies, urban boundaries can be generated based on the **second head/tail classification** when using Nighttime Light data as the input (Ren et al., 2024).

Step 1:

#### Identify the mean value of the pixel distribution.

The head/tail divisions depend on the mean value of the data distribution. To do that, identify the mean value of the pixels by right-clicking on the Nighttime light layer and accessing "Layer Properties". In the "Information" tab, the mean value of the data distribution can be found. Then copy the value.

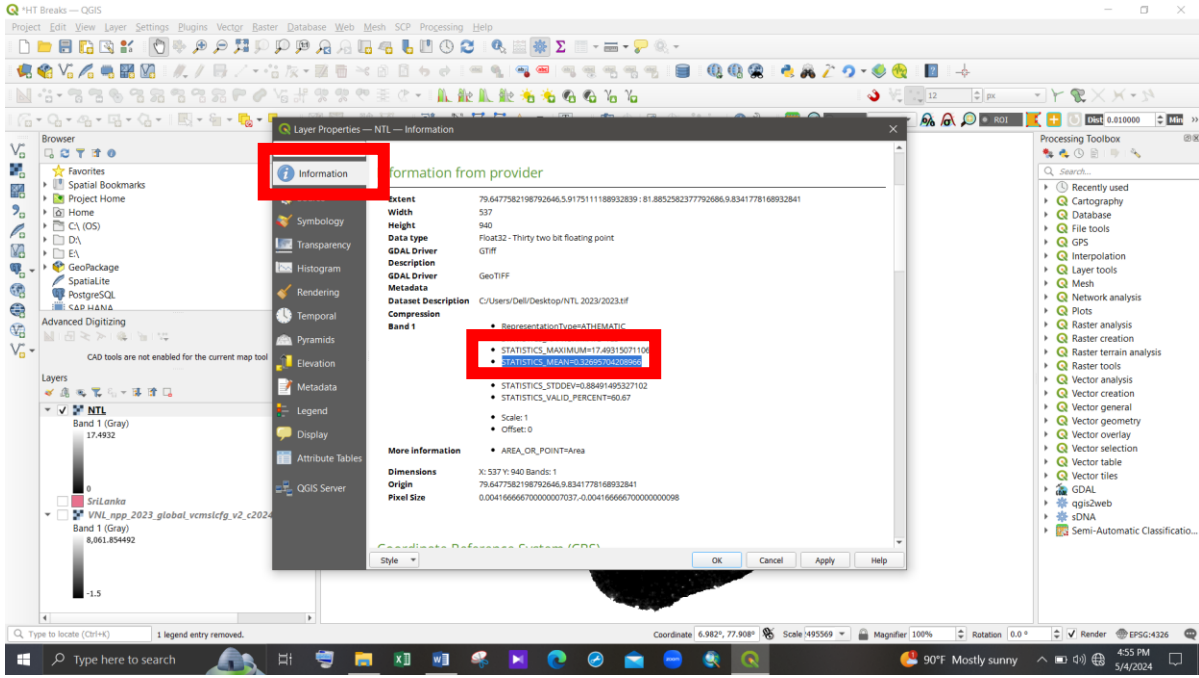

Figure 23 - Mean value identification

Ren, Z., Seipel, S., & Jiang, B. (2024). A topology-based approach to identifying urban centers in America using multi-source geospatial big data. Computers, Environment and Urban Systems, 107, 102045.

Step 2.1: In the "Raster" tab, click on the "Raster Calculator" option.

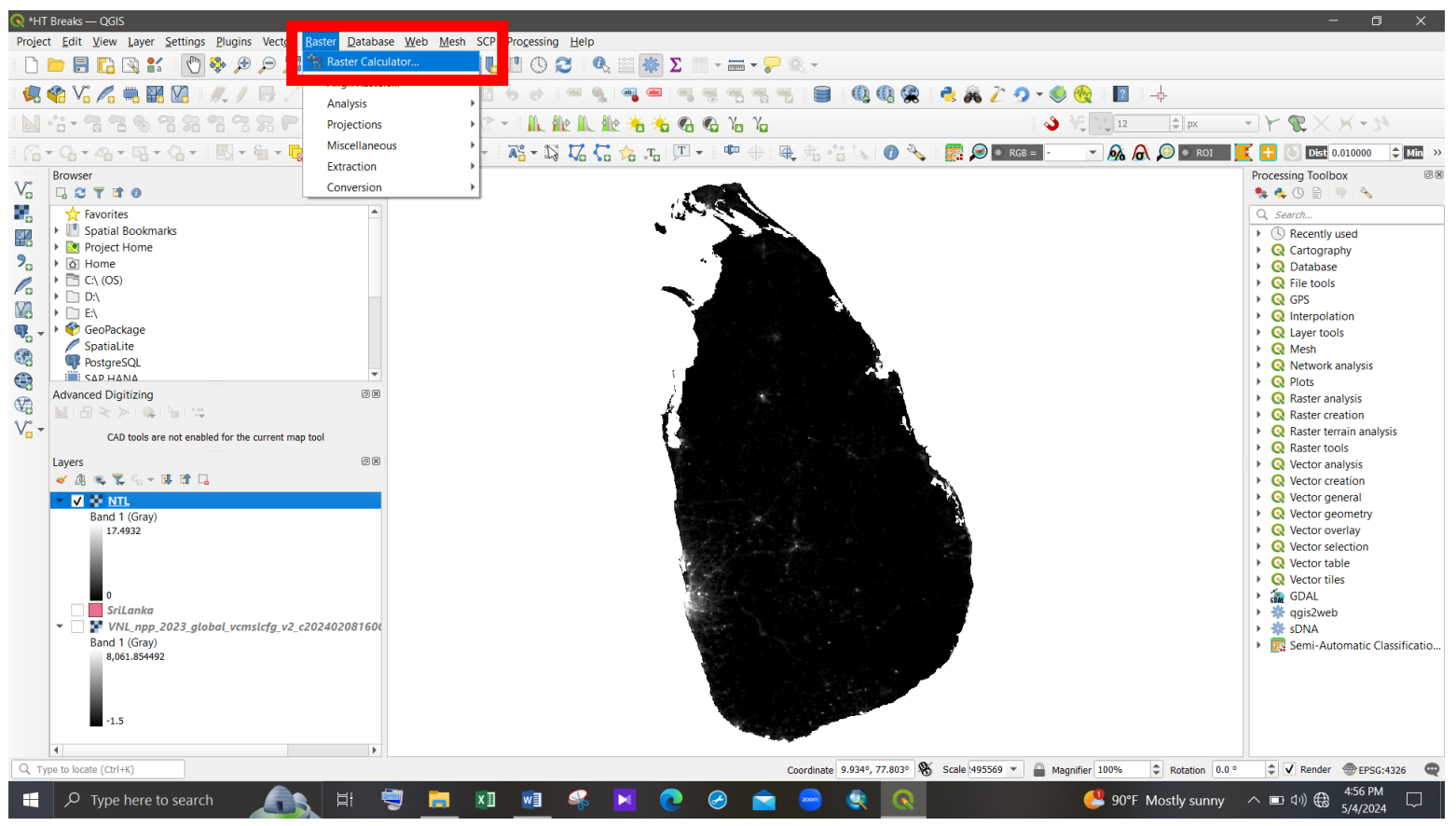

Figure 24 - Raster calculator

In the raster calculator, select the nighttime light image raster band and complete the expression.

### Nighttime Light band >= Mean value of the data distribution

(This is the first head/tail break classification in the study. Here, the values that are higher than the mean value of the data distribution are categorized as the "head" part while the values lower than the mean value of the data distribution are categorized as the "tail" part.)

**Step 2.2:** On the right side of the dialog box, fill in the output name, location, and output format, and then click on the "OK" button at the bottom of the dialog box. (To select the nighttime light image, double click on the layer name shown in the top left side of the Raster Calculator.)

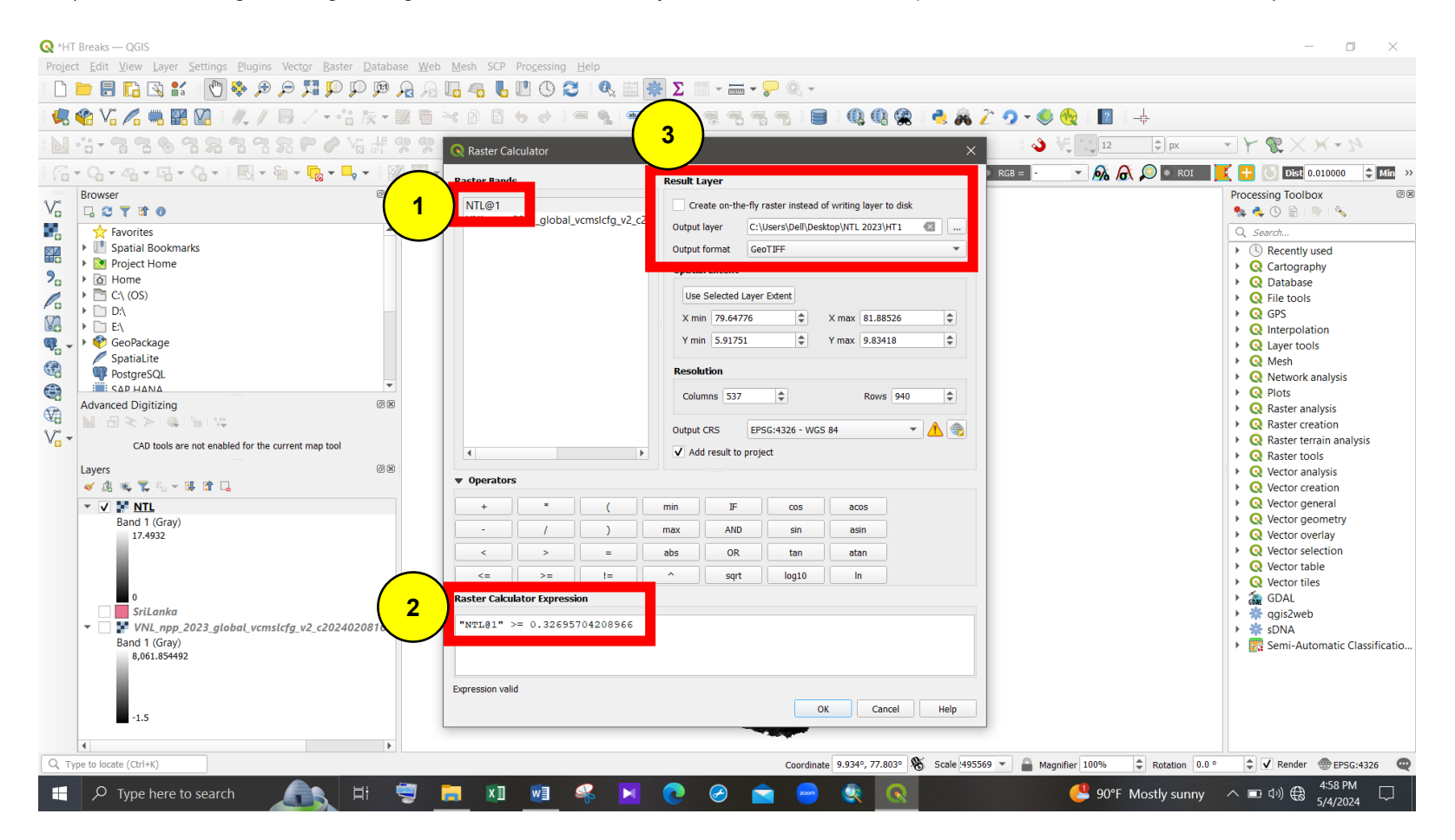

Figure 25 - First HT classification with the use of Raster Calculator

Then, the selected pixels and the generated layer can be seen in the map. In this layer, value 1 (White colour) pixels are the "head" part of the Head/Tail divisions and value 2 (Black color) pixels are the "tail" part of the Head/Tail divisions.

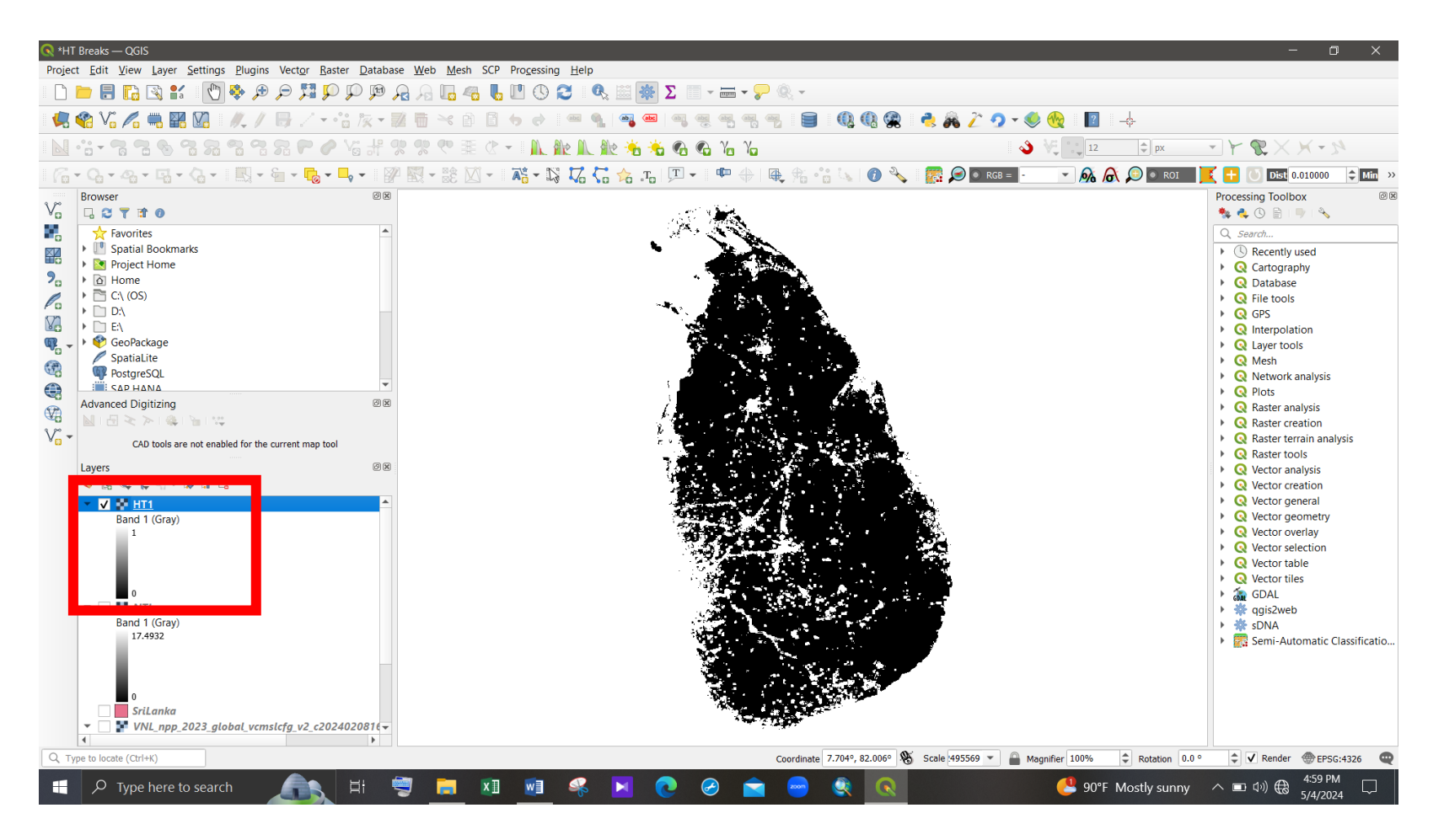

Figure 26 - Divided pixels – First HT classification

Step 3:

#### Extract the selected 'Head' section of the image

**Step 3.1**: To extract the 'Head' section of the image, first convert the raster image into to vector file by accessing the "Raster" tab, "Conversion" and "Polygonize (Raster to Vector)".

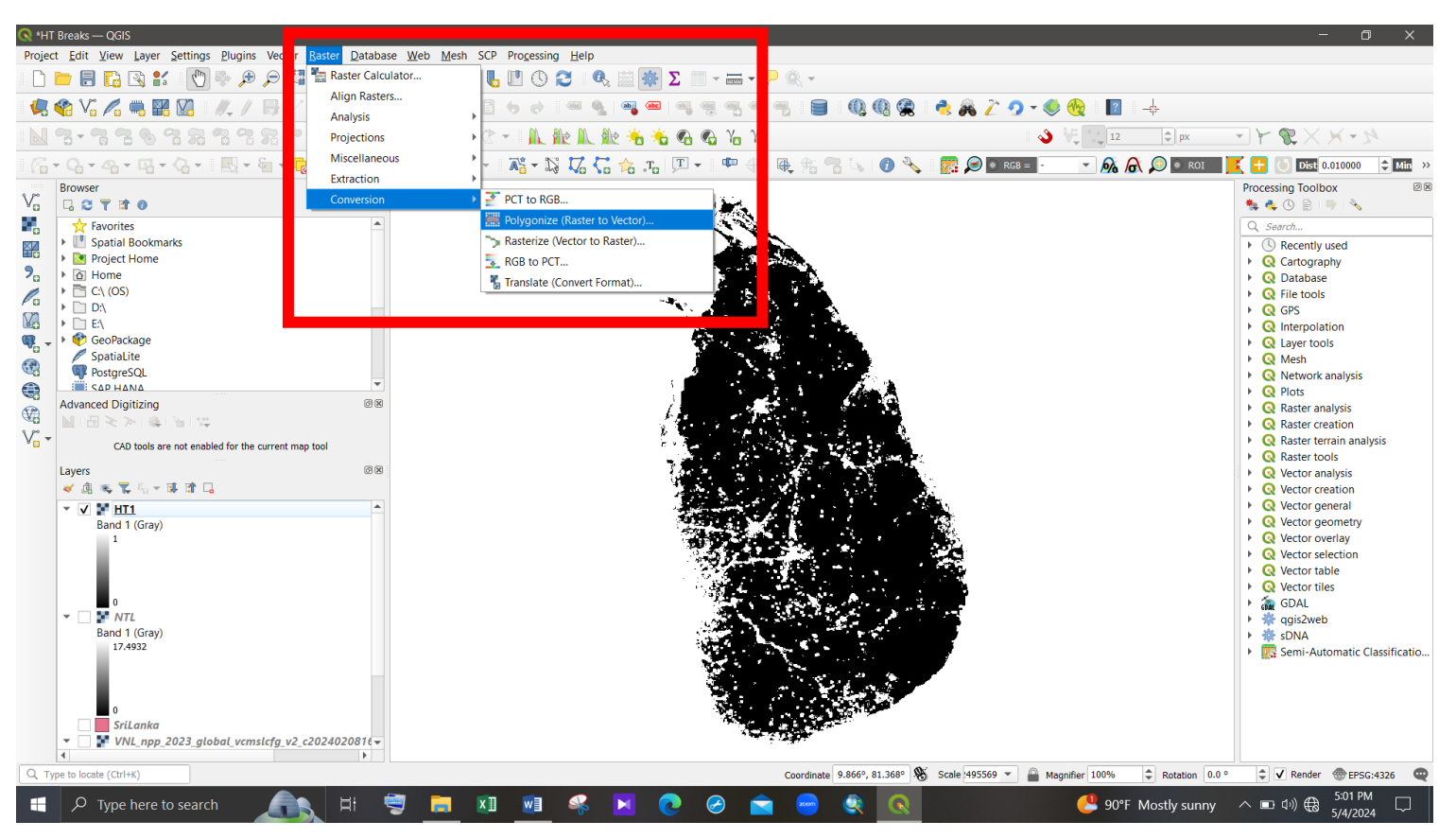

Figure 27 - Convert the raster image into to vector file (1)
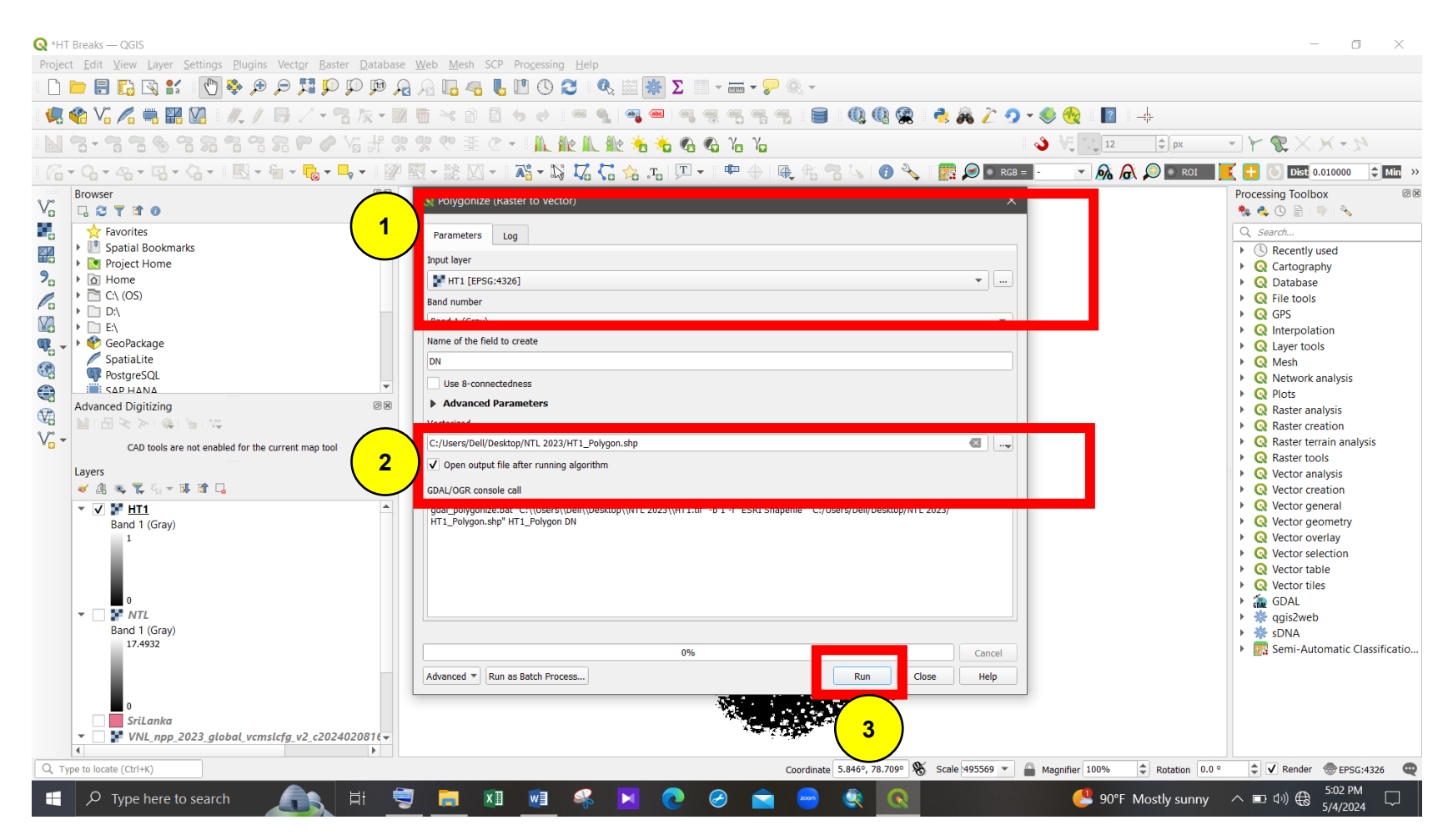

Step 3.2: Then fill the dialog box as in the following figure and run the dialog box.

Figure 28 - Convert the raster image into to vector file (2)

# Figure 29 shows the generated vector shapefile.

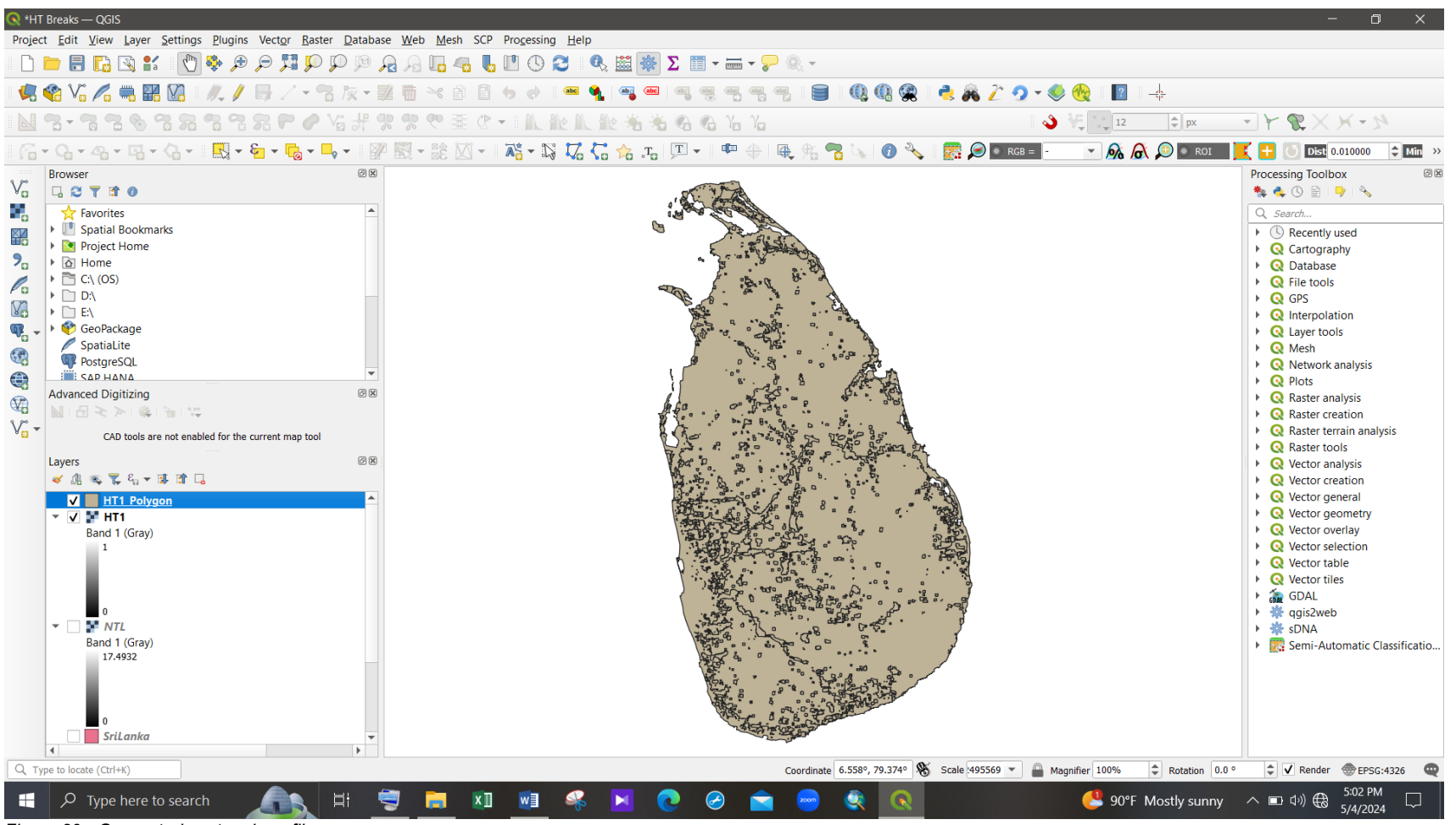

Figure 29 - Generated vector shapefile

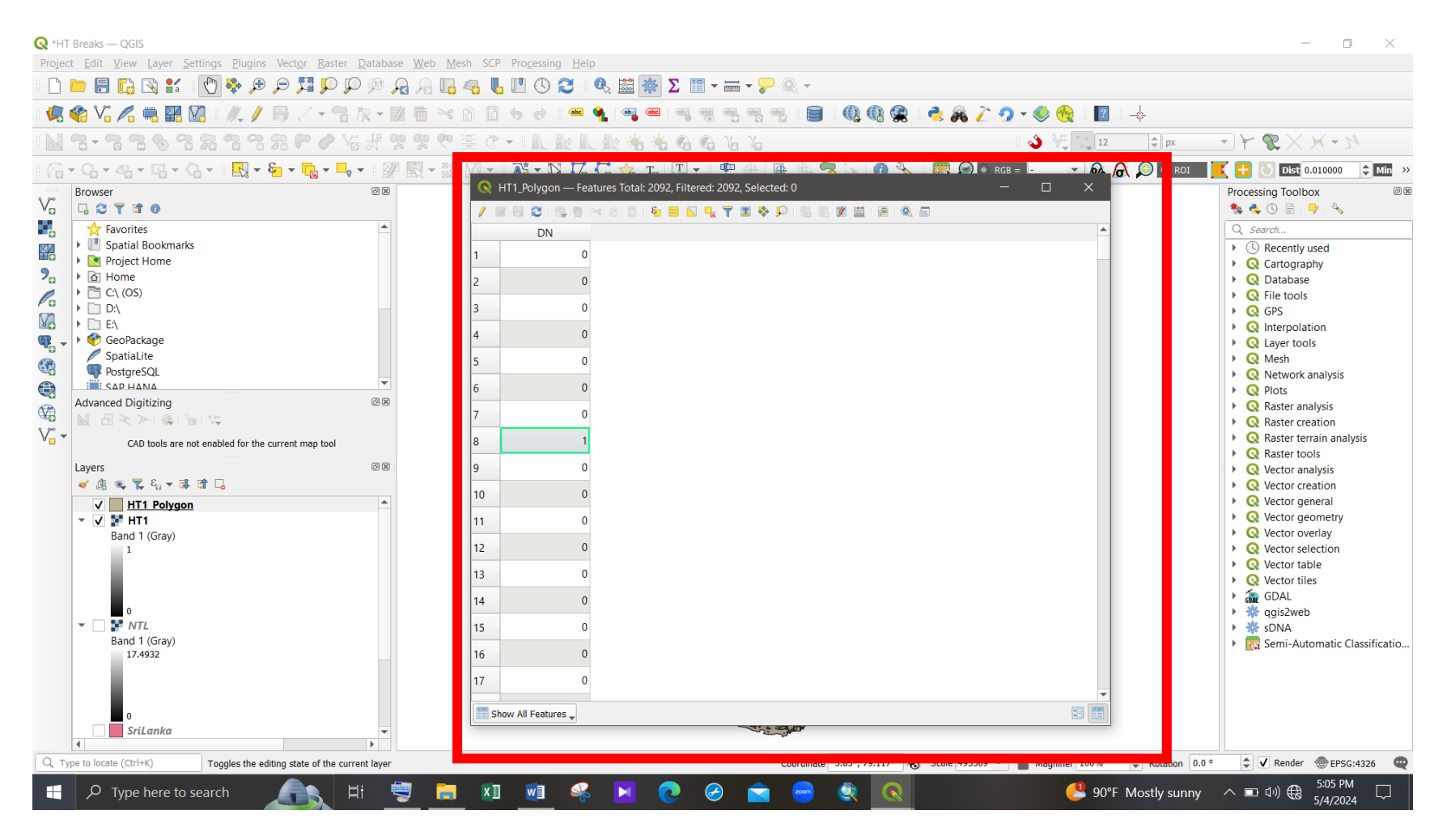

In the attribute table of the vector layer, the values in the "DN" field are '1' and '0'. Value '1' means the "Head" section and value '0' means the "Tail" section.

Figure 30 - Attribute table of the vector layer

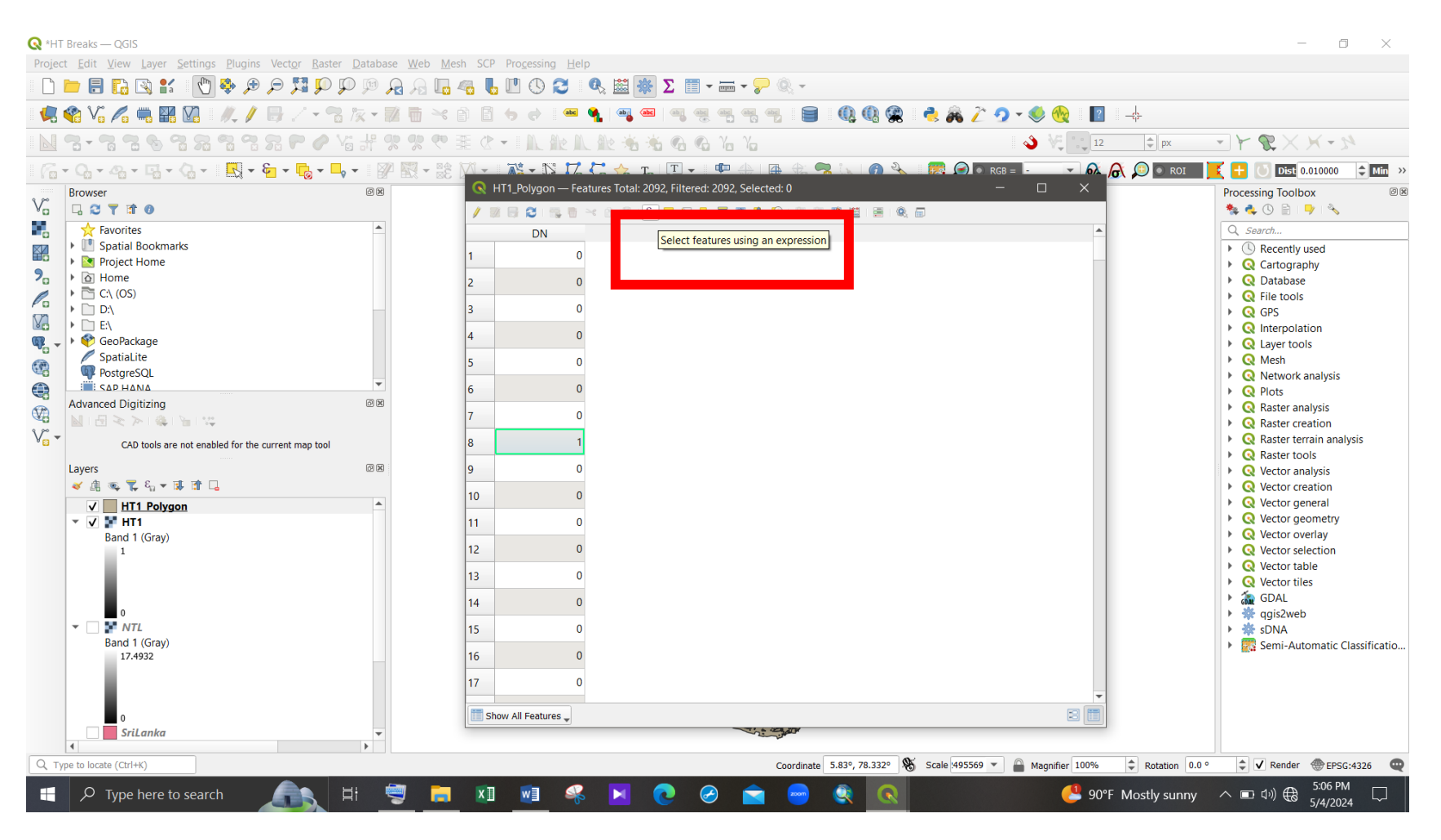

Step 3.3: To extract the 'Head' section from the layer, access the "Select features using an expression" option at the top of the attribute table.

Figure 31 - Extract the 'Head' section from the layer (1)

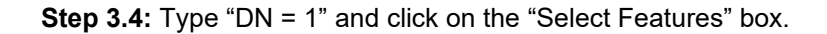

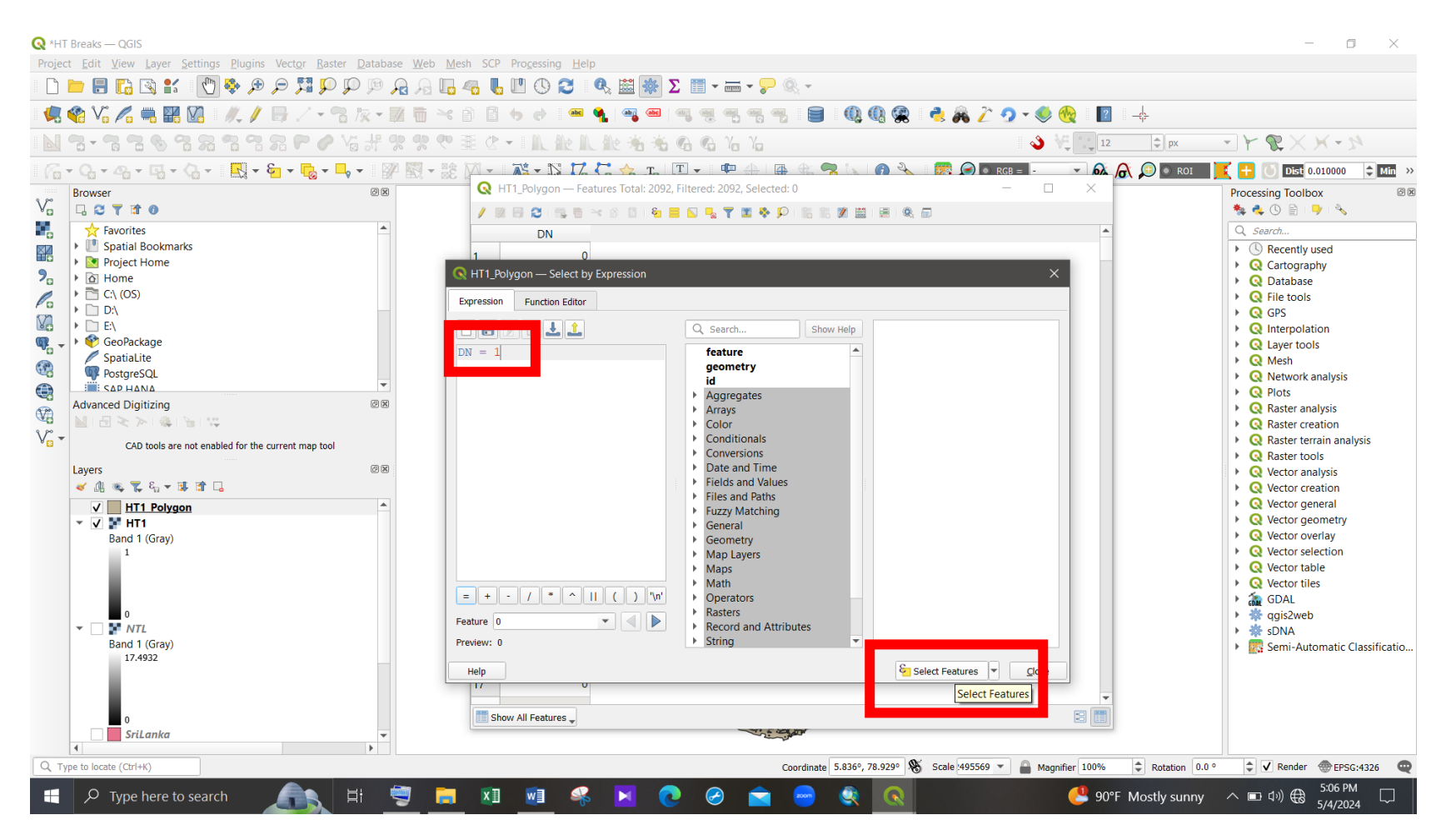

Figure 32 - Extract the 'Head' section from the layer (2)

#### After, the selected areas can be seen on the map in yellow color.

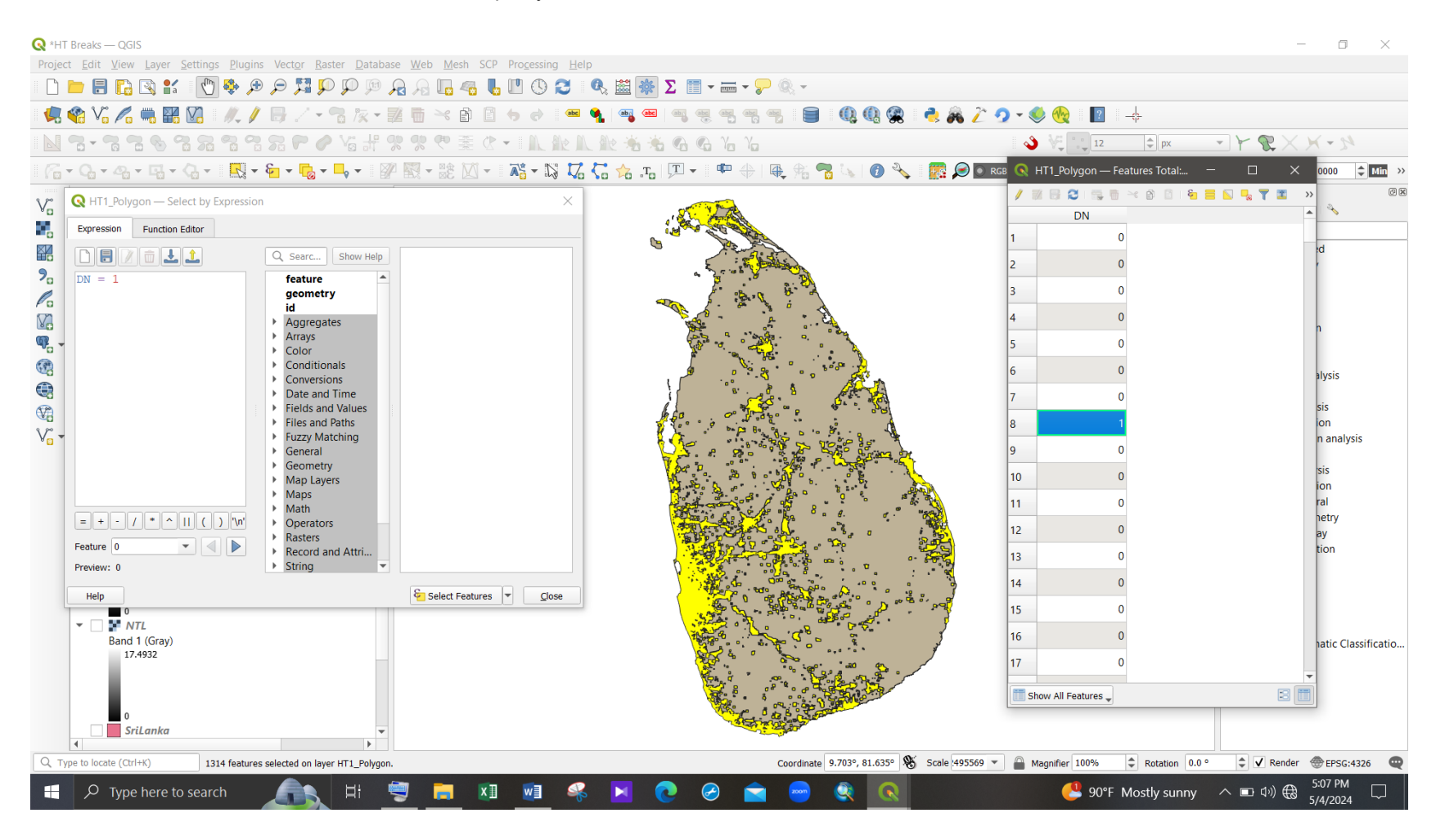

Figure 33 - Selected 'Head' section of the layer

Step 3.5: Right-click on the vector layer and click on "Export" → "Save Selected Features As...". Then fill in the 'Format', 'File name', and file location and, export the layer as in Figure 35.

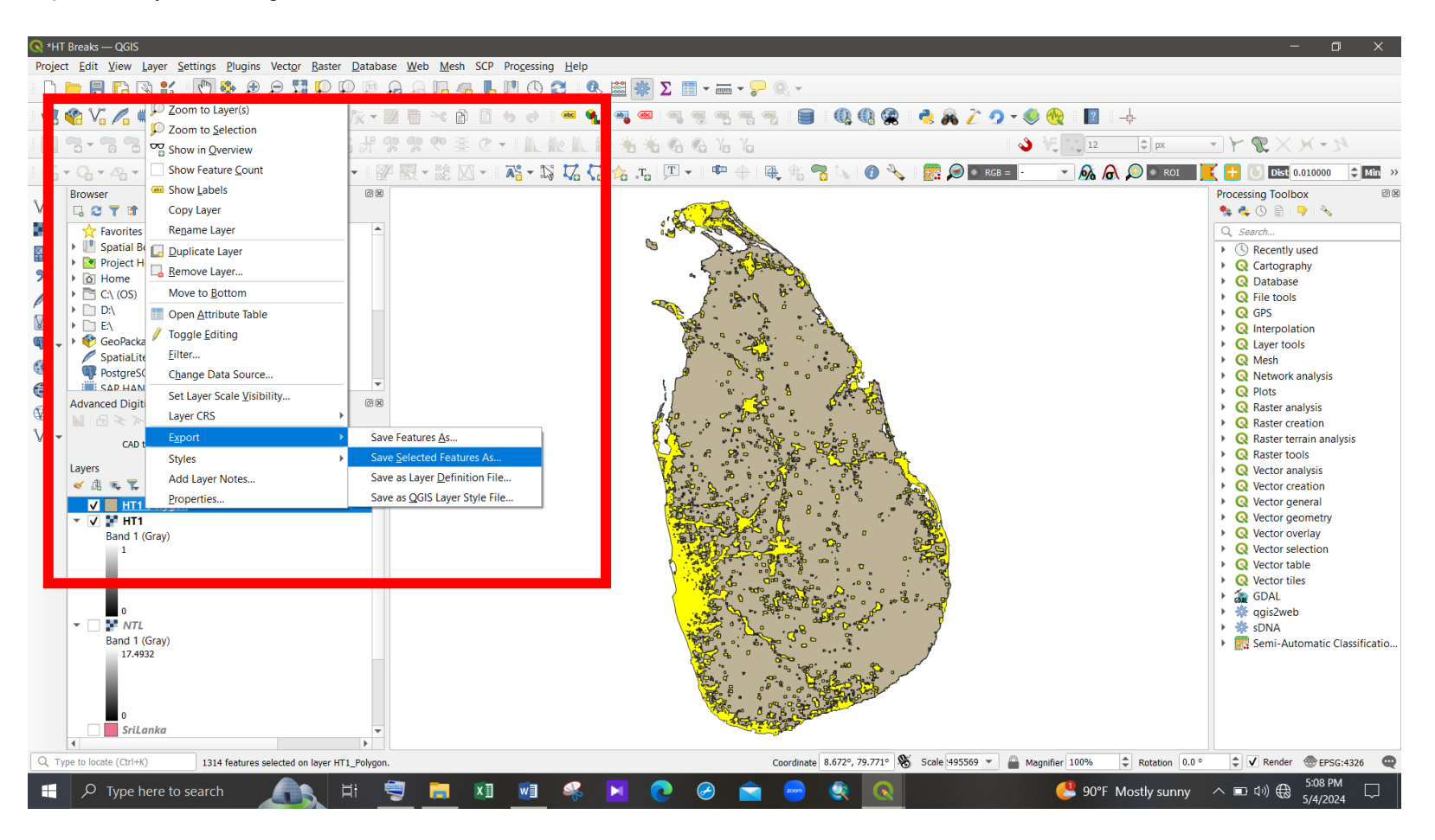

Figure 34 - Extract the 'Head' section from the layer (3)

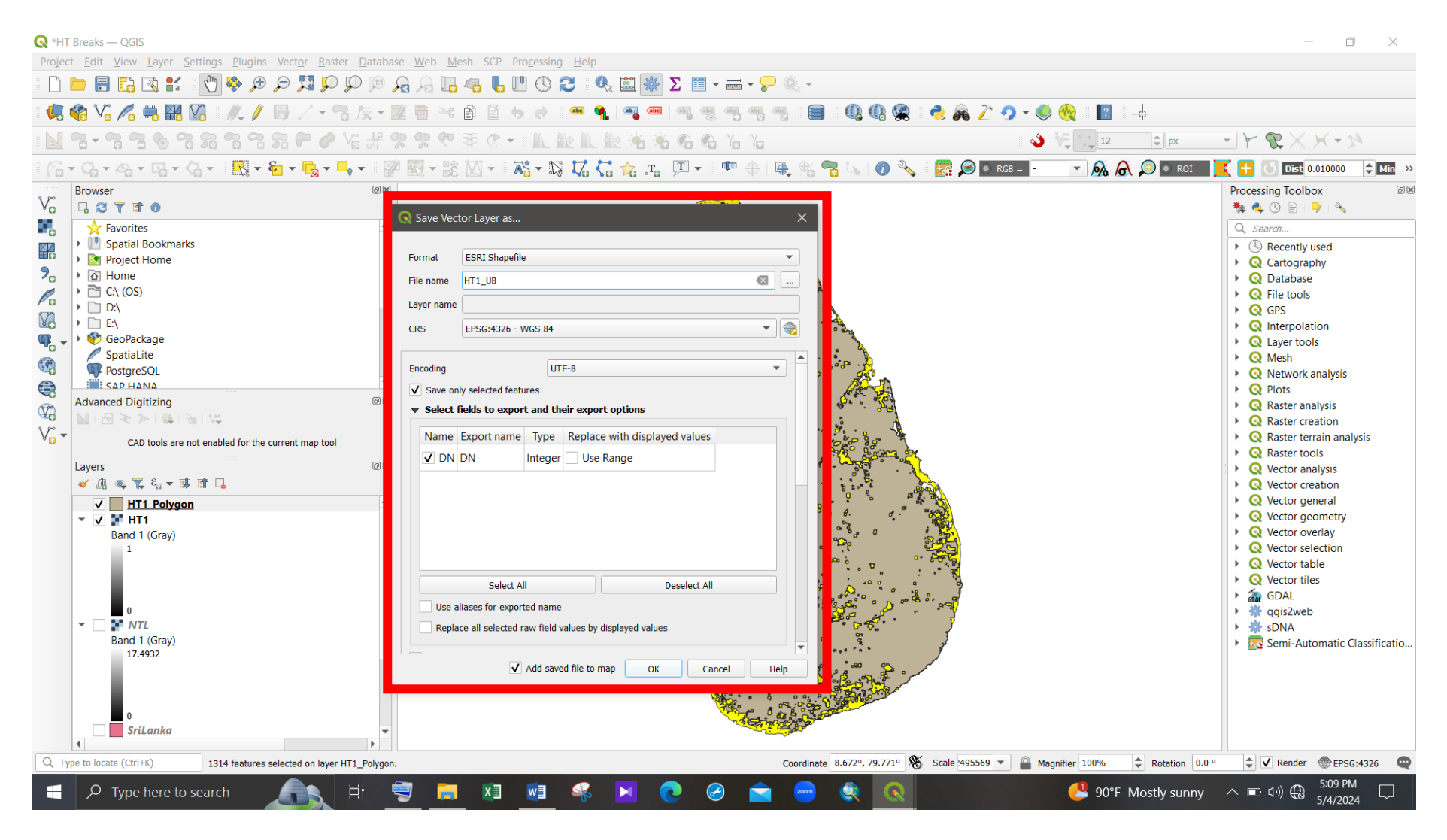

Figure 35 - Extract the 'Head' section from the layer (4)

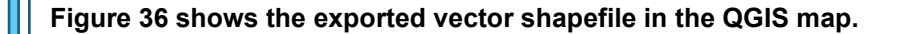

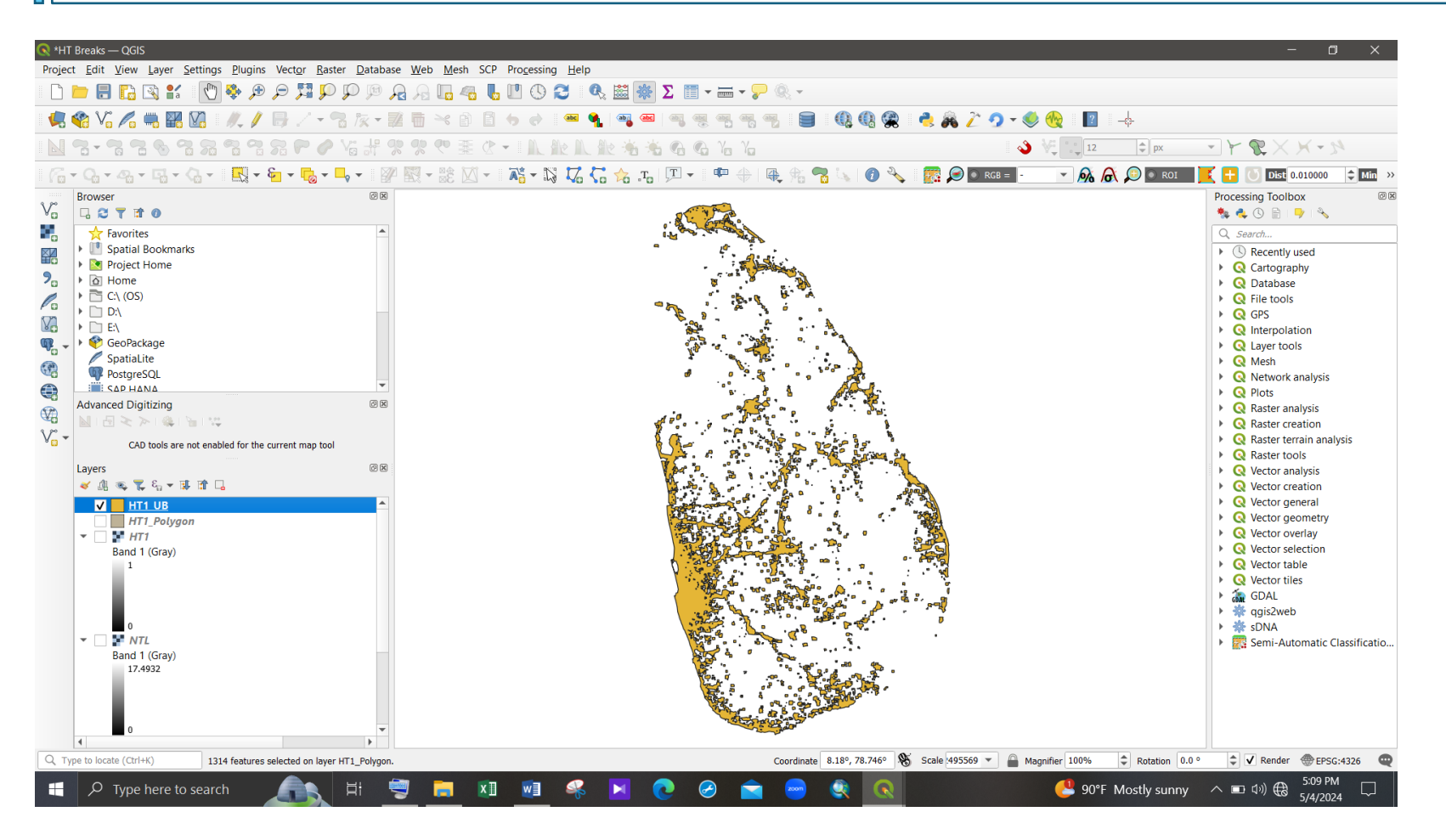

Figure 36 - Exported 'Head' section shapefile

Step 3.6: Click on "Raster" tab  $\rightarrow$  "Extraction"  $\rightarrow$  "Clip Raster by Mask Layer" and clip the nighttime light image by using the newly extracted 'head section' shapefile as the mask layer.

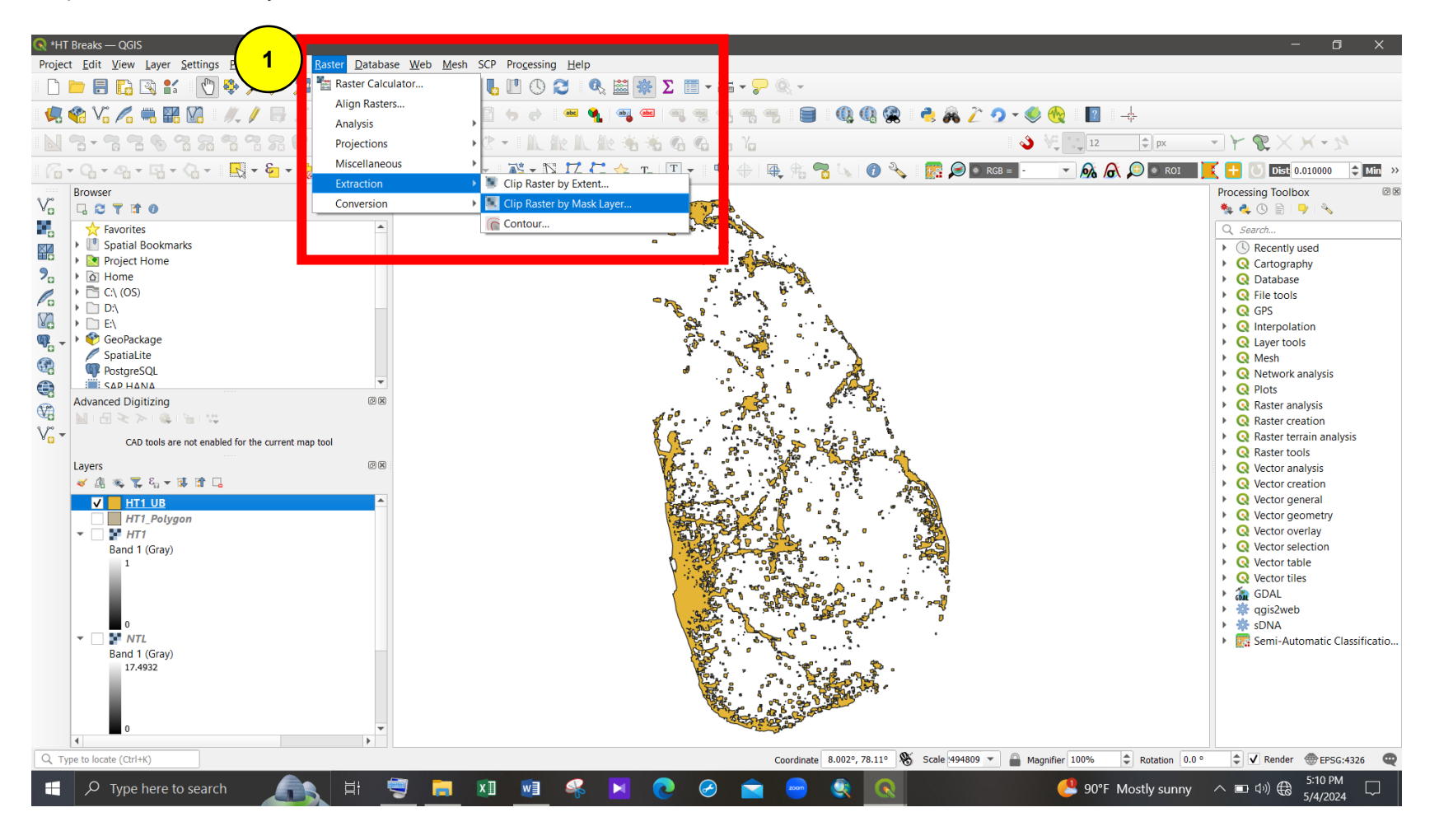

Figure 37 - Clip the NTL image into 'head section' shapefile (1)

| 🔇 *HT Breaks — QGIS                                                                                                    |                                                                                                    |                                                  | - 0 ×                                                                                                    |
|----------------------------------------------------------------------------------------------------|----------------------------------------------------------------------------------------------------|--------------------------------------------------|----------------------------------------------------------------------------------------------------|
| Project Edit View Layer Settings Plugins Vector Raster Datab                                                                                                    | ase Web Mesh SCP Processing Help                                                                                                    |                                                  |                                                                                                    |
| - C 📮 🕄 😫 🐮 🕑 🏶 🗲 🛱 💭 🔎                                                                                                    | 🔎 🖓 🛅 🧠 🖥 🕼 💭 🔇 🔍 🦓 🧱 🎆 Z 🗐 🖬 🖛 🖉 🍭 -                                                                                                    |                                                  |                                                                                                    |
| 💘 🎕 Vi 🖍 🖏 🎇 🕅 🛝 🖊 📑 // - 🕆 🌾 -                                                                                                    | 7 🖥 × 6 🛯 • • • 🛥 🍕 🗠 🔍 🤫 🤫 🤫 🗒 🗎 🔍 🖓 😤                                                                                                    | 🤹 🙈 Ž 🤈 🗸 🍭 👧 📲                                  |                                                                                                    |
| N 3-33088888001                                                                                                    | 99 99 97 至 C - I L 能 L 能 老 老 G G Ya Ya                                                                                                    | 🌖 🐙 🚉 12 🜩 px 💌 🛉                                | M-XX3                                                                                                    |
| । 👩 + Q, + Q, + III + Q, + III + E, + III + III + III                                                                                                    | 🖉 🗟 - 🎼 🖄 - 🕼 🎜 🕻 🏫 🚛 🖓 - 🛯 🌳 🕀 🕀 🐁 🕜 🔧                                                                                                    | 😨 🔎 🖲 rgb = 🕘 💌 👧 🧟 💭 🔍 roi 🗾 🦉                  | Dist 0.010000 🗘 Min 😕                                                                                                    |
| V <sub>0</sub> Browser ©<br>□ C ▼ If 0<br>Favorites                                                                                                    | Clip Raster by Mask Layer                                                                                                    | × Proc                                           | cessing Toolbox 🛛 🕅 🕅 🔍                                                                                                    |
| Image: Spatial Bookmarks         Image: Spatial Bookmarks         Image: Spatial Bookmark         Image: Sp | Parameters       Log         Input layer       Imput layer         Imput layer       Imput layer         Imput layer       Imput layer <td></td> <td>Search  Search  Recently used Cartography Catography Catogra</td> |                                                  | Search  Search  Recently used Cartography Catography Catogra |
| 0                                                                                                    | Advanced V Kun as Batch Process                                                                                                    | e Help                                           |                                                                                                    |
| Q Type to locate (Ctrl+K) Toggles the editing state of the current laye                                                                                                    | r Coordinate 8.3°, 82.39° 📎                                                                                                    | Scale 494809 🔻 🔒 Magnifier 100% 🗘 Rotation 0.0 ° | 🛊 🗸 Render 💮 EPSG:4326 🛛 🤤                                                                                                    |
| 🕂 🔎 Type here to search 🛛 👫 🗄                                                                                                    | 🧕 👂 😑 😒 🧿 🖪 🤌 💷 🗵 🚍 🖳                                                                                                    | 🥙 90°F Mostly sunny \land 1                      | ■ � 小) 最 5:11 PM □<br>5/4/2024 □                                                                                                    |

Figure 38 - Clip the NTL image into 'head section' shapefile (2)

| Q *HT Breaks — QGIS                                                                                                    |                                                                                                    | - 0 X                                                                                                    |
|----------------------------------------------------------------------------------------------------|----------------------------------------------------------------------------------------------------|----------------------------------------------------------------------------------------------------|
| Project Edit View Layer Settings Plugins Vector Raster Datab                                                                                                    | se Web Mesh SCP Processing Help                                                                                                    |                                                                                                    |
|                                                                                                    | A2 13 L6 46 U (9 23 K 🕮 🎆 Σ΄ 💷 τ 🚔 τ 🖓 « τ                                                                                                    |                                                                                                    |
| 🤽 🎕 Vi 🖍 🖏 🎇 🕼   🥢 // 📑 🗸 • 🕆 🌾 •                                                                                                    | ፳ 📅 🗠 🗈 🖹 🖕 Ժ 🛛 🧠 👒 📟 🗠 🧠 생 등 등 등 🖷 🚳 🔇 🔇 🧶 👶 🙈 🧷                                                                                                    | * 🧿 🕶 🎨 🙀 🛛 🔟 🚽                                                                                                    |
|                                                                                                    | 🄋 😍 🥙 蒹 🕐 📲 🛝 🏦 🌺 🖌 🏀 🍓 🚱 🏠 🍾                                                                                                    | 👌 🐙 📜 12 🛊 px 🔷 🍸 😵 🗙 🗡 🤋                                                                                                    |
|                                                                                                    | 🛿 🗟 + 🕃 🖸 + 🛯 🏊 + 😂 🎜 🔓 🏡 🕞 🗩 + 🛛 🗣 🔶 🖷 🗞 😭 🌭 🛛 🚱 🗖                                                                                                    | RGB = - 💌 🙈 🙈 😰 🛛 ROI 🔀 🕂 💽 Dist 0.010000 💠 Min »                                                                                                    |
| Browser<br>Browser<br>Favorites<br>Favorites<br>Spatial Bookmarks<br>Project Home<br>Home<br>CCV (OS)<br>DA<br>EV<br>PostgreSQL<br>CAD tools are not enabled for the current map tool<br>Layers<br>CAD tools are not enabled for the current map tool<br>Layers<br>CAD tools are not enabled for the current map tool<br>Layers<br>CAD tools are not enabled for the current map tool<br>Layers<br>CAD tools are not enabled for the current map tool<br>Layers<br>MITL UB<br>MITL UB<br>MITL UB<br>NTL<br>Band 1 (Gray) | Clip Raster by Mask Layer         Parameters       Log         GDAL version: 3.6.2         GEOS version: 3.11.1-CAPI-1.17.1         PROJ version: 2.4.3 (git-version: fiddG73)         Algorithm 'Clip raster by mask layer' starting         Impose Test and Start by mask layer' starting         Impose Test and Start by mask layer' starting         'Algorithm 'Clip raster by mask layer' starting         'YILLTITHERADING': False, 'NOOP TO_CUTLINE': True, 'DATA_TYPE': 0, 'EXTRA': '', 'INPUT': 'Cc/         Users/obl/Desktop/NTL 2023/2023.tif', 'XEEP RESOLUTION': False, 'MARGET_CRS': None,' 'IARGET_CRS': None,' 'IARGET_CRS': NONE,' 'IARGET_CRS': NONE,' 'IARGET_CRS': NONE,' 'IARGET_CRS': NONE,' 'IARGET_CRS': NONE,' 'IARGET_CRS': NONE,' 'IARGET_CRS''IARGET_CRS''IARGET_CRS''IARGET_CRS': NONE,' 'IARGET_CRS''IARGET_ | Processing Toolbox       Image: Search         Search       Search         Image: Search       Image: Search         Image: Search       Image: Search         Image: Search       Ima |
| Toggles the editing state of the current layer                                                                                                    | Coordinate 5.835°, 78.293° 🗞 Scale 494809                                                                                                    | Magnifier 100% 🗘 Rotation 0.0 ° 🗘 🗸 Render 🚭 EPSG:4326 📿                                                                                                    |
| 🕂 🔎 Type here to search 🛛 🗍                                                                                                    | 😇 🛤 💀 📀 🕤 💌 🥵 💽                                                                                                    | 🤔 90°F Mostly sunny \land 🗈 석୬) 🤀 <sup>5:11 PM</sup> 🖵                                                                                                    |

Figure 39 - Clip the NTL image into 'head section' shapefile (3)

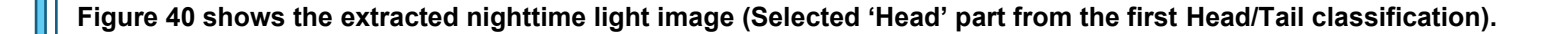

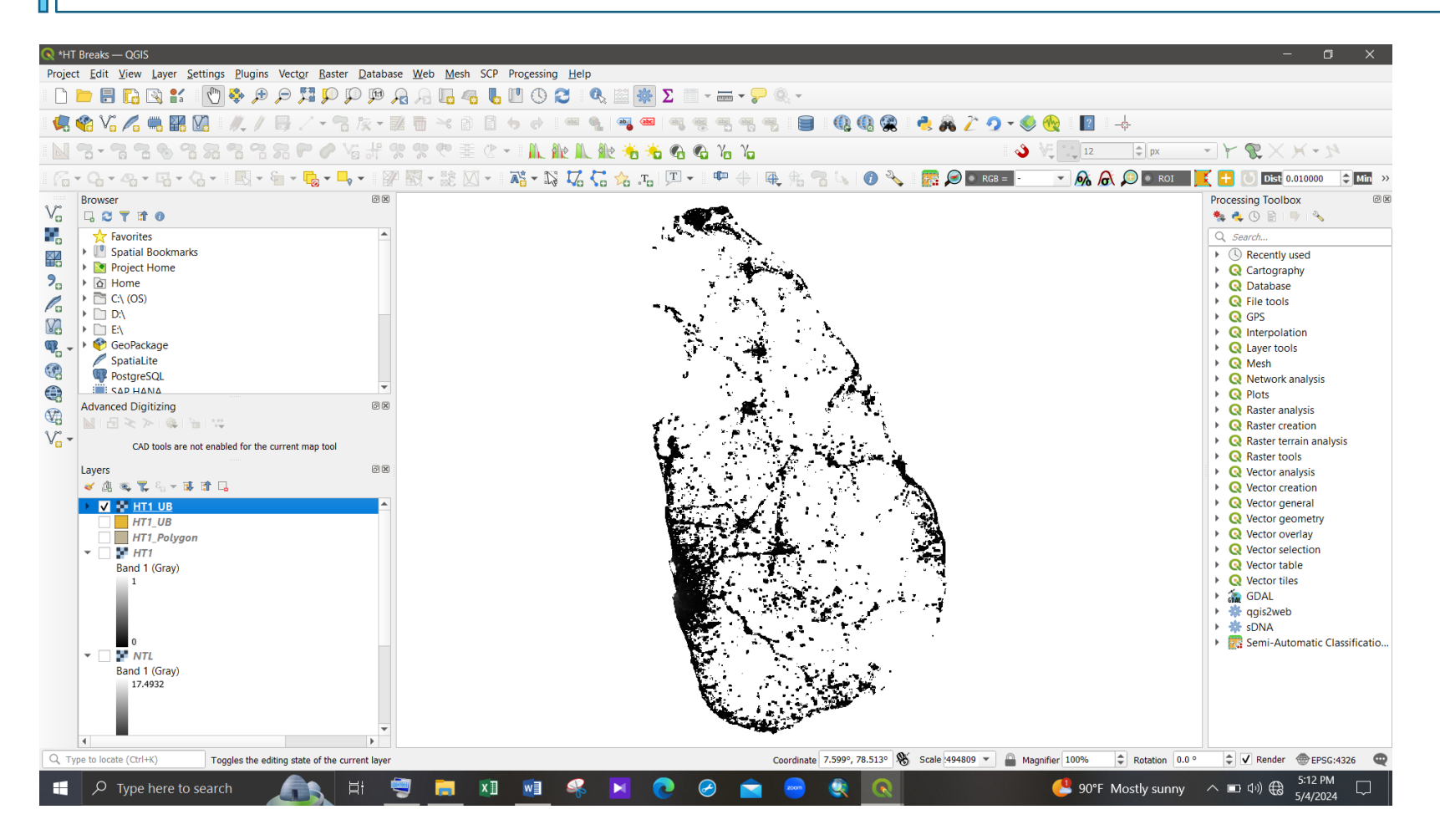

Figure 40 - Extracted nighttime light image

## Step 4:

#### Second Head/Tail classification

For the second Head/Tail breaks application, repeat step 1 and step 2 (in the 4.2 Urban Boundary Delineation section). Then extract the urban boundaries by following the step 3 in the 4.2 Urban Boundary Delineation section.

#### Second Head/Tail breaks application:

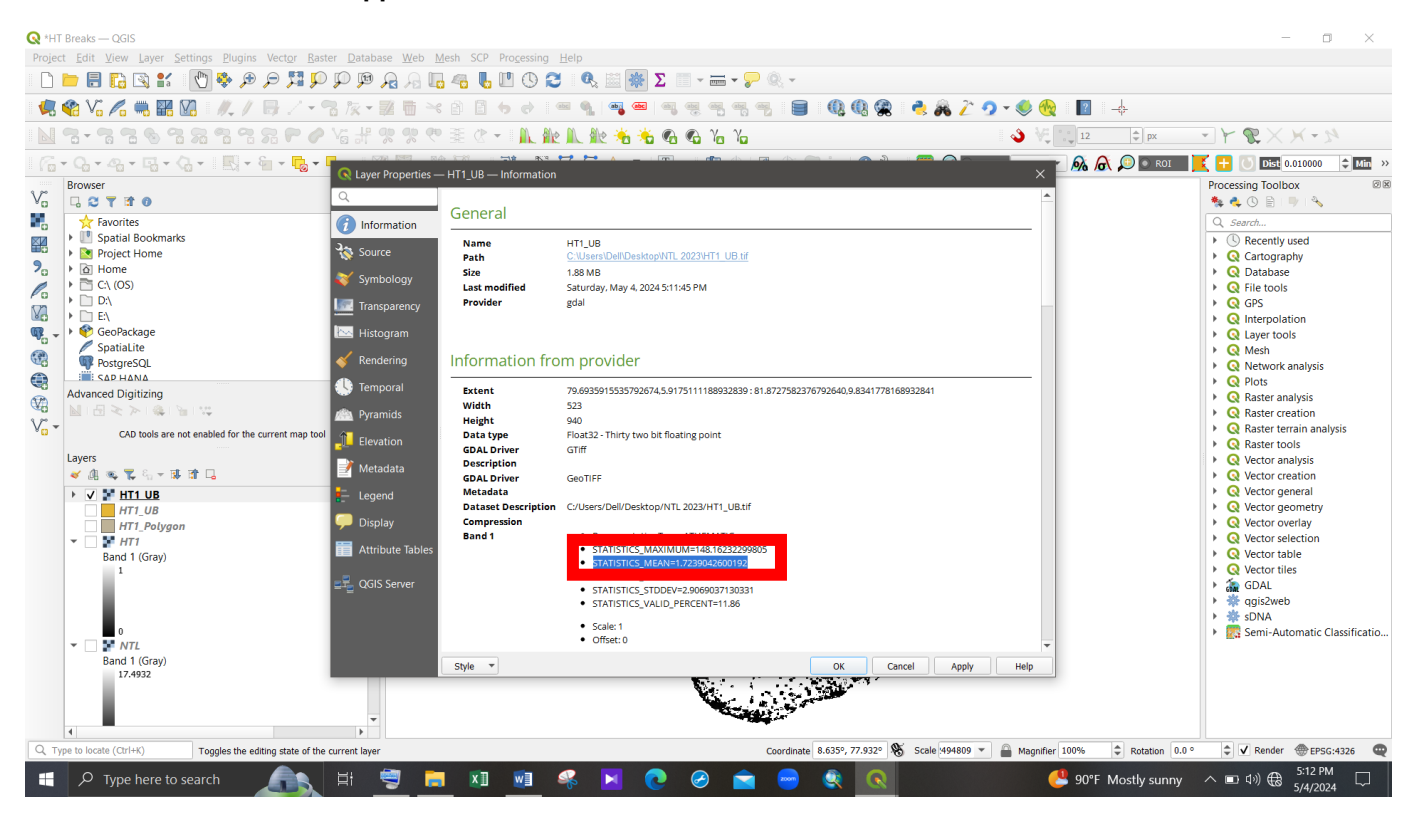

Figure 41 - Get mean value for the second Head/Tail breaks application

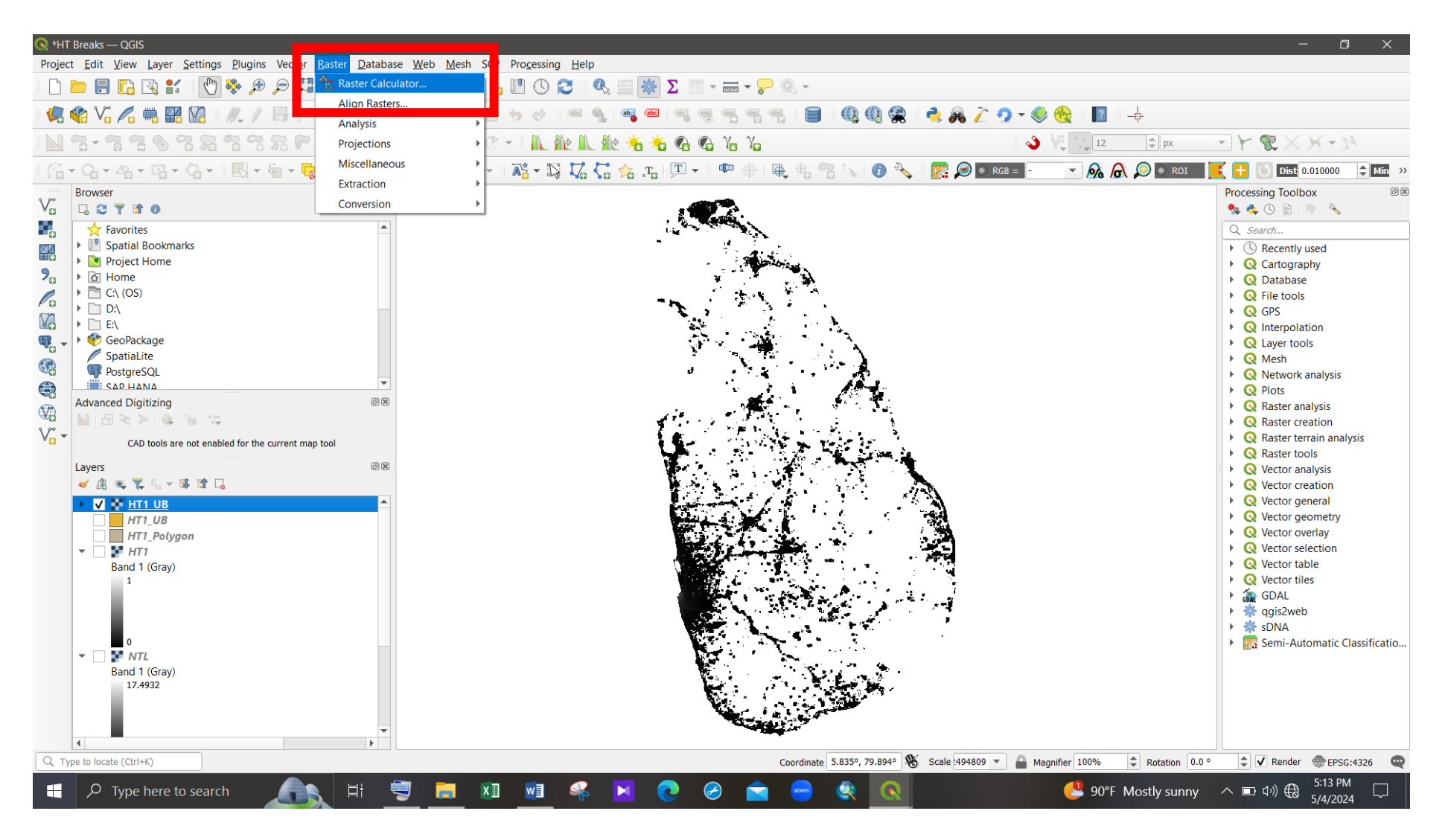

Figure 42 - Raster calculator

| 🔇 *HT Breaks — QGIS                                                                                                    |                                                                                        |                                                                                                    | - 0 ×                                                                                                    |
|----------------------------------------------------------------------------------------------------|----------------------------------------------------------------------------------------|----------------------------------------------------------------------------------------------------|----------------------------------------------------------------------------------------------------|
| Project <u>E</u> dit <u>View Layer Settings</u> <u>Plugins</u> Vect <u>or</u> <u>Raster</u> <u>D</u> atabase <u>W</u> eb                                                                                                    | Mesh SCP Processing Help                                                               |                                                                                                    |                                                                                                    |
| R R 🍳 R 🔍 R 🕄 R 🔄 🔮 🕑 🖹 🔚 🚍 🔄                                                                                                    | 🗓 🗠 🖡 🛯 🕓 🎜 🔍 🗮 🌺                                                                      | Σ 📰 👻 🐷 👻 🖗 👻                                                                                                    |                                                                                                    |
| 🦛 📽 Va 🖍 🖏 🎇 VA   /, / 📑 / • 🕆 /k • 🗷 👼                                                                                                    | × B 🛾 🖕 🔿 💷 💁 🚟                                                                        | 이 속 속 속 솟 들 이 이 이 옷 🔍 👌 🚴                                                                                                    | 🦄 🧟 🛪 🎯 🔢 🛛 🕂                                                                                                    |
|                                                                                                    | Raster Calculator                                                                      | ×                                                                                                    | 👌 🐙 📪 12 🜩 px 🔷 🏲 😵 🗙 🗡 – 🕅                                                                                                    |
| /͡₀ • /͡₀ • /͡₀ · /͡₀ · /͡₀ · /͡₀ · /͡₀ · /͡₀ · /͡₀ · /͡₀ · /͡₀ · /͡₀ · /͡₀ · /͡₀ · /͡₀ · /͡₀ · /͡₀ · /͡₀ · /͡₀ · /͡₀ · /͡₀ · /͡₀ · /͡₀ · /͡₀ · /͡₀ · /͡₀ · /͡₀ · /͡₀ · /͡₀ · /͡₀ · /͡₀ · · · · · · · · · · · · · · · · · · ·                                                                                                    | Raster Bands 3                                                                         | ult Layer                                                                                                    | 🖻 RGB = - 💌 🍂 🎧 💭 💿 ROI 🛛 🔀 🚹 🕓 Dist 0.010000 💠 Min 🔅                                                                                                    |
| Browser       Ø Ø         Image: Constraint of the second second se | NI@1<br>H11_UB@1<br>H11_UB@1<br>nslcfg_v2_c2t<br>↓ ↓ ↓ ↓ ↓ ↓ ↓ ↓ ↓ ↓ ↓ ↓ ↓ ↓ ↓ ↓ ↓ ↓ ↓ | Output layer       C:\Users\Dell\Desktop\NTL 2023\HT2          Output format       GeoTIFF       Image: Comparison of the second second s | Processing Toolbox<br>Processing Toolbox<br>Search<br>Search                                                                                                    |
| <ul> <li>HT1_Polygon</li> <li>₩ HT1<br/>Band 1 (Gray)</li> <li>0</li> <li>MTL<br/>Band 1 (Gray)</li> <li>1</li> <li>0</li> <li>17.4932</li> </ul>                                                                                                    | >     =     a       <=                                                                 | A Sqrt log10 In                                                                                                    | <ul> <li>Q Vector overlay</li> <li>Q Vector overlay</li> <li>Q Vector selection</li> <li>Q Vector table</li> <li>Q Vector tiles</li> <li>Q GDAL</li> <li>Q gis2web</li> <li>S sDNA</li> <li>S Semi-Automatic Classificatio</li> </ul>                                                                                                    |
|                                                                                                    |                                                                                        | Coordinate 5.835°, 79.894° Scale 49                                                                                                    | House Magnifier 100% Rotation 0.0 % Kender @EPSG:4326                                                                                                    |
| 🕂 🔎 Type here to search 🛛 🗐 🔤                                                                                                    | 📒 🗓 🖷 Ķ 📐 (                                                                            | 💽 🥙 🔤 😒                                                                                                    | Contraction Contraction Contr |

Figure 43 - Second HT classification with the use of Raster Calculator

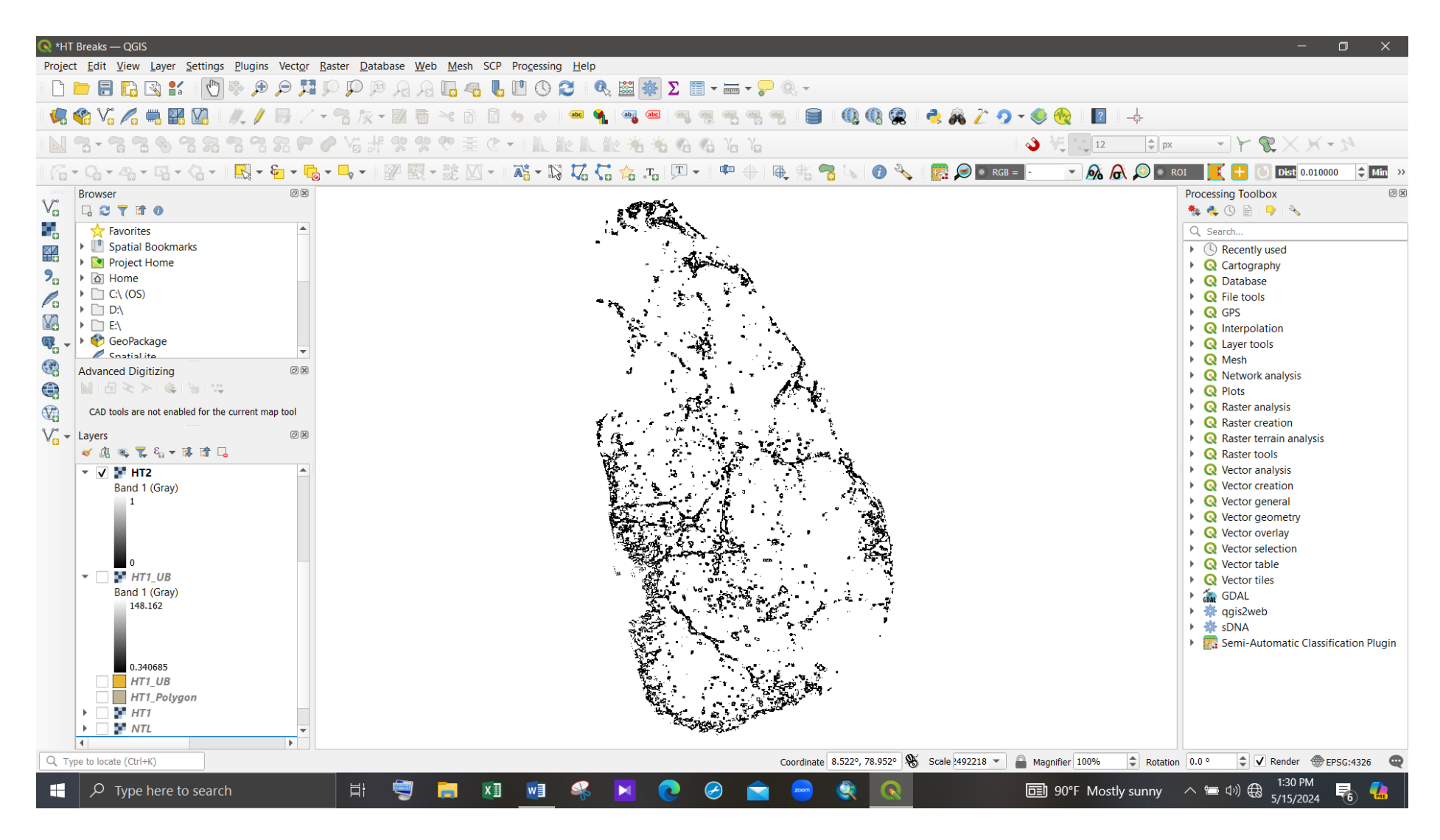

Figure 44 - Selected 'Head' section from the second Head/Tail classification (Raster image)

Identified 'Head' section/ Urban Boundaries extraction:

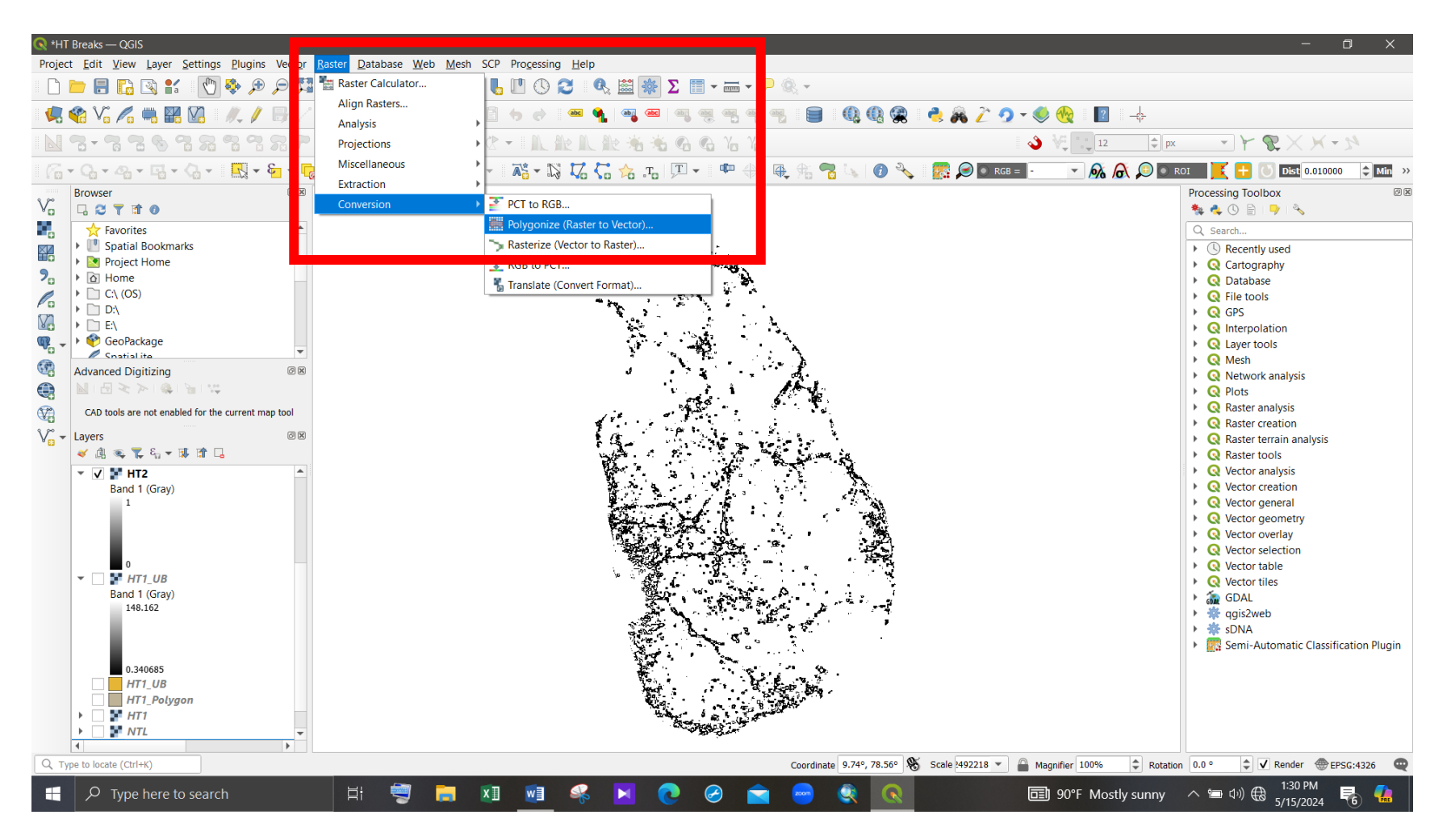

Figure 45 - Convert the raster image into to vector file (1)

| 🔇 *HT Breaks — QGIS                                                 |                                                                                                    | - 0 ×                                                                                                    |
|---------------------------------------------------------------------|----------------------------------------------------------------------------------------------------|----------------------------------------------------------------------------------------------------|
| Project Edit View Layer Settings Plugins Vector Raste               | er <u>D</u> atabase <u>W</u> eb <u>M</u> esh SCP Pro <u>c</u> essing <u>H</u> elp                                                                                                    |                                                                                                    |
| 0 🗖 🛱 🖓 🕄 👘 🖓 🗩 🔎 🎵                                                 | 🏴 🄎 🔒 🔓 🧠 🛄 🕐 😂 🔍 🎆 🎆 🗵 🥅 ד 🛲 ד 🍃 🍭 ד                                                                                                    |                                                                                                    |
| 🖷 🤹 Vi 🌈 🖏 🎇 Vi 🥒 🖉 🗸                                               | 3 🏷 - 🗊 🛅 - < 🏦 🖌 🔿 🛛 🛥 🍕 🗠 🔍 🧠 등 등 등 등 🖷 🗐 🔍 🚯 😤 👌 💑 .                                                                                                    | 🧨 🧟 🛪 🎨 🎨 🛛 🔤 🚽                                                                                                    |
|                                                                     | ७೫%%♥難♂▾▮№№№№№№№№№                                                                                                    | 🌢 🐙 📜 🛊 px 🔹 🖌 🌾 🗶 🗡 🔊                                                                                                    |
| - 🔓 - 🎧 - 🇠 - 🖼 - 🎧 - 🔜 - 🍢 - 🍢 -                                   | , •   🕅 - 🕸 101 - = 😿 - 101 17 /? 🔶 I IT - = IIII - 4   IA - A: 👄 ! -   A - A - = ITA - A                                                                                                    | 🗖 969 – 🔽 💉 🔊 🔊 🔊 🔊 🔀 🕂 🚺 🗖 🕅 🔿 🕹 👘 🔅                                                                                                    |
| Browser                                                             | Polygonize (Raster to Vector)         Parameters       Log         Input layer         Input layer         Imput layer         Imput layer         Band 1 (Gray)         Name of the field to create         DN         Use 8-connectedness         > Advanced Parameters         Vectorized         C:/Users/Dell/Desktop/NTL 2023/HT2_Polygon.shp         Imput layer running algorithm         GDAL/OGR console call         gdal_polygonize.bat "C:/Users/Dell/Desktop/NTL 2023/HT2_thf" -b 1 -f "ESRI Shapefile" "C:/Users/Dell/Desktop/NTL 2023/HT2_Polygon         HT2_Polygon DN | Y       Processing Toolbox       Image: Constraint of the system of the system |
| 0.340685<br>HT1_UB<br>HT1_Polygon<br>NTL<br>Type to locate (Ctrl+K) | 0% Cardinate 6.128°, 81.634° Scale 14922                                                                                                    | ILE ▼ Magnifier 100% ♀ Rotation 0.0 ° ♀ ✔ Render @EPSG:4326 @                                                                                                    |
| Type here to search                                                 | H 🗒 🛤 🖬 🤗 📕 🍖 🚔 🍭 🔍                                                                                                    | 🗊 90°F Mostly sunny ヘ 📾 印》 ⊕ 1:32 PM 😽 👫                                                                                                    |

Figure 46 - Convert the raster image into to vector file (2)

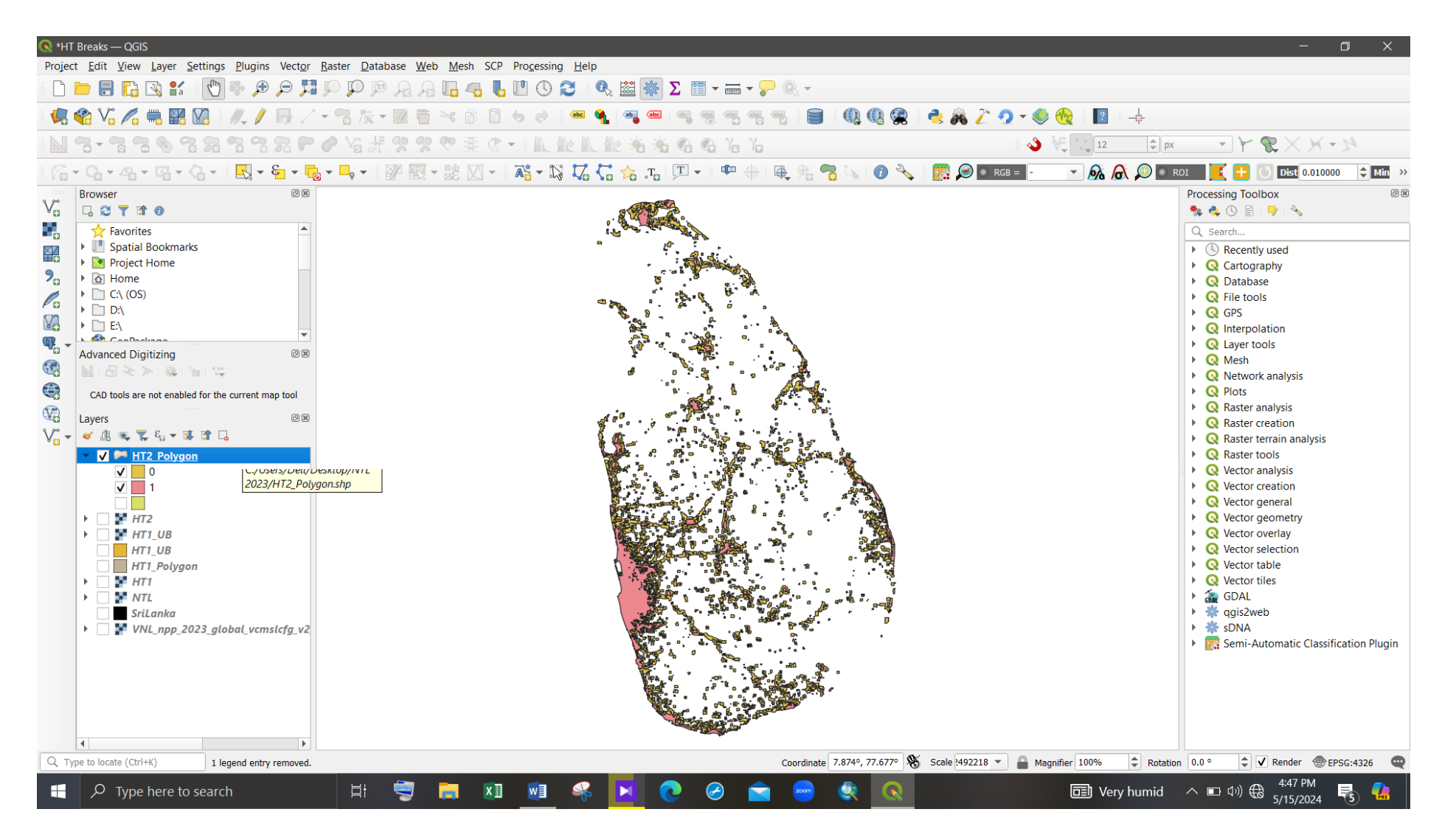

Figure 47 - Generated vector file

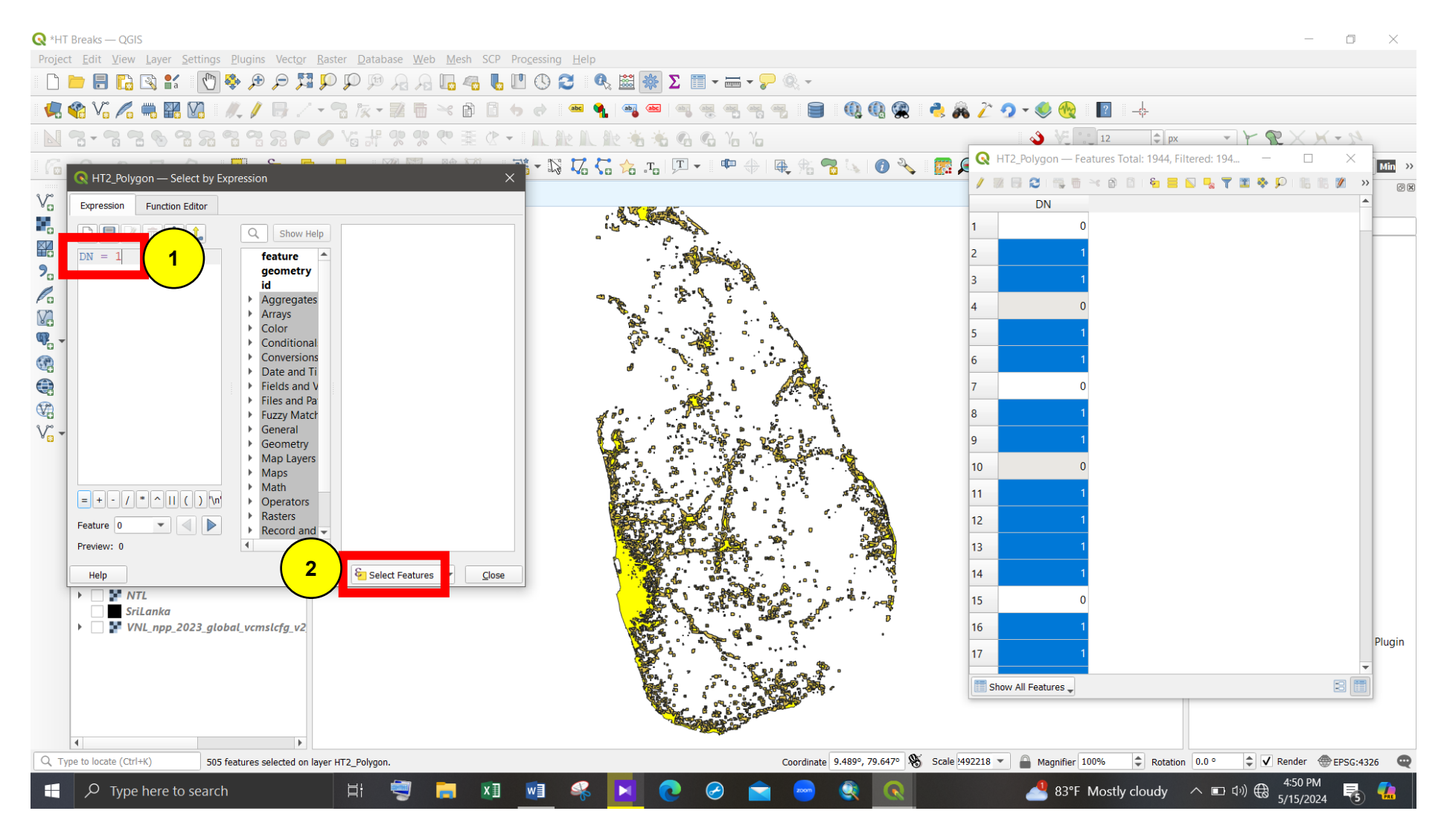

Figure 48 - Extract 'Head' section of the second HT classification (1)

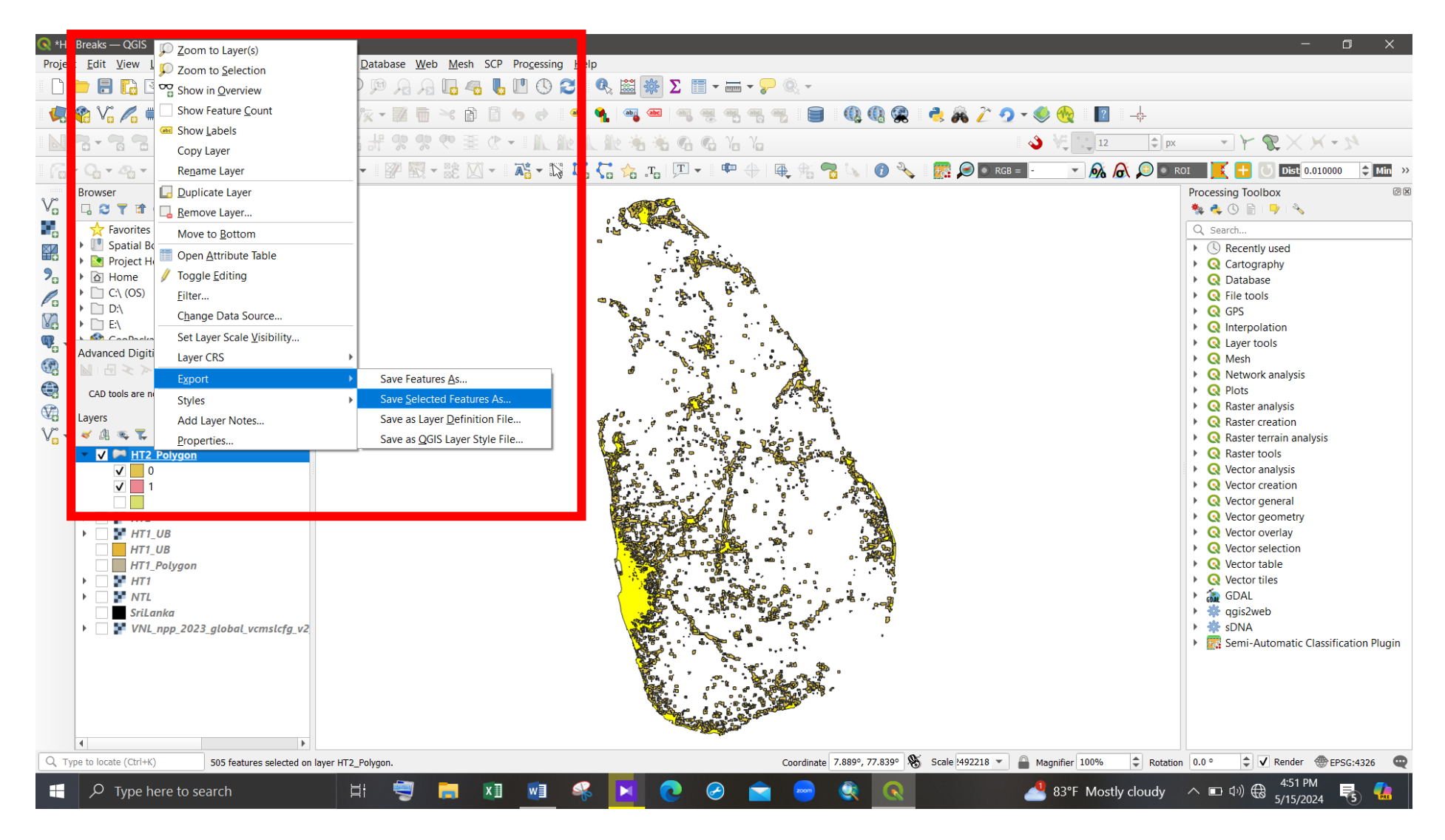

Figure 49 - Extract 'Head' section of the second HT classification (2)

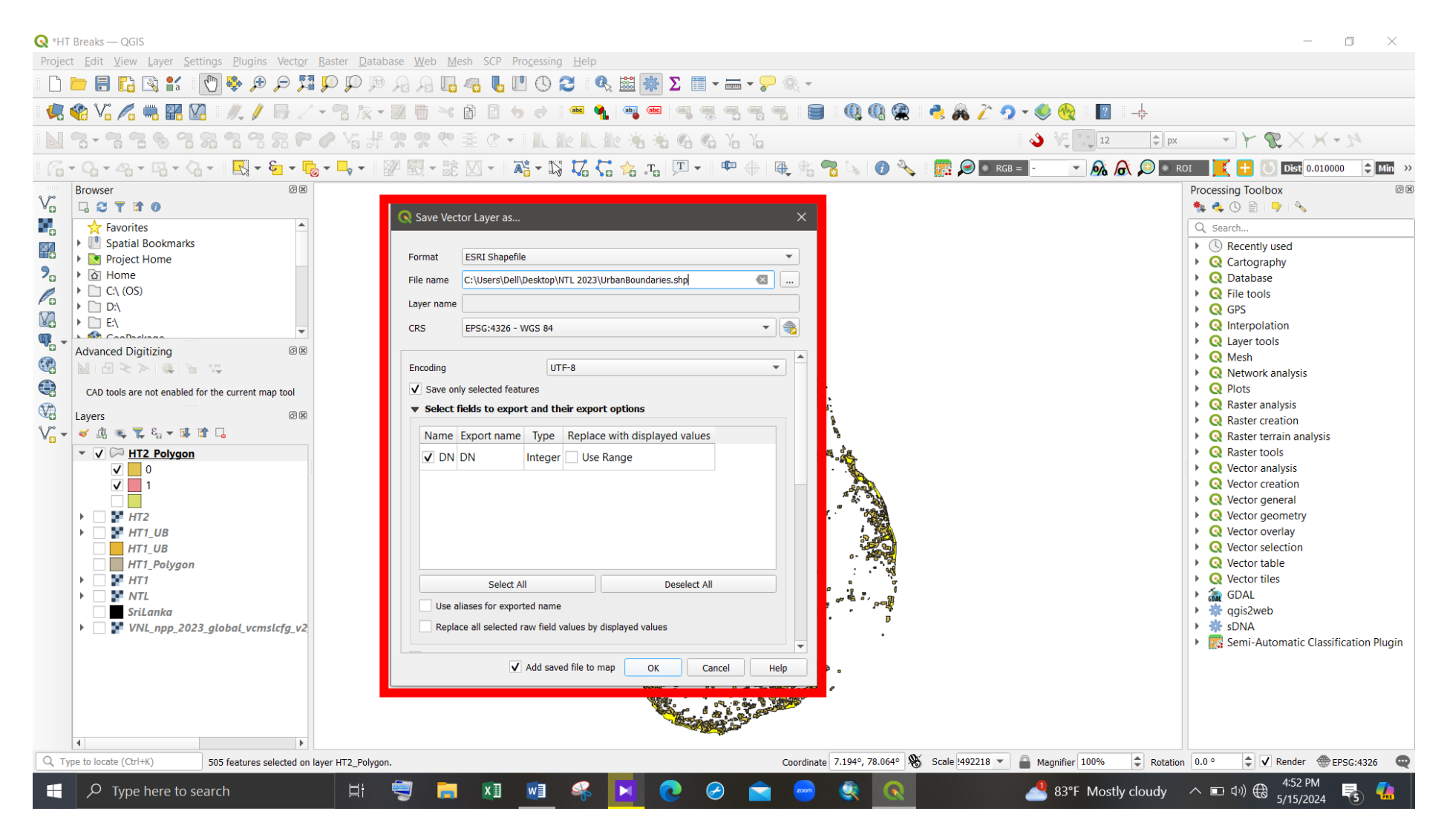

Figure 50 - Extract 'Head' section of the second HT classification (3)

## Figure 51 shows the identified urban boundaries in Sri Lanka.

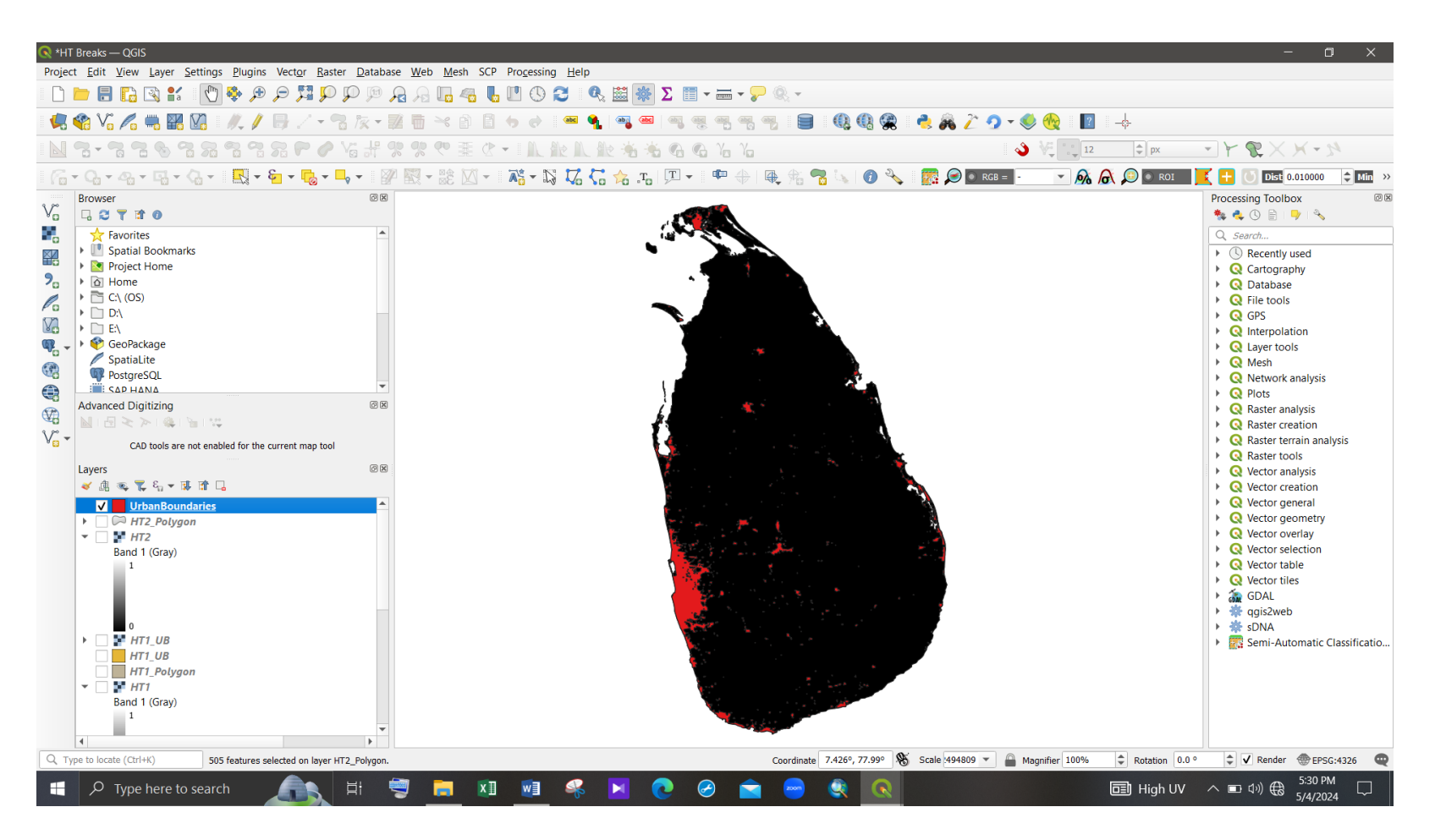

Figure 51 - Identified urban boundaries in Sri Lanka

# 4.3 Urban Hierarchy Identification

Step 1:

## Calculate the polygon areas of identified urban areas

In this analysis, urban hierarchy is based on the polygon area of the urban clusters. For that, click on the "Open field calculator" in the attribute table of the generated urban area layer. Then fill the dialog box as shown in Figure 53 and click 'OK'.

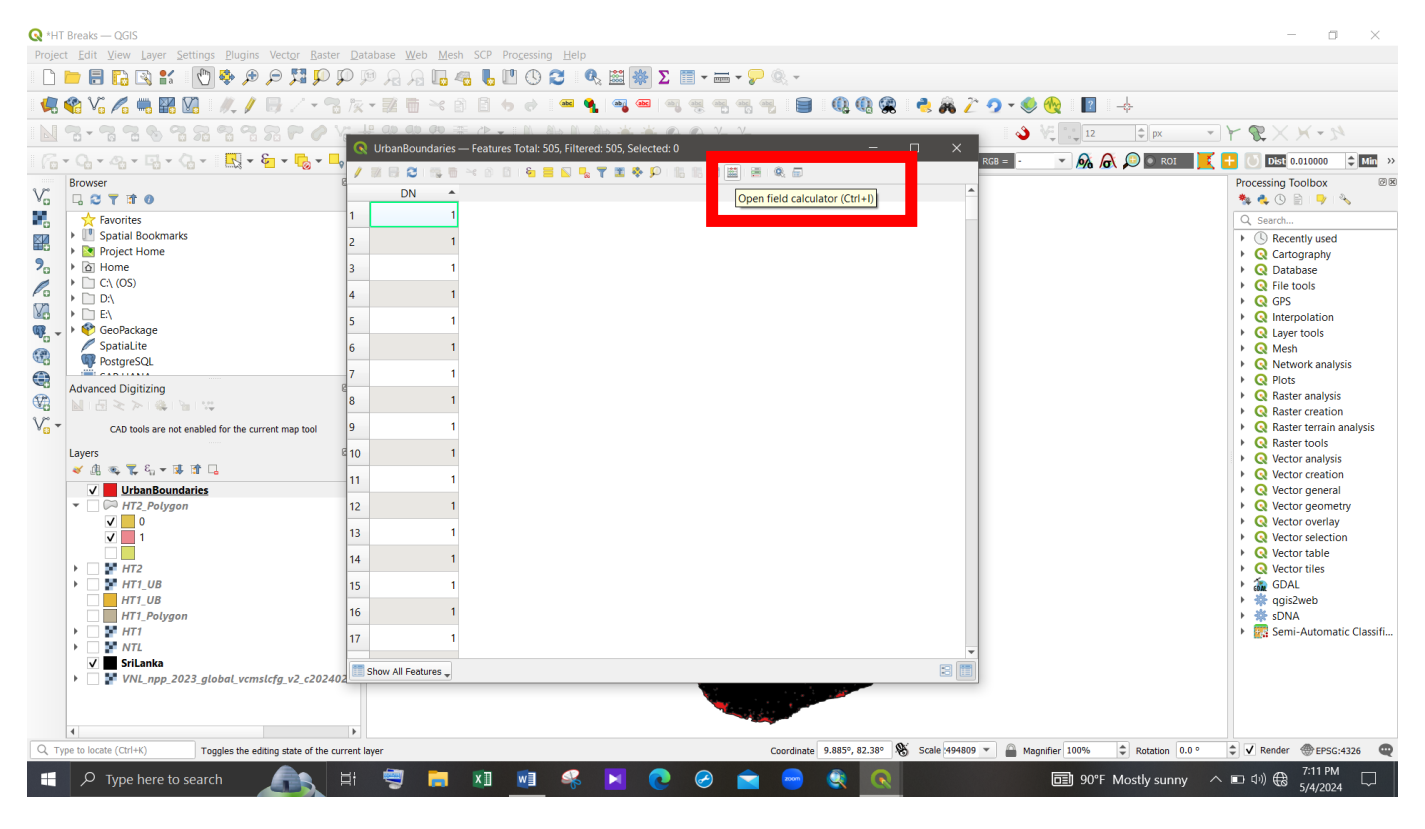

Figure 52 - "Open field calculator" in the attribute table

| <b>Q</b> *H      | F Breaks — QGIS                                                                                          |                              |                                               |                                           |                                           |                                        | - 0 ×                                  |
|------------------|----------------------------------------------------------------------------------------------------|------------------------------|-----------------------------------------------|-------------------------------------------|-------------------------------------------|----------------------------------------|----------------------------------------|
| Proje            | ct <u>E</u> dit <u>V</u> iew <u>Layer</u> <u>Settings</u> <u>P</u> lugins Vect <u>o</u> r <u>R</u> aster | <u>D</u> atabase <u>W</u> eb | <u>M</u> esh SCP Pro <u>c</u> essing <u>H</u> | lelp                                      |                                           |                                        |                                        |
|                  | 📁 🗐 🏹 🖓 🛠 🕐 🖑 🔛                                                                                          |                              | lo 🧠 👢 🛯 🕚 🍣                                  | 🔍 🚟 🏶 Σ 📰 🛪 🔚 🗸 🔍 🗸                       |                                           |                                        |                                        |
|                  | 🎕 V: 🌈 🖏 🎇 VI   //. // 📑 // - 😪                                                                          | 灰-屋市                         | × 6 6 6 .                                     |                                           | - 🔃 🖓 🙊 - 👌 🔏 🥖                           | ž 🤈 🗸 🎨 🏀 👔 👍                          |                                        |
|                  |                                                                                                    | - Le ap ap a                 |                                               |                                           |                                           | 🔌 🐙 🚬 12 🗢 px                          | - F & X H - 24                         |
|                  | - 0a - 4a - 1a - 0a - 1 🔣 - 6a - 1a - 1a                                                                 | Q UrbanBound                 | daries — Features Total: 505, Fi              | iltered: 505, Selected: 0                 | - 🗆 X                                     |                                        | 📕 🚺 🚺 Dist 0.010000 🗘 Min 🚿            |
|                  | Browser                                                                                                  | 6                            |                                               | 🔇 UrbanBoundaries — Field Calculator      |                                           | ×                                      | Processing Toolbox                     |
| V                |                                                                                                    | DN                           | ·                                             |                                           |                                           |                                        | 🌞 🔩 🕓 🖹   🎐   🔧                        |
| Ð                | Favorites                                                                                                | 1                            | 1                                             | Only update 0 selected features           | Underte evictive field                    |                                        | Q Search                               |
|                  | Spatial Bookmarks     Project Home                                                                       | 2                            | 1                                             | ✓ Create a new new                        | update existing heid                      |                                        | Cartography                            |
| 9.               | • 🙆 Home                                                                                                 | 3                            | 1                                             | Create virtual field                      |                                           |                                        | Q Database                             |
| Po               | ► C:\ (OS)                                                                                               | 4                            | 1                                             | Output field name Area                    |                                           | •                                      | File tools                             |
| Va               |                                                                                                    | -                            |                                               | Output field type                         |                                           |                                        | Q GPS                                  |
| Q.               | • 🍄 GeoPackage                                                                                           | 5                            | 1                                             | Output field length 15 🚳 🤿 Precision 5 🚳  |                                           |                                        | Q Layer tools                          |
|                  | / SpatiaLite                                                                                             | 6                            | 1                                             | Expression Function Editor                |                                           |                                        | Mesh                                   |
|                  | PostgreSQL                                                                                               | 7                            | 1                                             |                                           | Q Search Show Help                        | function Sarea                         | Q Network analysis                     |
|                  | Advanced Digitizing                                                                                      | 6                            | 1                                             | Sarea                                     | <ul> <li>Geometry</li> </ul>              | Between the area of the surrent        | Q Raster analysis                      |
|                  | $\square \square \leq \ge   @   @   @   @   @   @   @   @   @  $                                         | 0                            |                                               |                                           | affine_transform                          | feature. The area calculated by this   | Raster creation                        |
| V <sub>O</sub> - | CAD tools are not enabled for the current map tool                                                       | 9                            | 1                                             |                                           | angle_at_vertex                           | function respects both the current     | Q Raster terrain analysis              |
|                  | Layers                                                                                                   | <sup>@</sup> 10              | 1                                             |                                           | \$area                                    | unit settings. For example, if an      | Q Vector analysis                      |
|                  | ≪ @ ≪ ♥ ६ ▼ ₩ 11 □                                                                                       | 11                           | 1                                             |                                           | area                                      | ellipsoid has been set for the         | <ul> <li>Q Vector creation</li> </ul>  |
|                  | ✓ UrbanBoundaries                                                                                        | 12                           |                                               |                                           | boundary                                  | be ellipsoidal, and if no ellipsoid is | Q Vector general                       |
|                  |                                                                                                    | 12                           |                                               | = + - / * ^    ( ) '\n'                   | bounds                                    | set then the calculated area will be   | Vector geometry                        |
|                  | ✓ 1                                                                                                    | 13                           | 1                                             | Feature 1                                 | bounds_width                              | Suntax                                 | <ul> <li>Q Vector selection</li> </ul> |
|                  |                                                                                                    | 14                           | 1                                             | Preview: 210653.5035121441                | buffer 💌                                  | ▼                                      | Vector table                           |
|                  |                                                                                                    | 15                           | 1                                             |                                           |                                           |                                        | GDAL                                   |
|                  |                                                                                                    | 15                           |                                               | You are editing information on this layer | but the layer is currently not in edit mo | ode. If you click OK, edit mode will   | <ul> <li>k dgis2web</li> </ul>         |
|                  | HT1_Polygon                                                                                              | 16                           | 1                                             | automatically be turned on.               |                                           |                                        | ► 🔆 sDNA                               |
|                  |                                                                                                    | 17                           | 1                                             |                                           |                                           |                                        | Semi-Automatic Classifi                |
|                  | V SriLanka                                                                                               | Chow All Fostur              |                                               |                                           | 1 - 1 1 1 - 2                             |                                        |                                        |
|                  | VNL_npp_2023_global_vcmslcfg_v2_c20240                                                                   | 2 Show All Fedtur            | es 🖡                                          |                                           |                                           |                                        |                                        |
|                  |                                                                                                    |                              |                                               |                                           |                                           |                                        |                                        |
|                  | 4                                                                                                    | •                            |                                               |                                           |                                           |                                        |                                        |
| QT               | ype to locate (Ctrl+K) Toggles the editing state of the cu                                               | rrent layer                  |                                               | Coordinate                                | 8.776°, 82.16° 🛞 Scale 49480              | 9 - Adamifier 100% Cotation            | 0.0 ° 🗘 Render ⊕EPSG:4326 🤤            |
|                  |                                                                                                    | H 🤤 I                        | <b>x w</b>                                    | 🖇 🔟 💽 🥝 💼 😁                               |                                           | 90°F Mostly sunn                       | y ∧ ■ ⊄୬) 🕀 7:14 PM 🖵                  |

Figure 53 - Calculate the polygon area of urban clusters

Then the calculated areas of urban clusters can be seen in the attribute table.

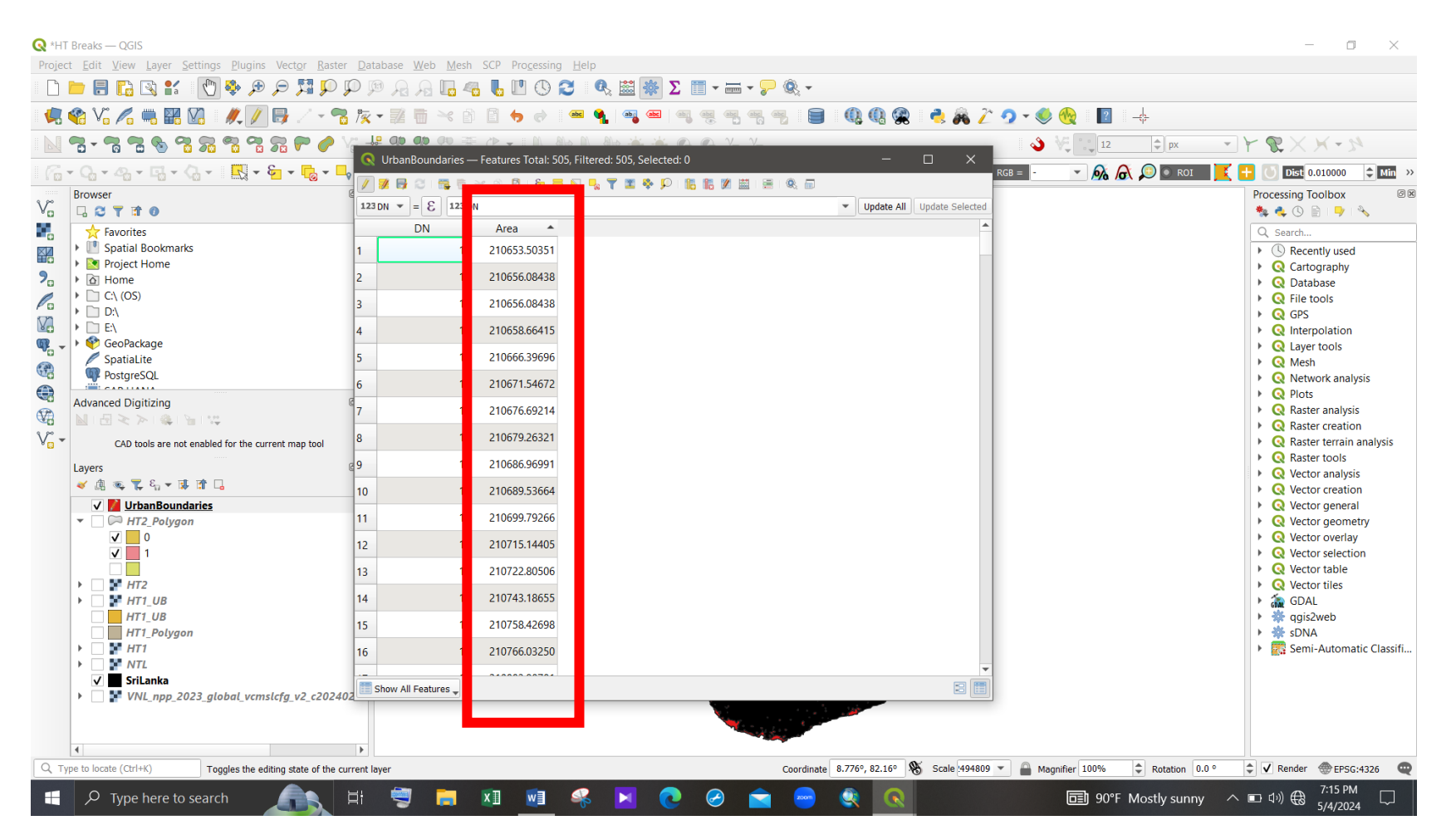

Figure 54 - Calculated areas of urban clusters

### Step 2: Convert polygons into points (Centroids) to interpret the hierarchy.

🔇 \*HT Breaks — QGIS Project Edit View Layer Settings Plug ct<u>o</u>r <u>R</u>aster <u>D</u>atabase <u>W</u>eb <u>M</u>esh SCP Pro<u>c</u>essing <u>H</u>elp Coordinate Capture 🗋 🚞 🗟 🎧 😫 👘 👢 🕛 🕓 🎜 🔍 🗮 🎆 Σ 🗐 - 🚃 -Geoprocessing Tools 🦛 😵 Vî 🔏 🖷 🕅 🖉 🗐 🔍 🔍 😤 👌 🔏 🔑 🥠 - 🍭 🎨 ? Geometry Tools 🕨 💷 Ce N 7 - 7 7 8 7 7 8 ٩ 12 \$ px - 7 8  $\times$   $\times$  - %Collect Geometries... G 76 76 Analysis Tools Research Tools Densify by Count... apa . 📐 🕧 🔧 🛛 🎆 🔎 💽 RGB = 🗍 🝷 👧 👧 🔎 💿 ROI Dist 0.010000 \$ Min ାଲି - ଭ - ୟ - ଘ - ଭ - 🔣 Data Management Tools Sector Sector Browser Processing Toolbox ØX võ Multipart to Singleparts.. G 2 T # 0 🎭 🔩 🕓 📄 | 🎐 | 🔧 Polygons to Lines... . ☆ Favorites Q Search... 💥 Simplify... Spatial Bookmarks Recently used ¥, Project Home Check Validity... 🕨 🔇 Cartography 2. Home Q Database Delaunay Triangulation... 🕨 📄 C:\ (OS) File tools Pa Add Geometry Attributes... ▶ 🗋 D:\ 🕨 🔇 GPS V. ► □ E:\ P Lines to Polygons... Interpolation 覸 🗸 🕨 🅎 GeoPackage Q Laver tools Voronoi Polygons... / SpatiaLite 🕨 🔇 Mesh PostgreSQL Network analysis Plots Advanced Digitizing ดห Raster analysis  $|\mathbf{M}| = \mathbf{M} \times \mathbf{M} + \mathbf{M} \times \mathbf{M}$ Raster creation V. -CAD tools are not enabled for the current map tool Raster terrain analysis Raster tools Layers o x • Q Vector analysis 💉 通 👒 🌄 원 👻 🗊 🗔 • Q Vector creation ✓ UrbanBoundaries Vector general 🗌 🎮 HT2\_Polygon • Q Vector geometry **V** 0 Vector overlay **v** 1 Vector selection Vector table HT2 • Q Vector tiles HT1\_UB 🕨 🚋 GDAL HT1\_UB 🕨 🌞 qgis2web HT1\_Polygon 🕨 🌞 sDNA Semi-Automatic Classification Plugin ✓ SriLanka VNL\_npp\_2023\_global\_vcmslcfg\_v2\_c20240. Q Type to locate (Ctrl+K Coordinate 9.813°, 80.865° 🎕 Scale 1492218 👻 🚔 Magnifier 100% Rotation 0.0 ° 🗘 🗸 Render 💮 EPSG:4326 🛛 🤤 8:08 PM -хI w  $\bigotimes$ 亘 90°F Mostly sunny 🛛 🗠 🗐 🕀  $\Box$ 5/4/2024

Click on the "Vector" tab  $\rightarrow$  "Geometry Tools"  $\rightarrow$  "Centroids". Then add the urban boundaries layer as the 'Input layer' and run the dialog box.

Figure 55 - Convert polygons into points (1)

| 🔇 *HT Breaks — QGIS                                                                                                    |                                                 |                                                                                                    |                            |                                                                                                    | - 0 ×                                                                                                    |
|----------------------------------------------------------------------------------------------------|-------------------------------------------------|----------------------------------------------------------------------------------------------------|----------------------------|----------------------------------------------------------------------------------------------------|----------------------------------------------------------------------------------------------------|
| Project Edit View Layer Settings Plugins                                                                                                    | Vect <u>o</u> r <u>R</u> aster <u>D</u> atabase | e Web Mesh SCP Pro <u>c</u> essing <u>H</u> elp                                                                                                    | — _ <b>—</b> A _           |                                                                                                    |                                                                                                    |
|                                                                                                    |                                                 |                                                                                                    |                            | ·                                                                                                    |                                                                                                    |
|                                                                                                    |                                                 |                                                                                                    |                            | - 🔜 🍂 🖉 🧐 💘 🧐                                                                                                    |                                                                                                    |
|                                                                                                    |                                                 | ? ?? ?? 幸 ? · · · · · · · · · · · · · ·                                                                                                    | Yo Yo                      | 👌 V.                                                                                                    |                                                                                                    |
| · · · · · · · · · · · · · · · · · · ·                                                                                                    | <b> 1</b> - <b>-</b> -                          | 📉 - 🖹 🟹 - 📑 - 🏹 🏹 🎧 🎝 .Ta 🖵 -                                                                                                    | 🏴 🕀   🖶 🏂 🛜 🗽   🕖 🔧        | 🗼 \overline 🍋 💽 RGB = 🕘 -                                                                                                    | 💌 🍂 🔎 🖲 ROI 🔀 🕂 🕛 Dist 0.010000 🗘 Min 🔅                                                                                                    |
| Browser                                                                                                    |                                                 | C Centroids Parameters Log Input layer                                                                                                    | •                          | Centroids                                                                                                    | Processing loolbox 2018<br>the constraint of the constraint of the |
| $\begin{array}{c} & & & \\ & & \\ & &$ | •                                               | UrbanBoundaries [EPSG:4326]  Selected features only  Create centroid for each part Centroids  C:/Users/Dell/Desktop/NTL 2023/UB_Points.shp  Onen output file after running algorithm | - C 2<br>E                 | creates a new point<br>layer, with points<br>representing the<br>centroid of the<br>geometries in an<br>input layer.<br>The attributes<br>associated to each<br>point in the output<br>layer are the same | <ul> <li>Q Cartography</li> <li>Q Database</li> <li>Q File tools</li> <li>Q GPS</li> <li>Q Interpolation</li> <li>Q Layer tools</li> <li>Q Mesh</li> <li>Q Network analysis</li> </ul>                                                                                                    |
| Advanced Digitizing<br>CAD tools are not enabled for the current<br>Layers<br>CAD tools are not enabled for the current<br>Layers<br>CAD tools are not enabled for the current<br>CAD tools are not enabled for the current<br>CAD tools are not enabled for the current<br>CAD tools are not enabled for the current<br>CAD tools are not enabled for the current<br>CAD tools are not enabled for the current<br>CAD tools are not enabled for the current<br>CAD tools are not enabled for the current<br>CAD tools are not enabled for the current<br>CAD tools are not enabled for the current<br>CAD tools are not enabled for the current<br>CAD tools are not enabled for the current<br>CAD tools are not enabled for the current<br>CAD tools are not enabled for the curr                                                                                                    | © %                                             | ♥ Open output hile atter running algorithm                                                                                                    |                            | ories associated to<br>the original features.                                                                                                    | <ul> <li>Q Plots</li> <li>Q Raster analysis</li> <li>Q Raster creation</li> <li>Q Raster terrain analysis</li> <li>Q Raster tools</li> <li>Q Vector analysis</li> <li>Q Vector creation</li> <li>Q Vector general</li> <li>Q Vector general</li> <li>Q Vector overlay</li> <li>Q Vector overlay</li> <li>Q Vector table</li> <li>Q Vector tiles</li> <li>Q SDAL</li> <li>W gis2web</li> <li>M SDNA</li> </ul>                                                                                                    |
| <ul> <li>         If the second second secon</li></ul>                                                                                                    | cfg_v2_c20240.<br>▶                             | 0%<br>Advanced  Run as Batch Process                                                                                                    | Run C                      | Cancel<br>Close Help                                                                                                    | Semi-Automatic Classification Plugin                                                                                                    |
| Q Type to locate (Ctrl+K)                                                                                                    |                                                 |                                                                                                    | Coordinate 9.081°, 78.288° | 🕉 Scale 1492218 💌 🔒 Magnifié                                                                                                    | er 100% 🗢 Rotation 0.0 ° 🗘 🗸 Render 🛞 EPSG:4326 📿                                                                                                    |
| Figure 1 P Type here to search                                                                                                    | 🛋 🗄                                             | 🗐 🖬 🔊 🤗 📔 📀 🥝                                                                                                    | ) 室 📼 🍳 💽                  | l la la la la la la la la la la la la la                                                                                                    | च] 90°F Mostly sunny _ ヘ 雪 ⊄୬) ಱ <sup>8:09 PM</sup> □                                                                                                    |

Figure 56 - Convert polygons into points (2)

# Figure 57 shows the generated centroids of the urban clusters.

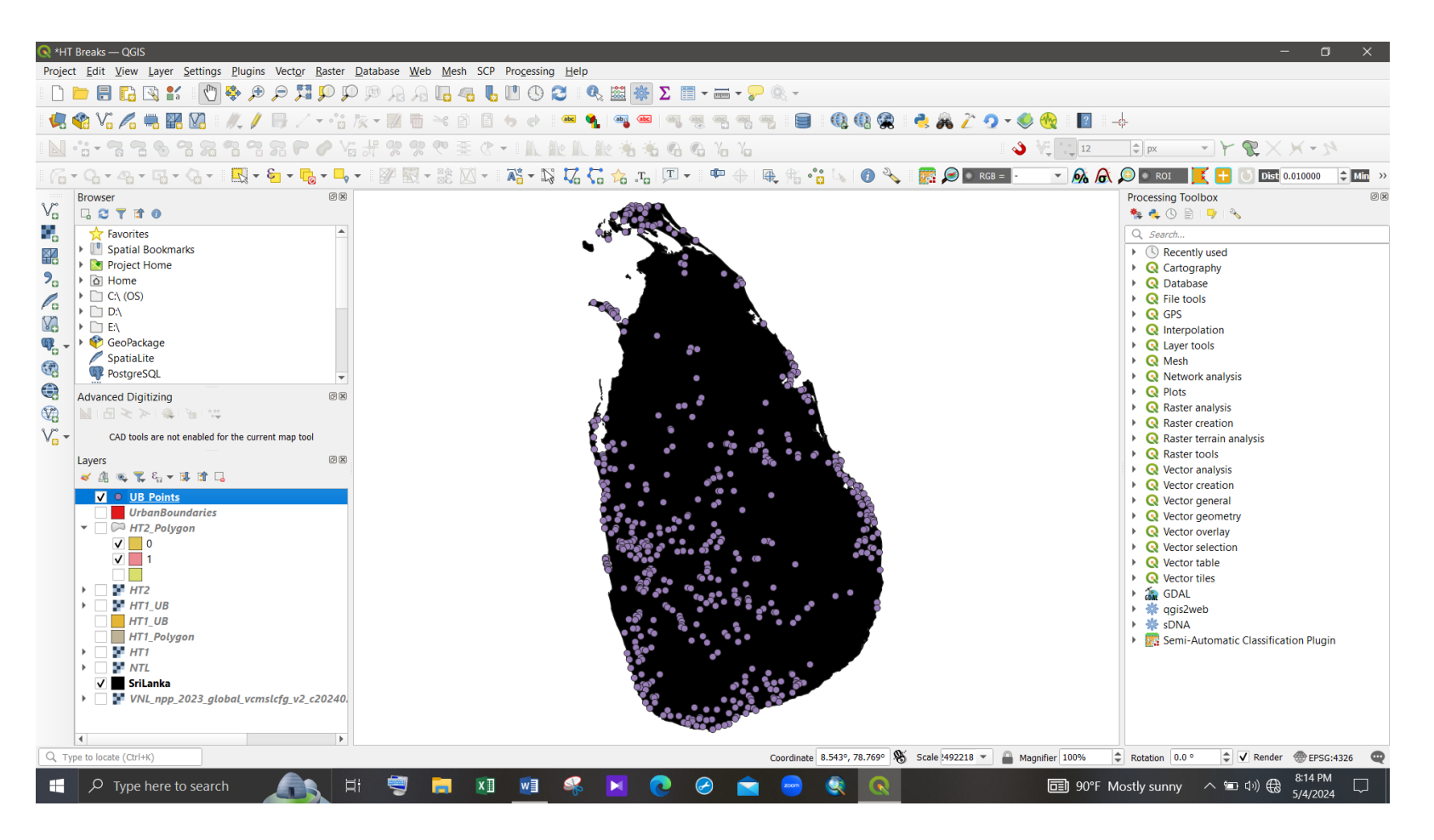

Figure 57 - Generated centroids of the urban clusters

# Step 3

## Get the mean value of the "Area" field.

Step 3.1: To get the mean value of the "Area" field for the Head/Tail classification, click on the "Vector" tab  $\rightarrow$  "Analysis Tools"  $\rightarrow$  "Basic Statistics for Fields".

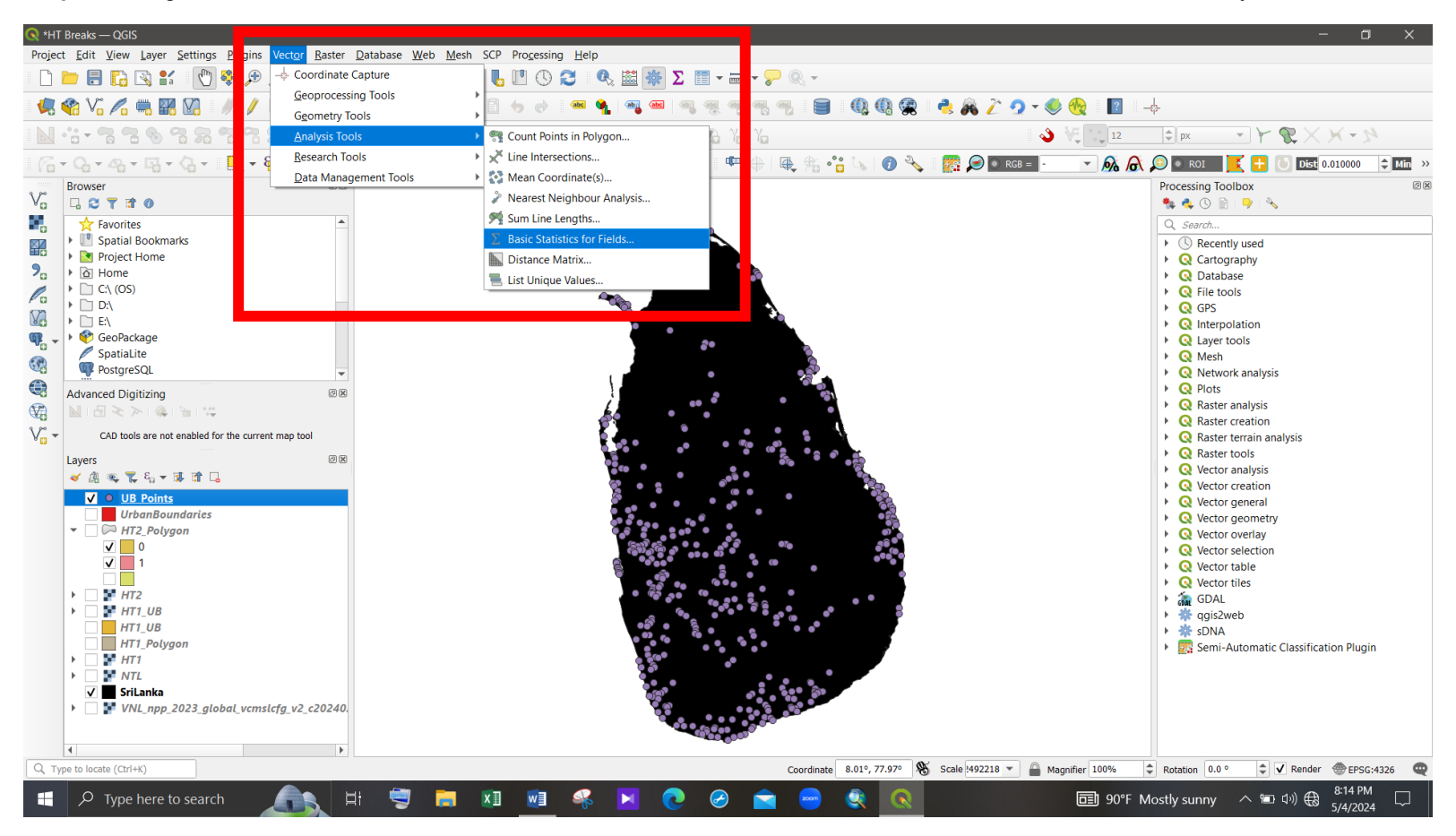

Figure 58 - "Basic Statistics for Fields" tab

#### Step 3.2: Copy the mean value of the "Area" field.

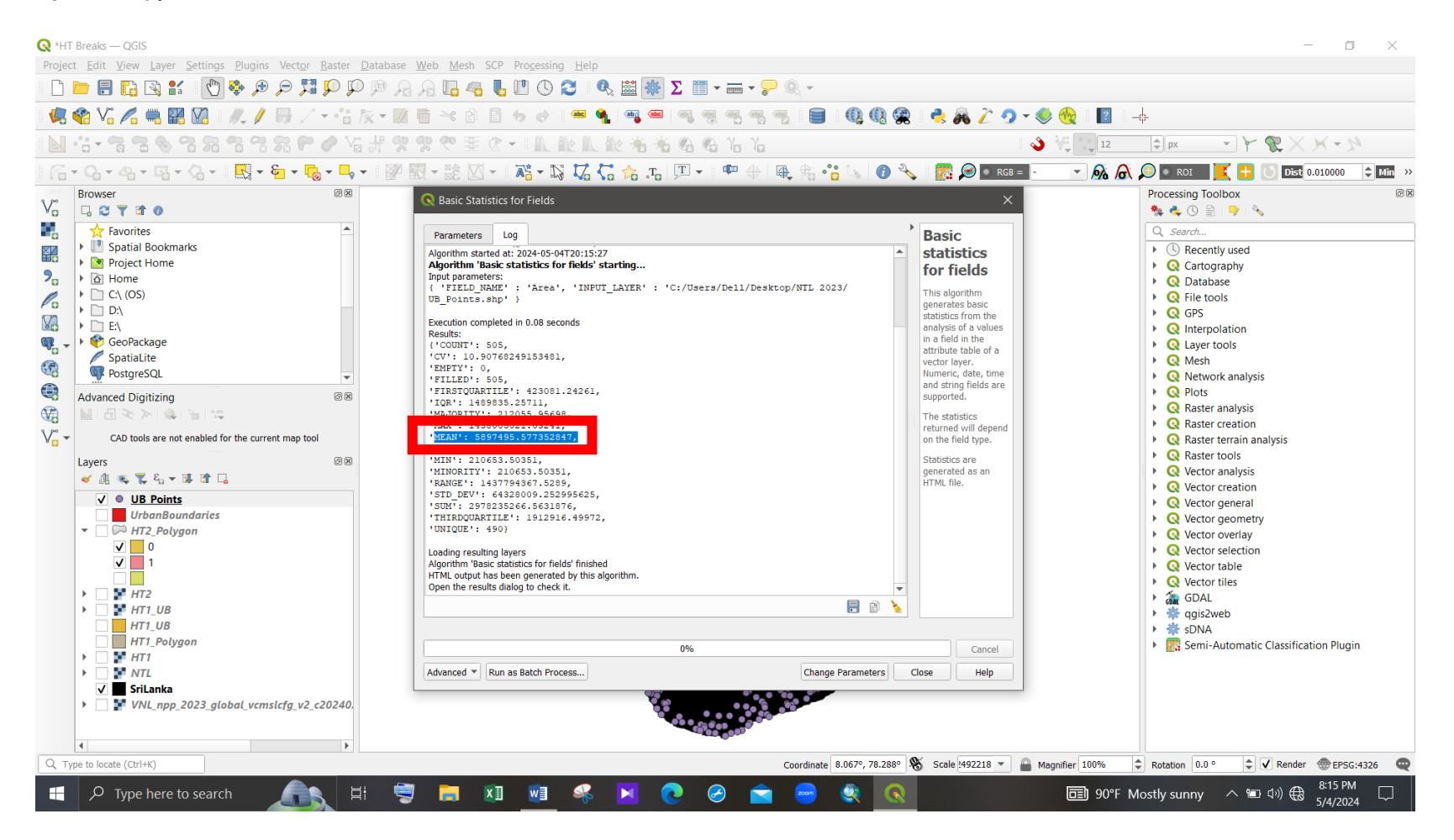

Figure 59 - Mean value of the "Area" field

# Step 4

First Head/Tail classification – Select urban clusters which has area greater than the mean value.

Access the Attribute table of the point layer and in the "Select/filter features using form" tab and make the following changes and click on "Select Features".

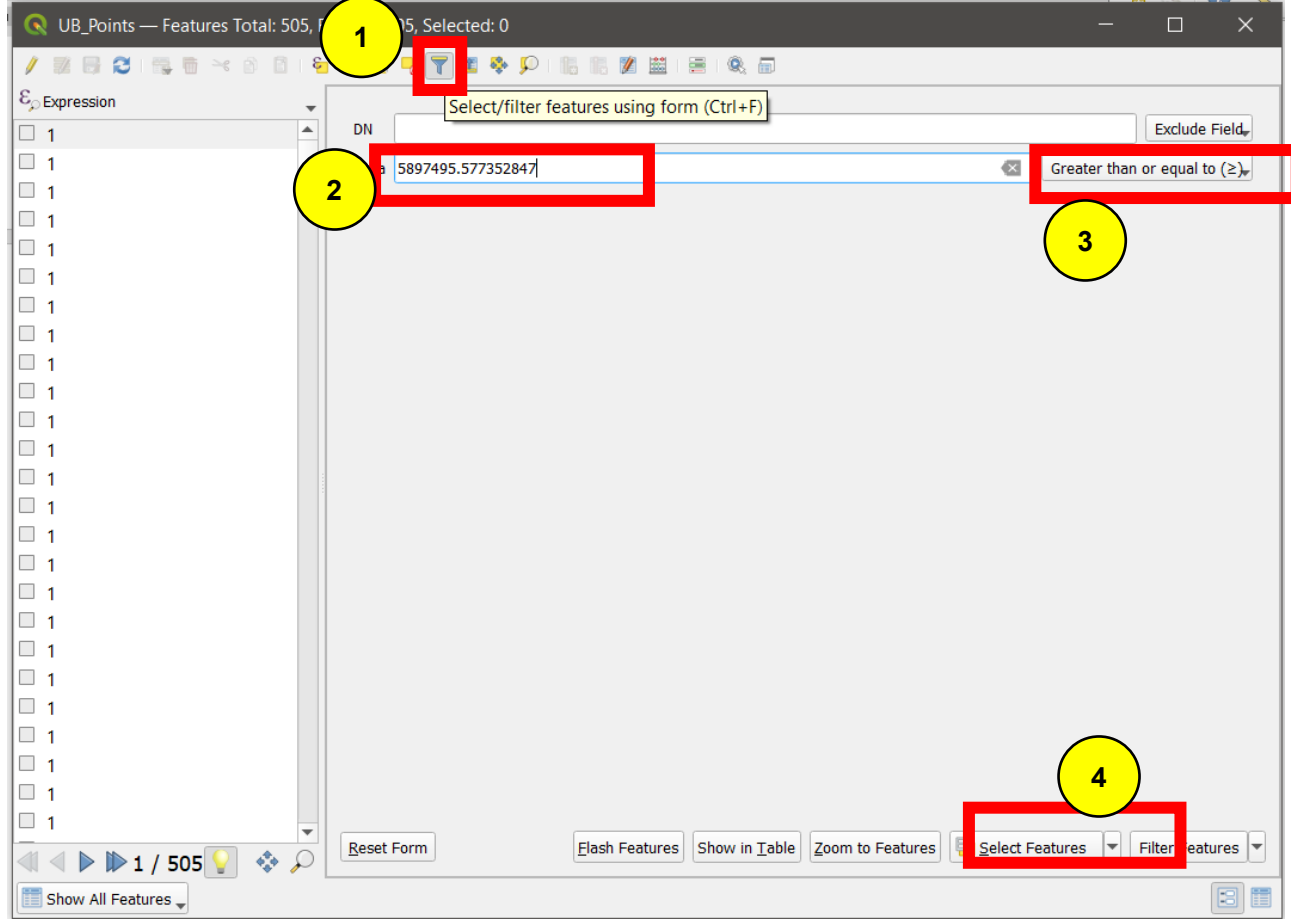

Figure 60 - First Head/Tail classification

Then, right click on the points layer and access "Export" → "Save Selected Features As..." and export the selected points from the first head/tail classification.

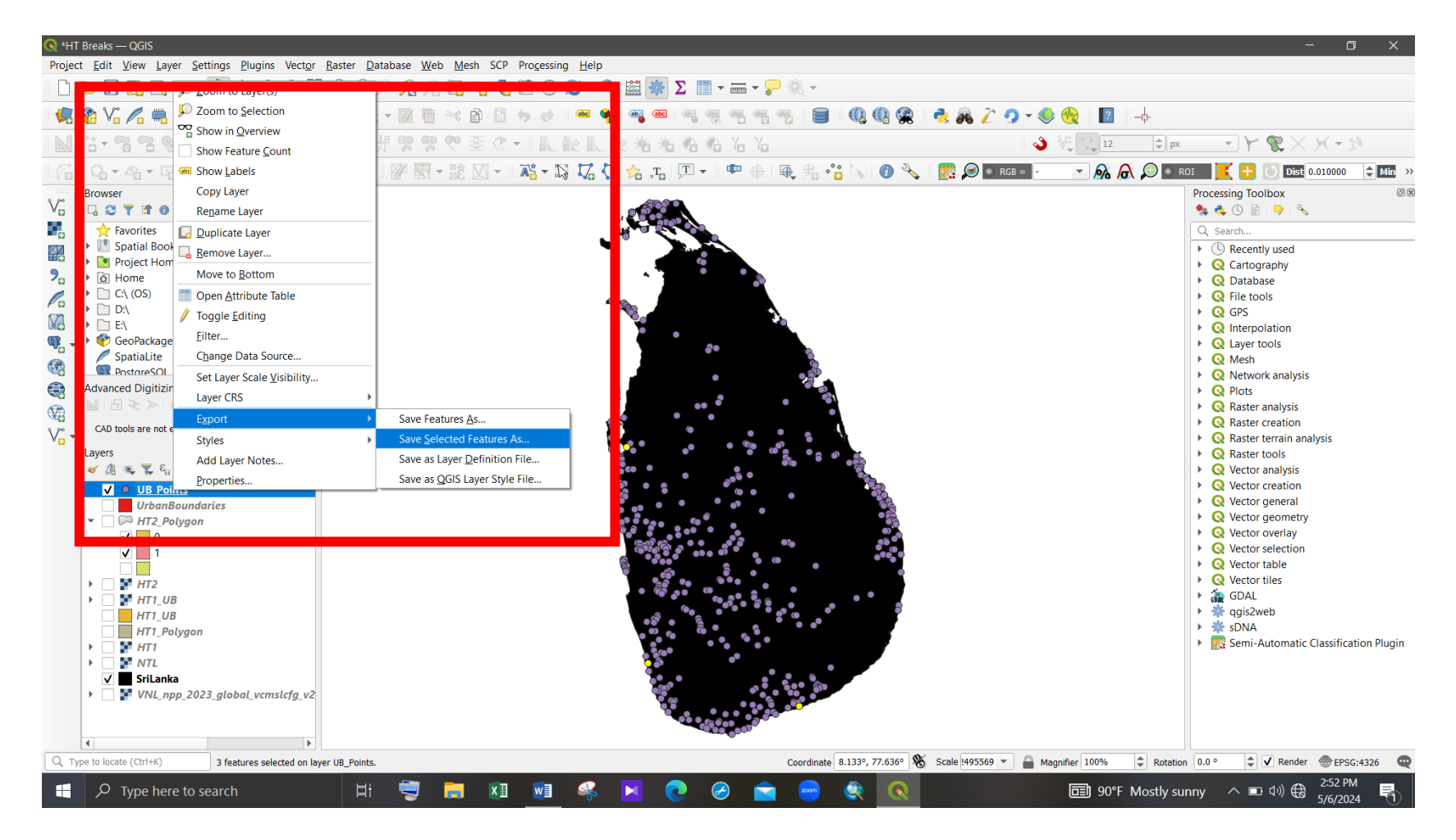

Figure 61 - Save selected centroids layer of the first Head/Tail classification

Then the selected centroids layer can be seen in the map.

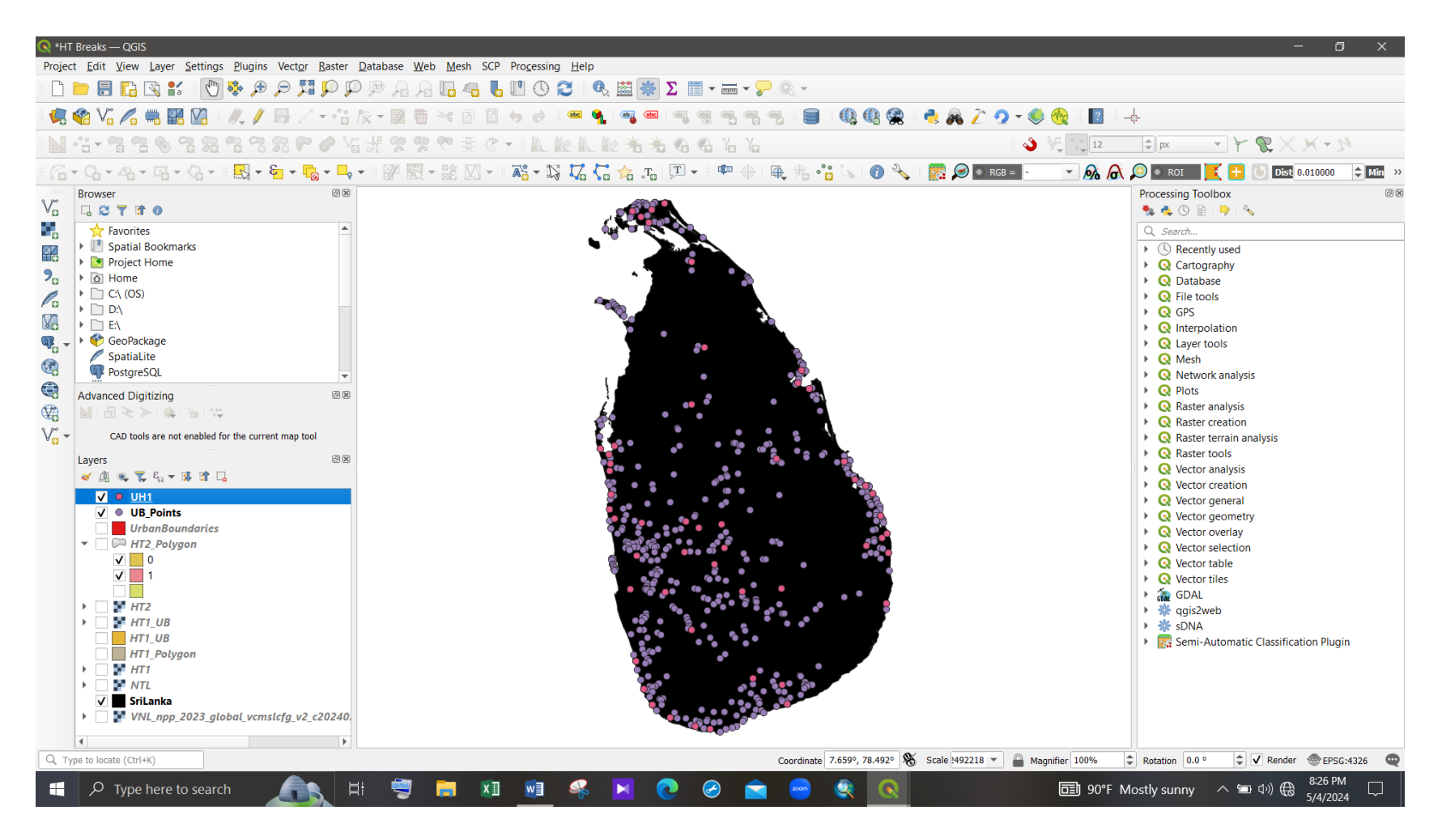

Figure 62 - Selected centroids layer of the first Head/Tail classification

## Step 5:

Continue the Head/Tail classifications (Repeat Step 3 and Step 4) until the point count in the head part becomes 1.

To get the urban hierarchy, the head/ tail brake application can be applied recursively until the number of centroids/ urban areas in the "head" section gets 1.

Second Head/Tail classification.

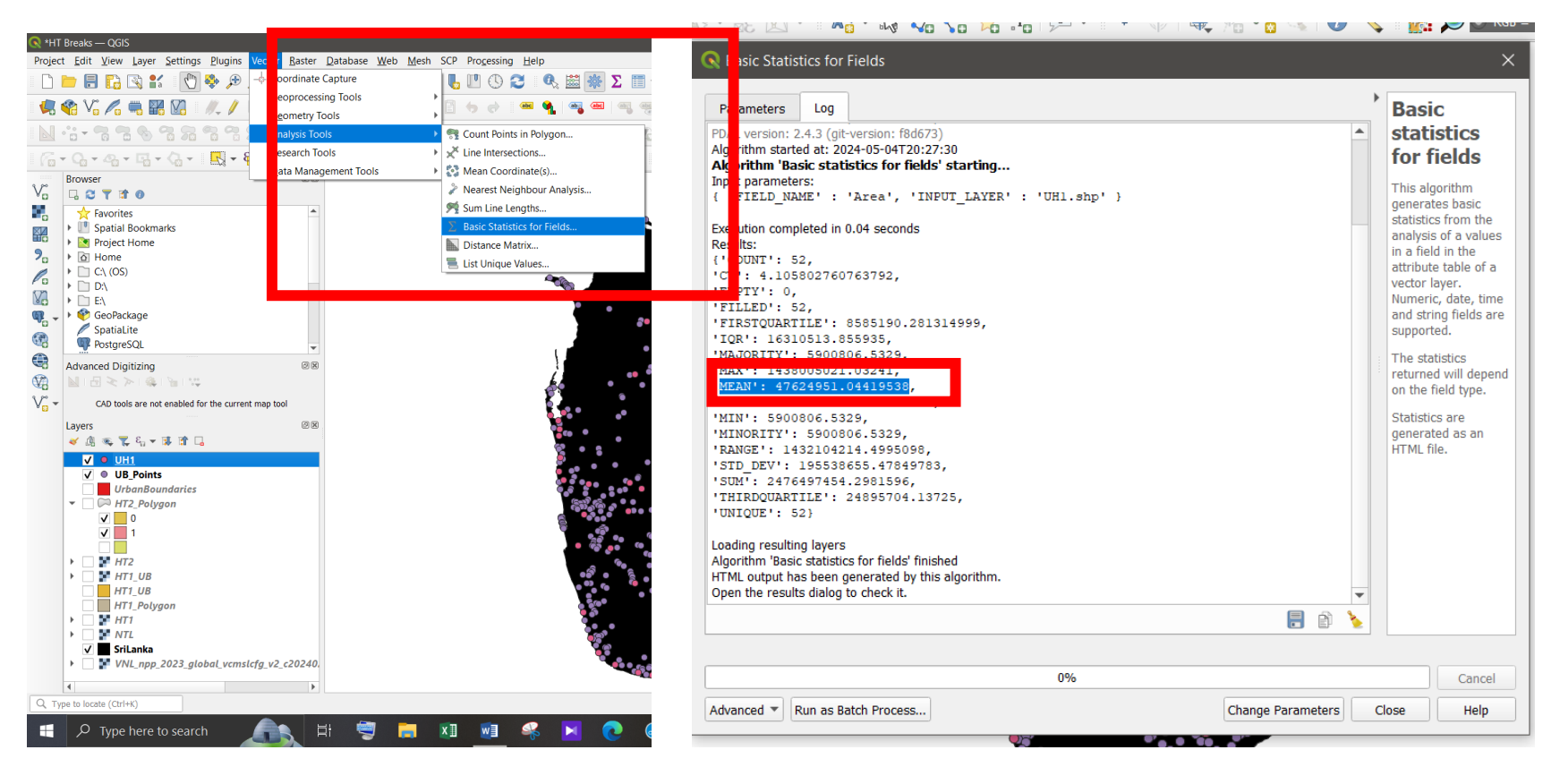

Figure 63 - Get basic statistics of the layer

Figure 64 - Mean area value of the centroids
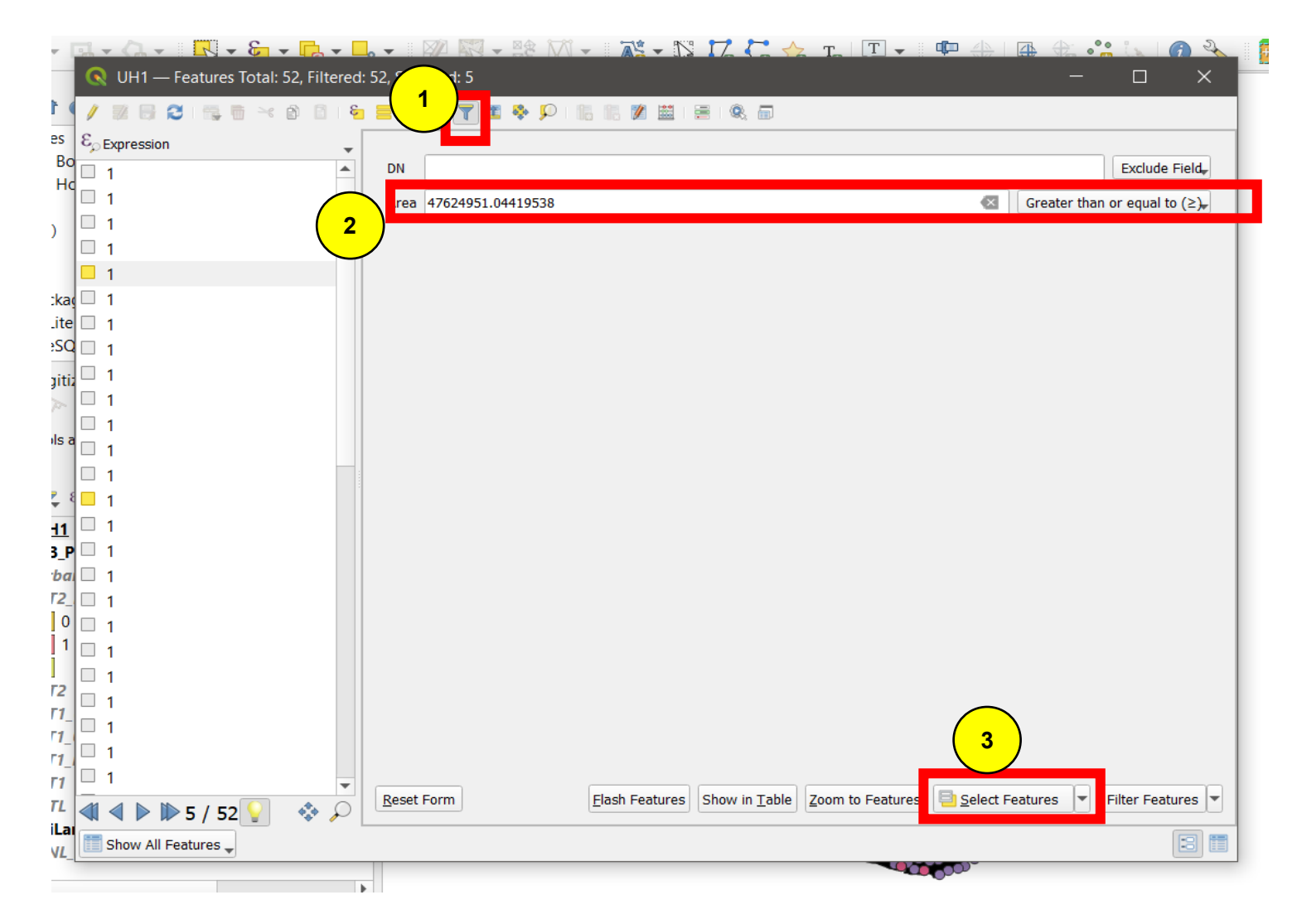

Figure 65 - Second Head/Tail classification

| Save Vecto  | or Layer as        |            |                               | > |
|-------------|--------------------|------------|-------------------------------|---|
| Format      | ESRI Shanefile     |            |                               | • |
|             |                    |            | 5                             |   |
| File name   | UH2                |            |                               |   |
| Layer name  |                    |            |                               |   |
| CRS         | EPSG:4326 - WGS 84 |            |                               |   |
| Encoding    |                    | UTF-       | 8 🔹                           |   |
| ✓ Save only | selected featur    | es         |                               |   |
| ▼ Select fi | elds to export     | and thei   | r export options              |   |
|             |                    |            |                               |   |
| Name        | Export name        | Туре       | Replace with displayed values |   |
| ✓ DN        | DN                 | Integer    | Use Range                     |   |
| ✓ Area      | Area               | Real       |                               |   |
|             |                    |            |                               |   |
|             |                    |            |                               |   |
|             |                    |            |                               |   |
|             |                    |            |                               |   |
|             | Select All         |            | Deselect All                  |   |
| Use ali     | ases for exporte   | d name     |                               |   |
| Replac      | e all selected ra  | w field va | lues by displayed values      |   |
|             |                    | dd saved   | file to map OK Cancel Help    | - |
|             |                    |            | · (                           |   |

Figure 66 - Export the selected points

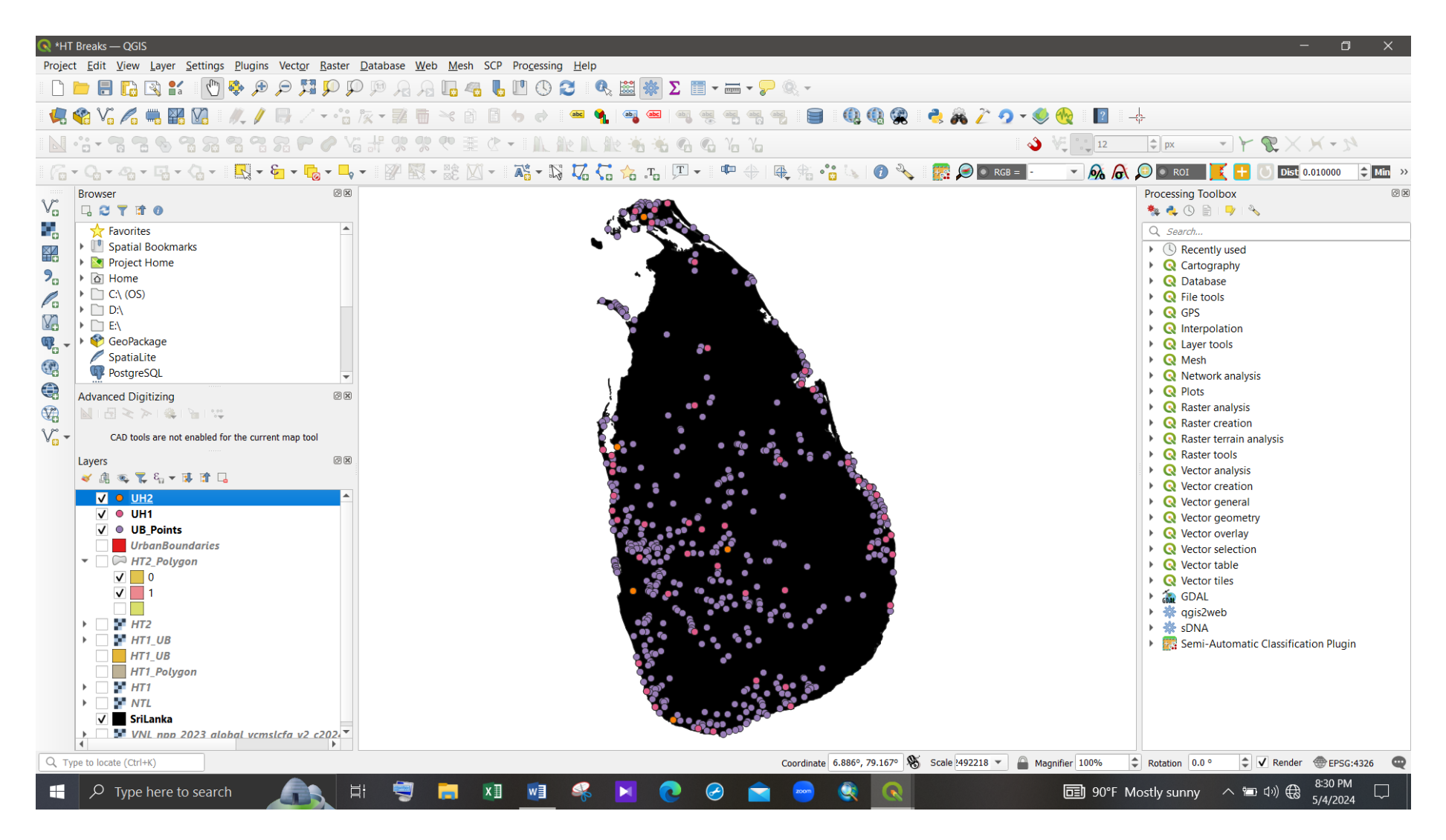

Figure 67 - Selected centroids layer of the second Head/Tail classification

## Third Head/Tail classification.

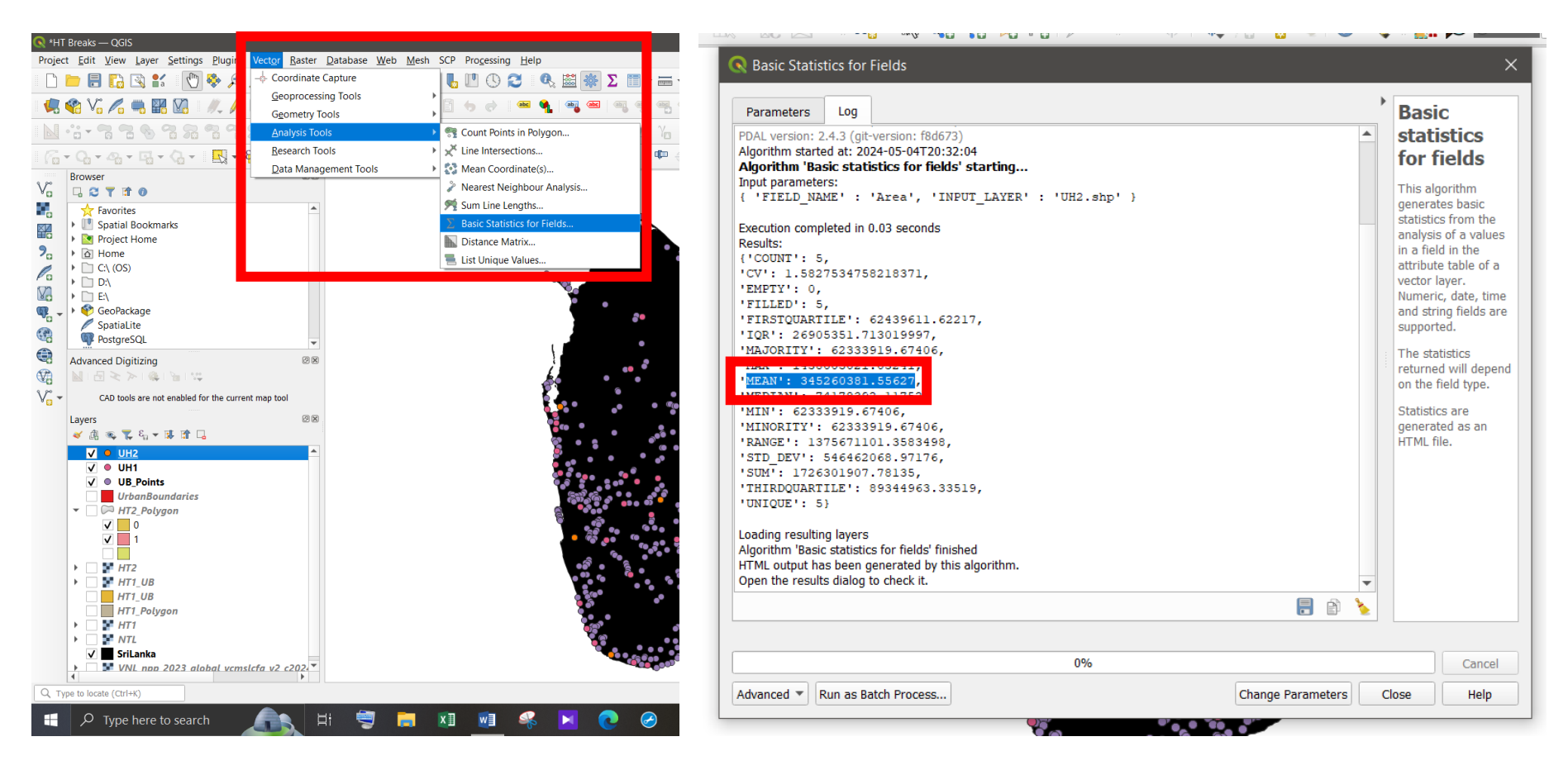

Figure 68 - Get basic statistics of the layer

Figure 69 - Mean area value of the centroids

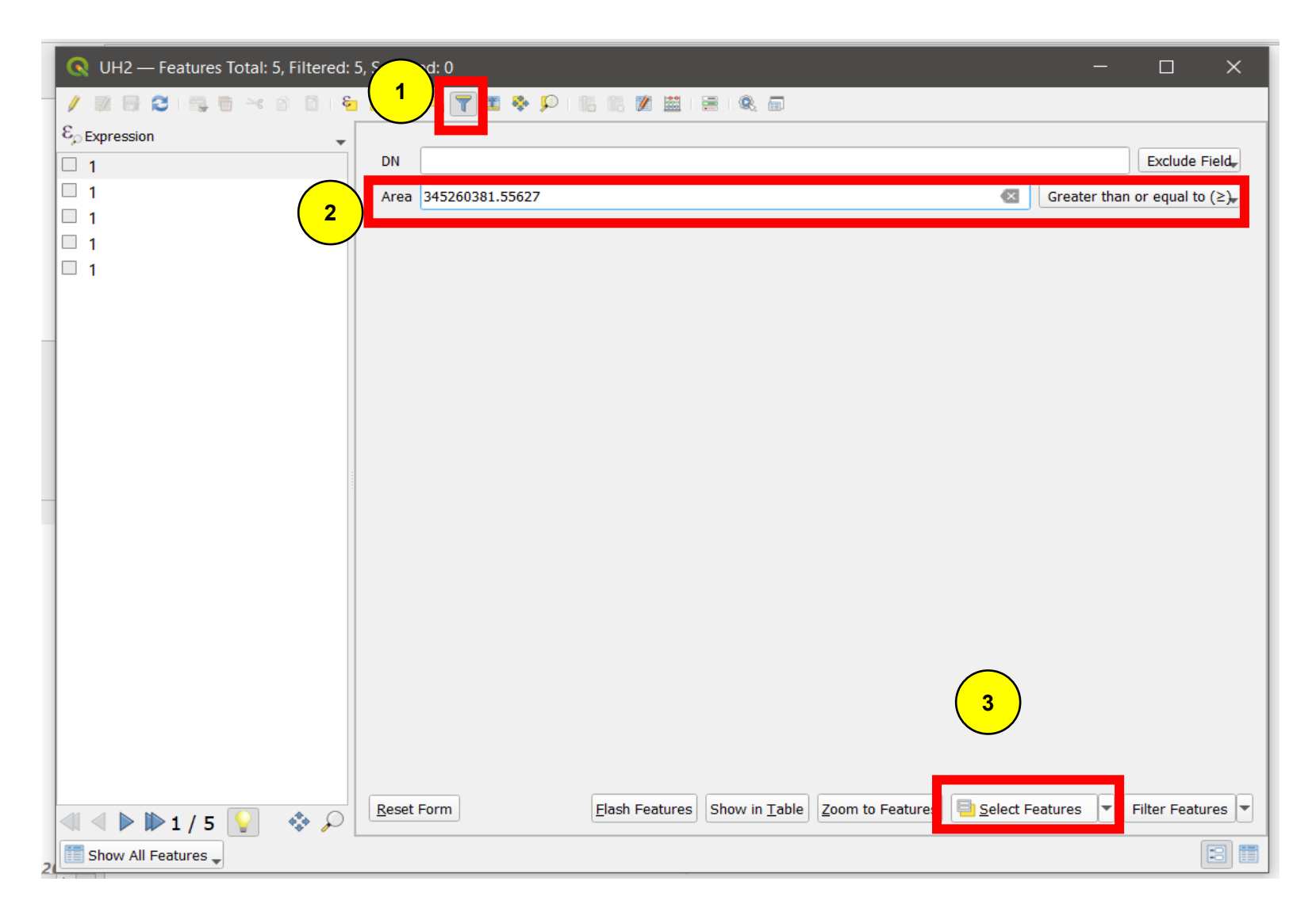

Figure 70 - Third Head/Tail classification

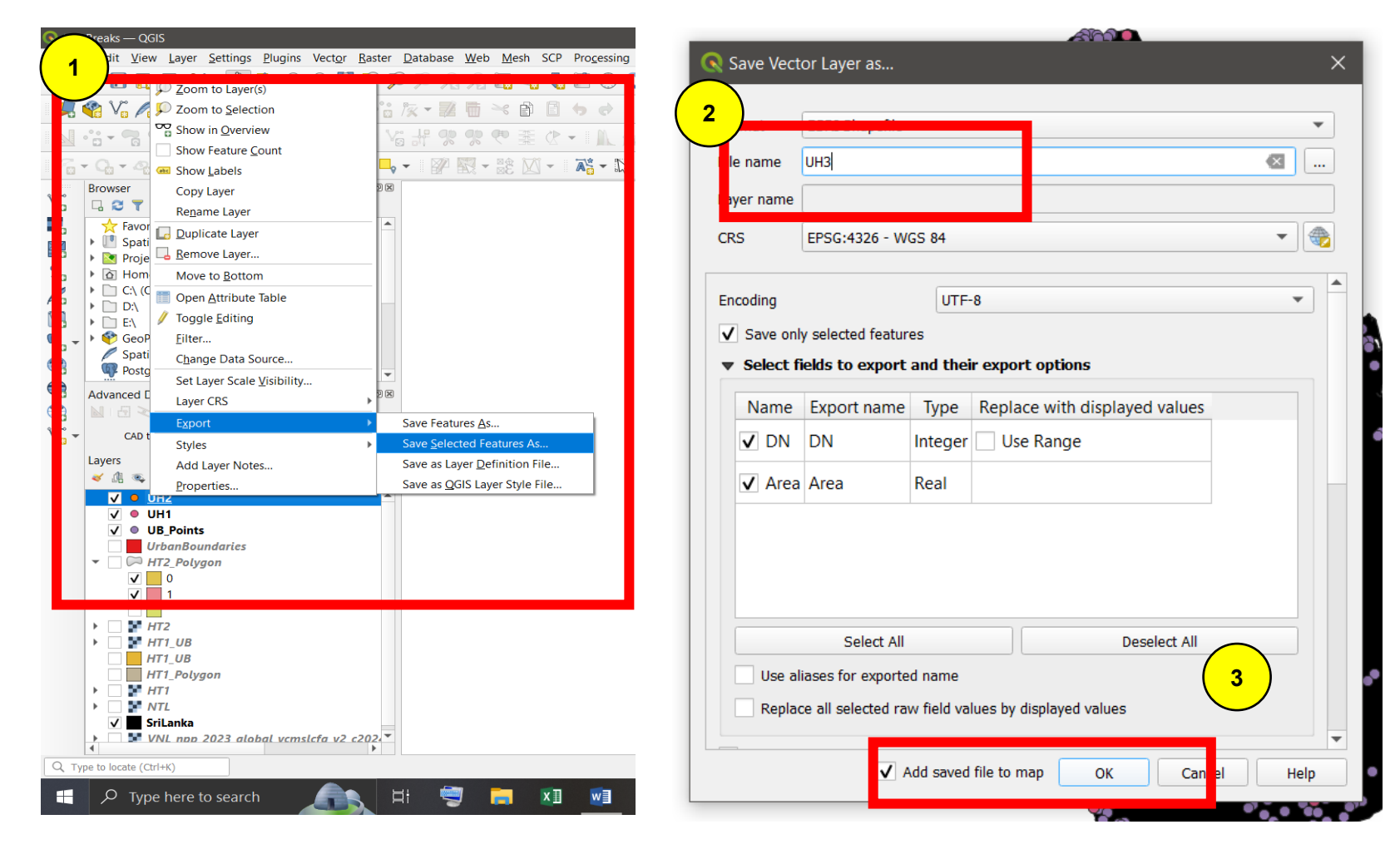

Figure71 - Export the selected points (1)

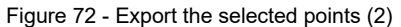

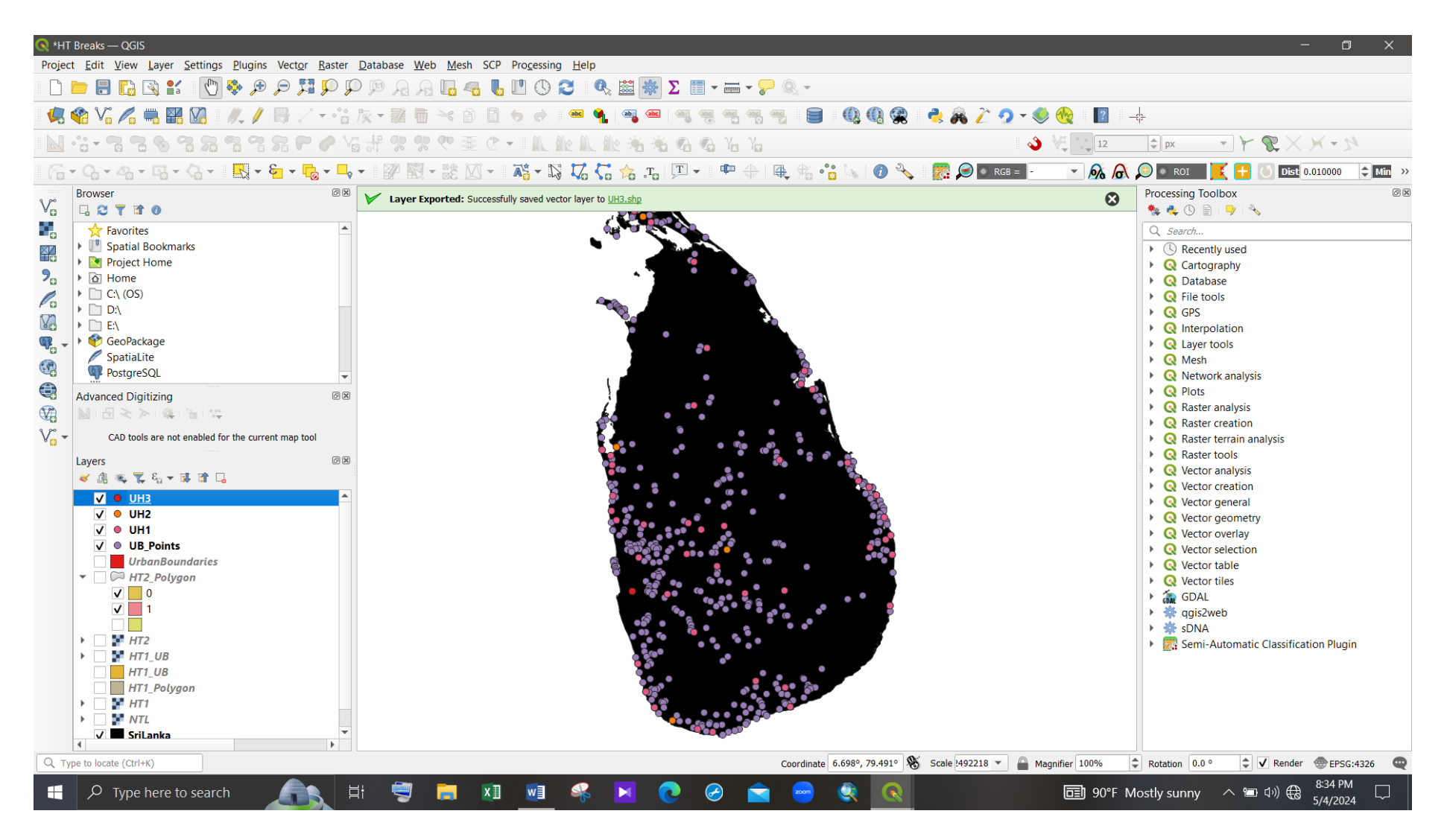

Figure 73 - Selected centroids layer of the third Head/Tail classification

## Step 6:

Rename and re-colour layers as follow.

Head part of the third head/tail classification - Level 1 (Red)

Tail part of the third head/tail classification – Level 2 (Yellow)

Tail part of the second head/tail classification – Level 3 (Green)

Tail part of the first head/tail classification - Level 4 (Blue)

Accordingly, following is the identified urban hierarchy map of Sri Lanka.

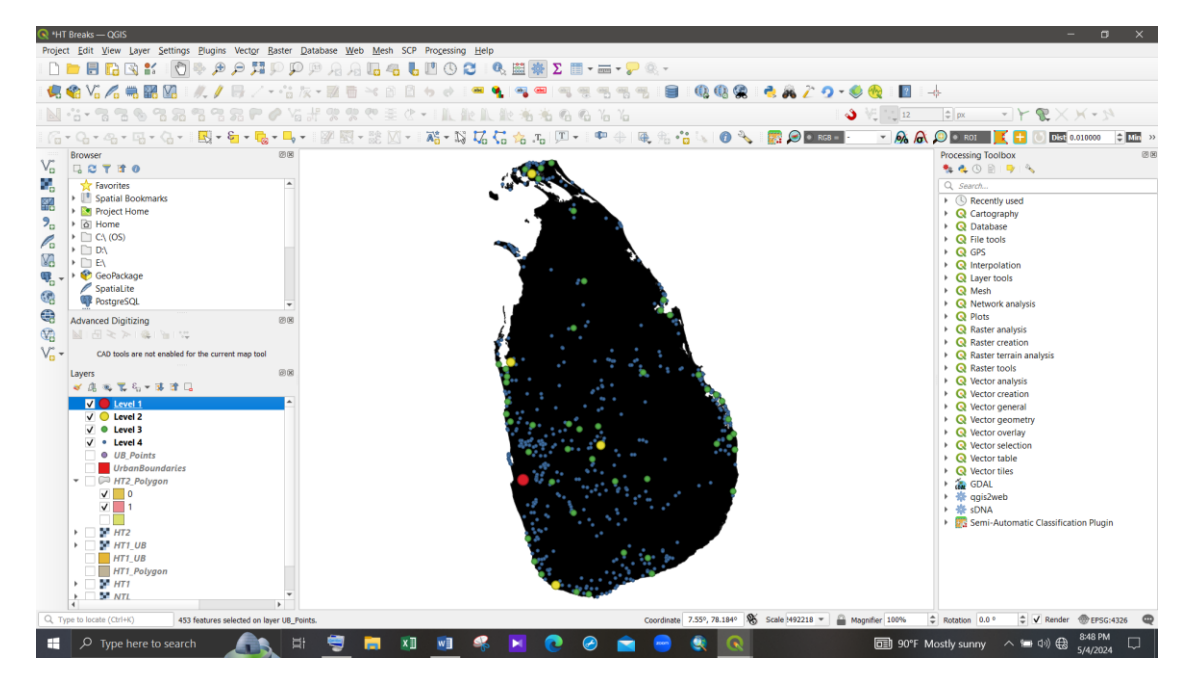

Figure 74 - Identified urban hierarchy map of Sri Lanka

Step 7:

To compare the generated urban hierarchy with the real ground, add OSM standard layer to the map.

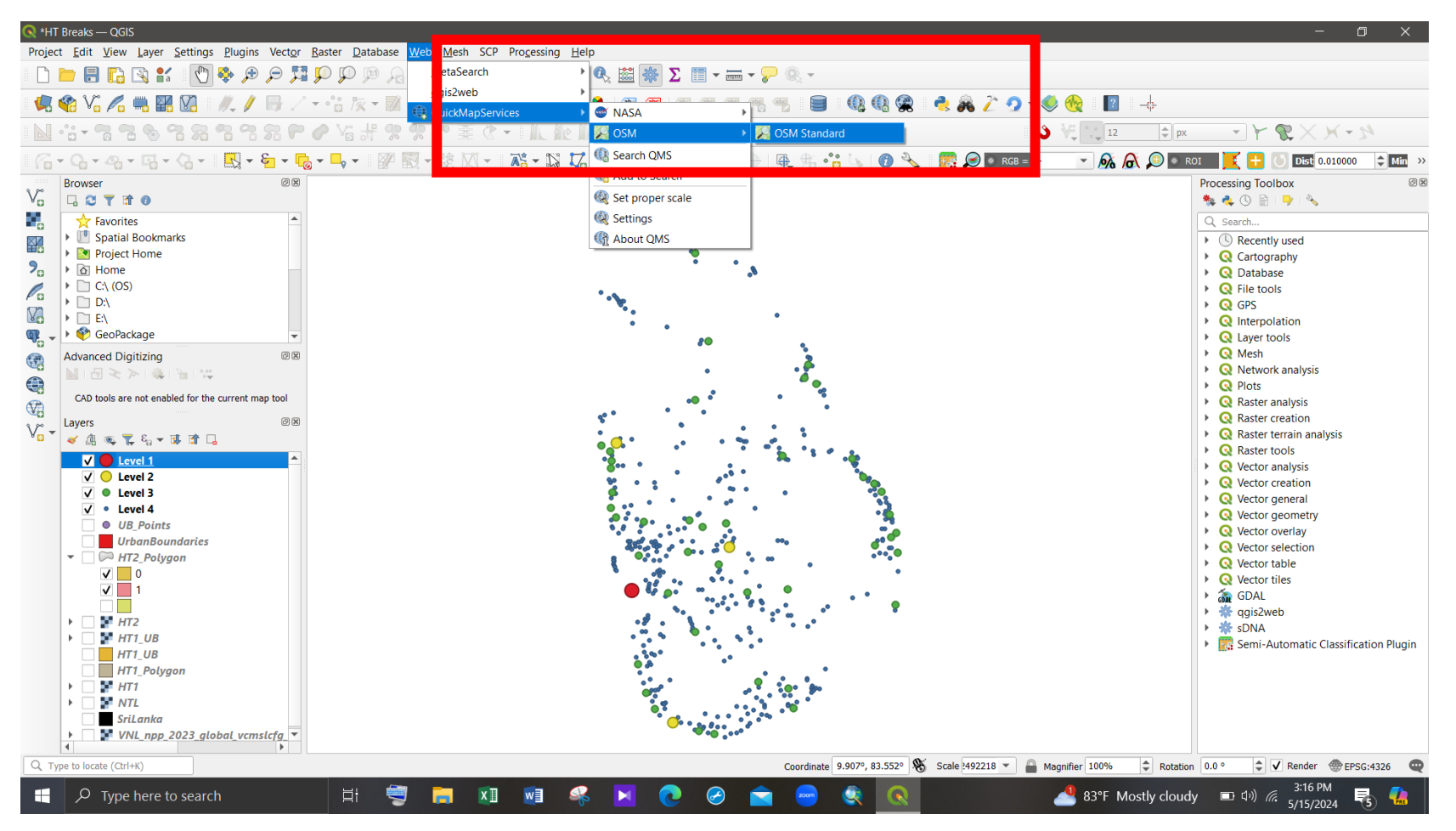

Figure 75 - Add base layer to the map

Figure 76 shows the identified urban hierarchy in Sri Lanka.

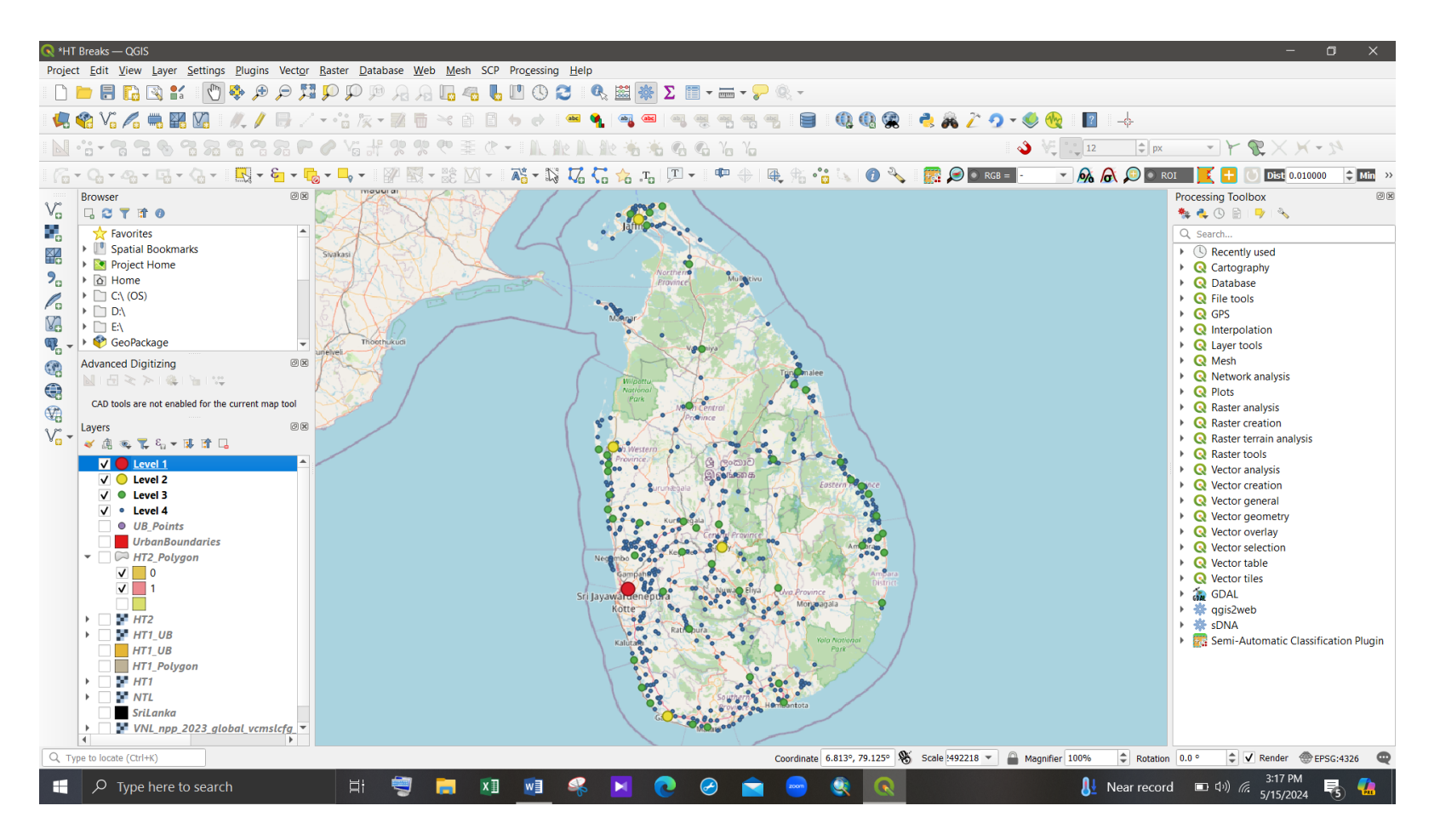

Figure 76 - Identified urban hierarchy in Sri Lanka with the OSM layer

## **5. PREPARATION OF MAPS**

- 1. Use Suitable Colors & Symbols
- 2. Show adjacent administration boundaries.
- 3. Maximum utilization of map space
- 4. Show the Graticule Network with appropriate grid size.
- 5. Show the basic elements in the map.
  - a. Transportation Networks
  - b. Water Bodies
- 6. Prepare a descriptive map.
  - a. Label notable features.
    - i. Major Road Types
    - ii. Major Rivers
    - iii. GN Boundaries
    - iv. If needed, show the location of the area in a different data frame.
- 7. Check the units of the scale bar.
- 8. Mention correct units at the legend.
- 9. Check the text given in the legend.
- 10. Mention the correct sources.

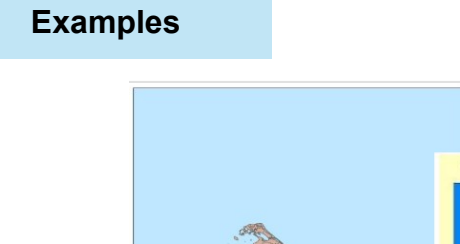

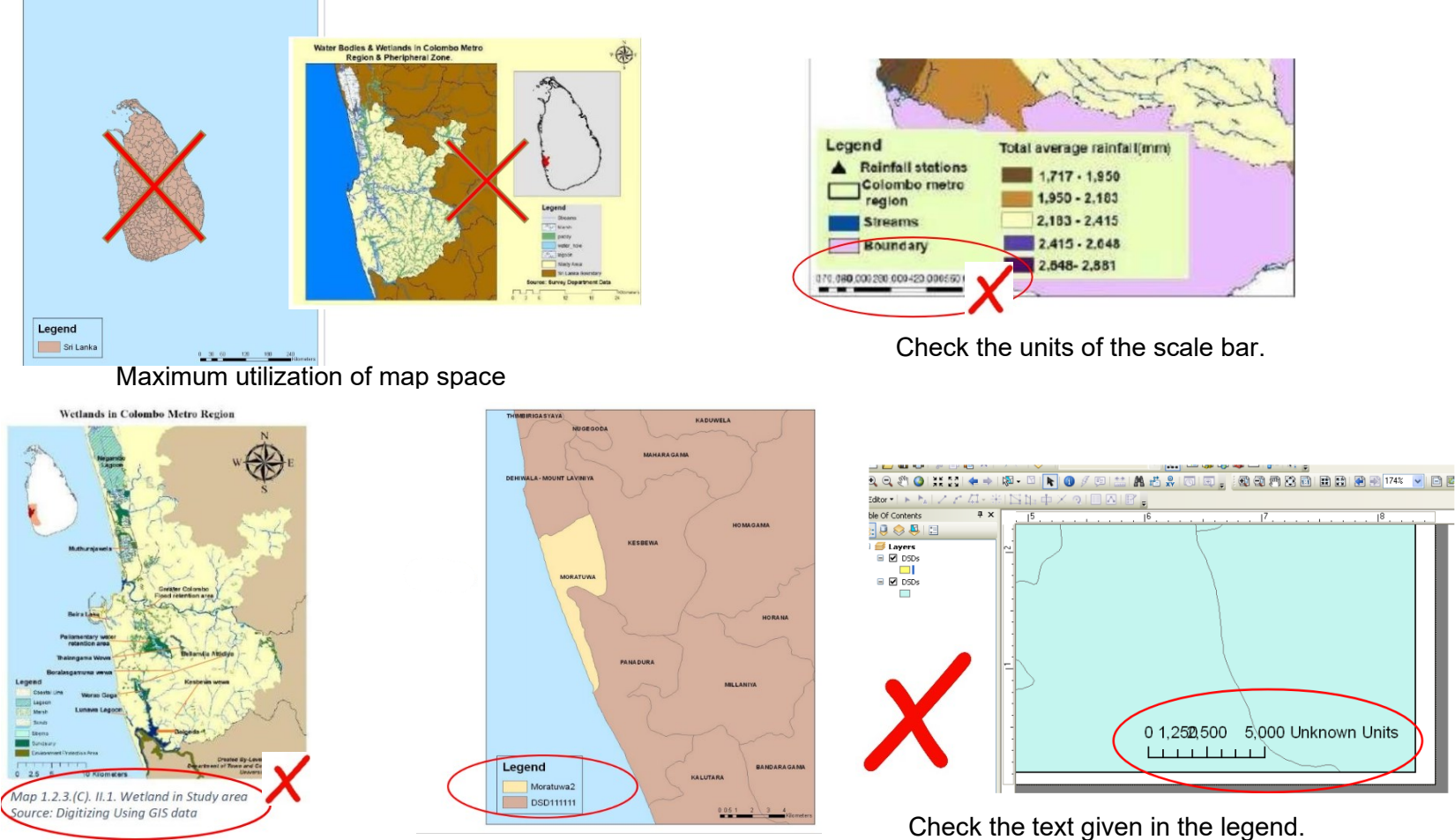

Figure 77 - Incorrect formats of maps

Mention the correct sources.

## **AFTERWORD**

In a rapidly urbanizing world, understanding the structure and evolution of urban areas is essential for informed planning and policy-making. This guide offers a practical approach to identifying urban boundaries and hierarchies through innovative use of nighttime light imagery and Head/Tail Divisions.

We hope this resource empowers students, researchers, and professionals to explore urbanization patterns with clarity and confidence. May it serve as a stepping stone toward data-driven urban analysis and more sustainable, well-informed development strategies.

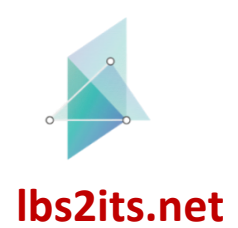

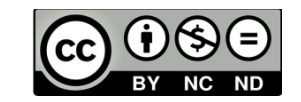

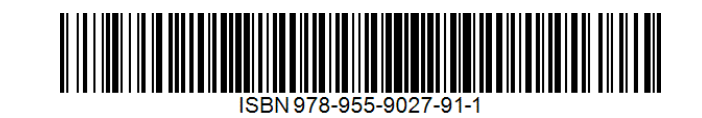

618657-EPP-1-2020-1-AT-EPPKA2-CBHE-JP